# 招标代理系统操作手册

# <阳光采购服务平台>

版本: <1.2>

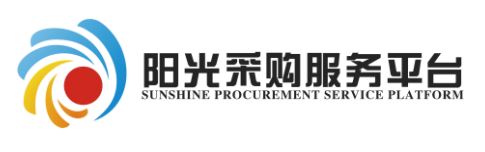

2019年05月

#### 修订记录

| 版本   | 章节名称  | 修订内容             | 修订日期       | 修订人 |
|------|-------|------------------|------------|-----|
| V1.1 | 1系统登录 | 更新阳光采购服务平台正式网站地址 | 2018.10.23 | 郭海龙 |
| V1.2 | 章节修改  | 修订系统菜单名称及替换系统截图  | 2019.05.23 | 郭海龙 |
|      |       |                  |            |     |
|      |       |                  |            |     |
|      |       |                  |            |     |
|      |       |                  |            |     |
|      |       |                  |            |     |
|      |       |                  |            |     |
|      |       |                  |            |     |
|      |       |                  |            |     |
|      |       |                  |            |     |
|      |       |                  |            |     |
|      |       |                  |            |     |
|      |       |                  |            |     |
|      |       |                  |            |     |
|      |       |                  |            |     |
|      |       |                  |            |     |

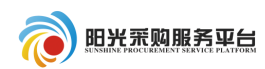

# 目录

| 1 系统环境设置和登录 1 |
|---------------|
| 1.1 注册        |
| 1.2.系统登录      |
| 2项目组建         |
| 2.1 招标项目      |
| 2.2 非招标项目 11  |
| 3 公开招标        |
| 3.1 工作台       |
| 3.1.1 招标方案 12 |
| 3.1.2 投标邀请13  |
| 3.1.3 发标      |
| 3.1.4 定标      |
| 4邀请招标         |
| 4.1 工作台       |
| 4.1.1 投标邀请 35 |
| 4.2.2 发标、定标流程 |
| 5 竞争性谈判       |
| 5.1 工作台       |
| 5.2.1 发标 40   |
| 5.2.2 开评标 44  |
| 5.2.3 定标      |

| 6 竞争性磋商 5   | 0 |
|-------------|---|
| 6.1 工作台 5   | 0 |
| 6.1.1 发标 5  | 0 |
| 6.1.2 开评标 5 | 3 |
| 6.1.3 定标 5  | 5 |
| 7 询价 6      | 0 |
| 7.1 工作台     | 0 |
| 7.1.1 发标 6  | 0 |
| 7.1.2 开评标 6 | 3 |
| 7.1.3 定标 6  | 5 |
| 8 单一来源 6    | 9 |
| 8.1 工作台     | 9 |
| 8.1.1 发标6   | 9 |
| 8.2 单一来源流程7 | 0 |
| 9反向竞价流程7    | 1 |
| 9.1 工作台     | 1 |
| 9.1.1 发标    | 1 |
| 9.1.2 定标    | 4 |

## 1 系统环境设置和登录

本系统推荐使用 IE 浏览器,请您使用 IE9 以上版本浏览器打开阳 光采购服务平台网站: www.ygcgfw.com。

首先将该网址设置兼容性视图,点击 IE 浏览器"工具→兼容性视 图设置"将该网址添加为兼容性视图。

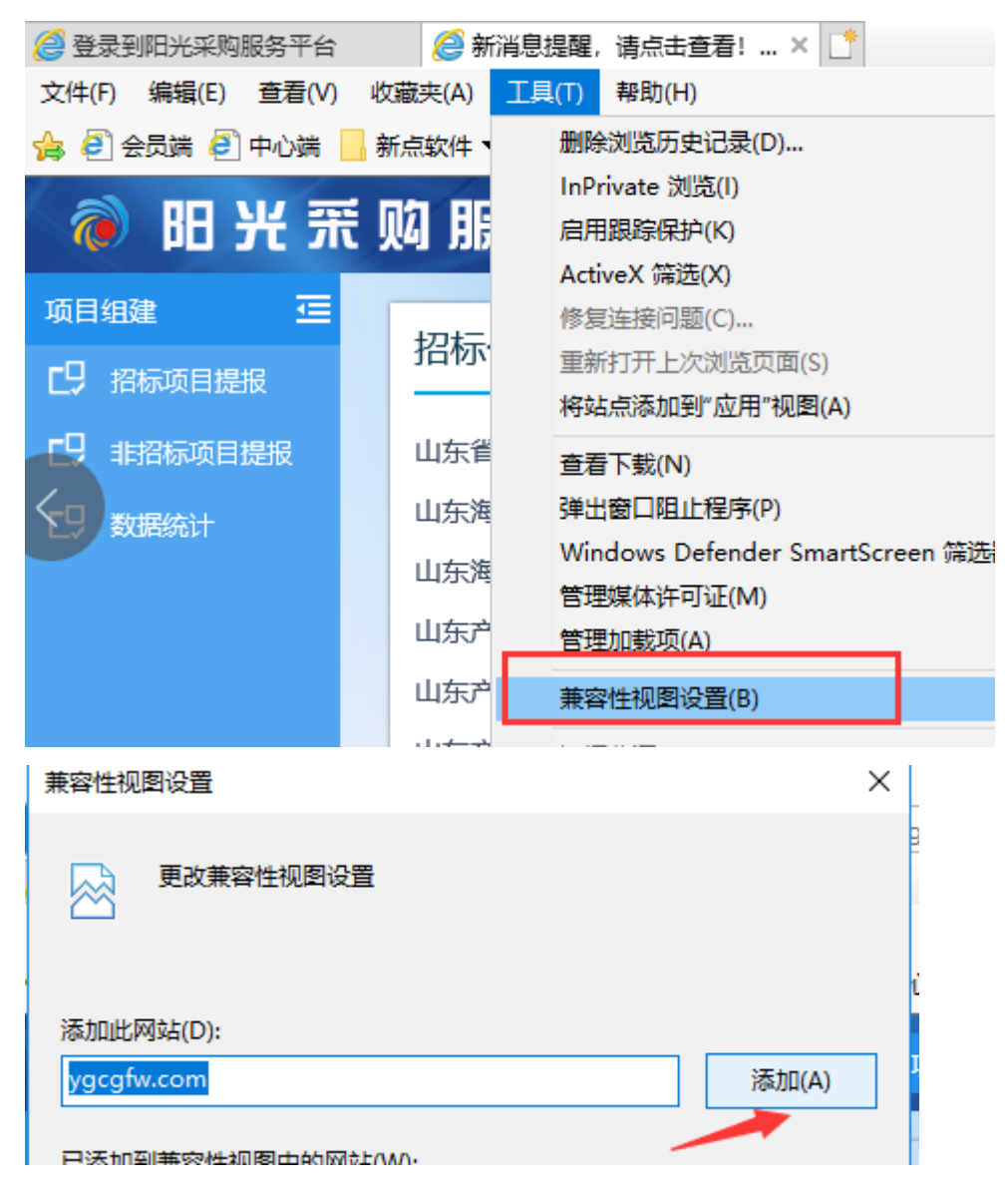

添加信任站点:点击 IE 浏览器"工具→internet 选项→安全→受信 任站点→站点"将该网址设置为受信任站点。

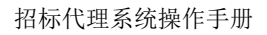

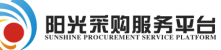

| ų        | 友藏夹(A) | 工具(T) | 帮助(H)                   |            |    |              |
|----------|--------|-------|-------------------------|------------|----|--------------|
| l i      | 新点软件、  | 删除    | 浏览历史记录(D)…              |            | Ct | rl+Shift+Del |
|          |        | InPr  | ivate 浏览(I)             |            |    | Ctrl+Shift+P |
|          | 妈 朋    | 启用    | 跟踪保护(K)                 |            |    |              |
|          |        | Acti  | veX 筛选(X)               |            |    |              |
|          | +77+=  | 修复    | 连接问题(C)                 |            |    |              |
|          | 指你     | 重新    | 打开上次浏览页面(S)             |            |    |              |
|          |        | 将站    | 点添加到"应用"视图(A)           |            |    |              |
|          | 山东省    | 查看    | 下载(N)                   |            |    | Ctrl+J       |
|          | 山东海    | 弹出    | 窗口阻止程序(P)               |            |    | >            |
|          | 山左海    | Win   | dows Defender SmartScre | een 筛选器(T) |    | >            |
|          | ЩЛЛф   | 管理    | 媒体许可证(M)                |            |    |              |
|          | 山东产    | 管理    | 加载项(A)                  |            |    |              |
|          | 山东产    | 兼容    | 性视图设置(B)                |            |    |              |
|          | 山东产    | 订阅    | ]此源(F)                  |            |    |              |
|          | 山东产    | 源发    | 现(E)                    |            |    | >            |
|          | 煤其店    | 性能    | <b>议表板</b>              |            |    | Ctrl+Shift+U |
|          |        | F12   | 开发人员工具(L)               |            |    |              |
|          |        | Sma   | artPrint                |            |    |              |
|          | 待办     | 报告    | 网络白色版(1)                |            |    |              |
|          |        | Inte  | rnet 选项(O)              |            |    |              |
| Internet | 选项     |       |                         |            | ?  | ×            |

| 常规  | 安全       | 隐私     | 内容    | 连接   | 程序                      | 高级   |       |   |
|-----|----------|--------|-------|------|-------------------------|------|-------|---|
| 100 |          | ·      |       |      |                         |      |       |   |
| 选择一 | 一个区域以    | 人查看或更  | 包改安全谈 | 道。   |                         |      |       | _ |
|     |          | - 🇳    | 1     | 5    | $\backslash \mathbf{G}$ |      |       |   |
| Int | ternet   | 本地     | ( ≝   | 言任的站 | 受限制                     | 的站   |       |   |
|     |          | Intran | et 🔪  | 点    | 点                       |      |       |   |
|     |          |        |       |      |                         |      |       |   |
|     | 受信       | 仕的站点   |       |      |                         |      | 站点(S) |   |
| ~   | 该区<br>站。 | 域包含你   | 确信不会  | 损害你的 | 计算机或                    | 文件的网 |       |   |

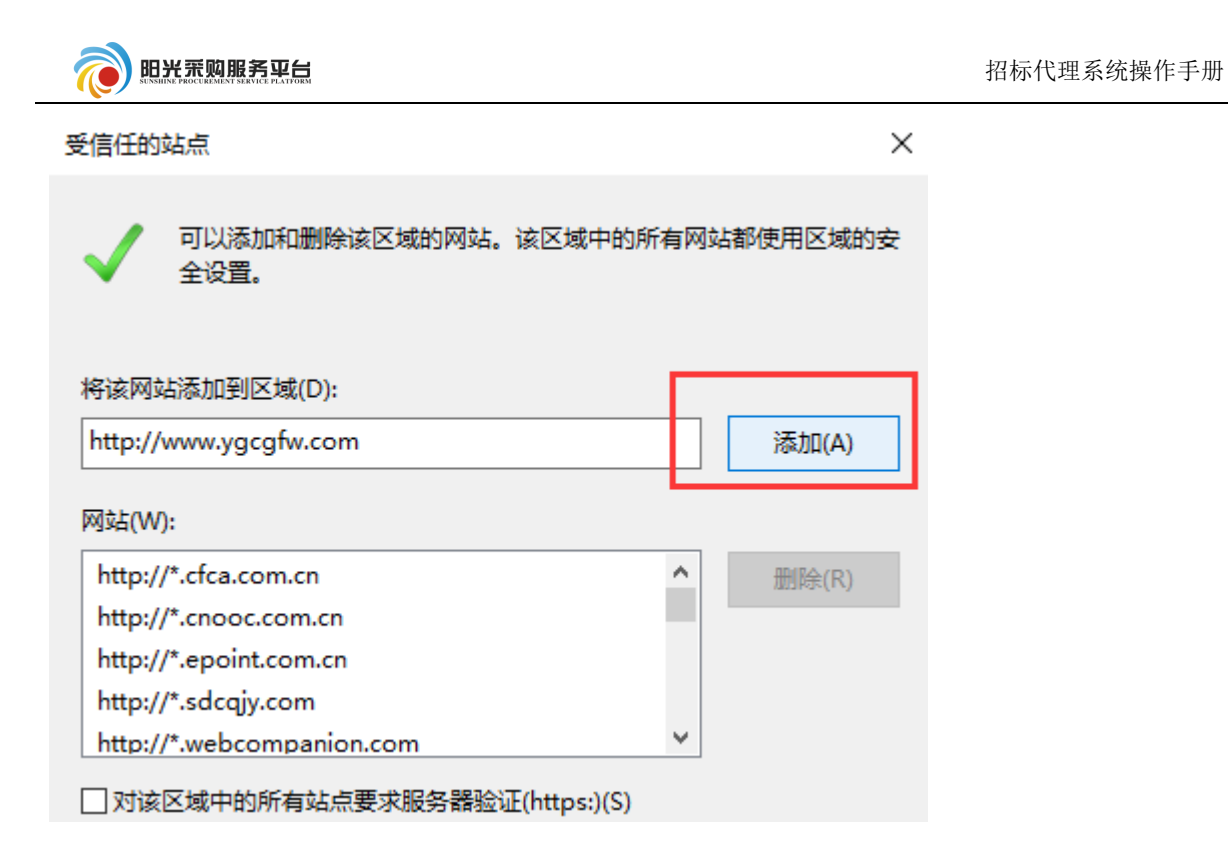

#### 1.1 注册

①打开阳光采购服务平台网站(www.ygcgfw.com),点击 采购代理 按

#### 钮。

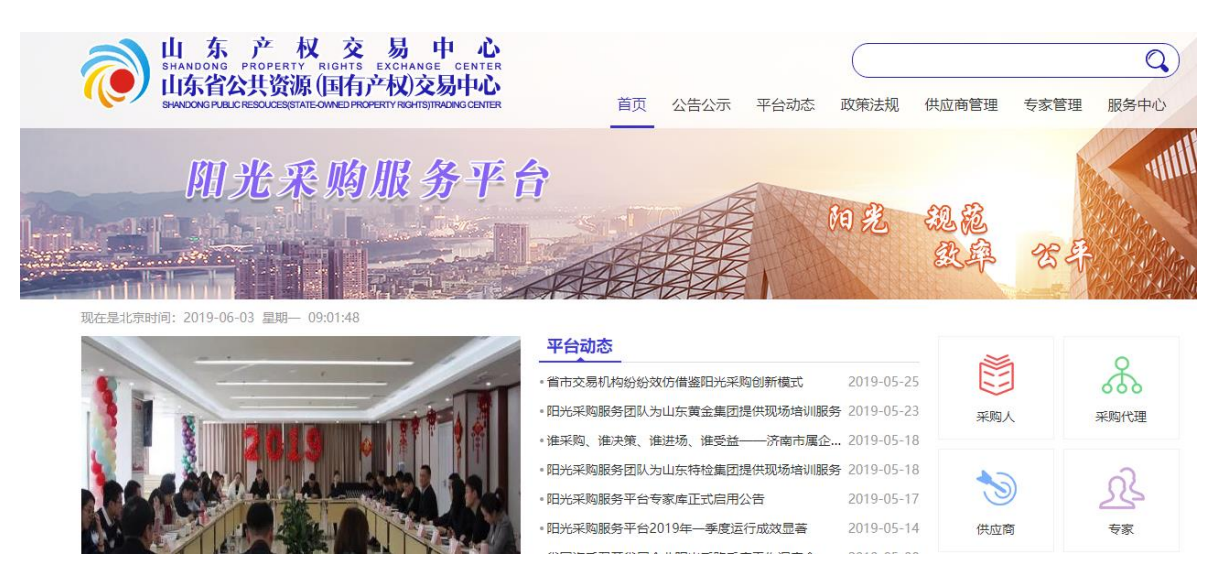

②注册页面点击 兔毒注册 按钮,进行账号注册。

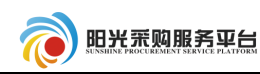

| ( ) ( ) ( ) ( ) ( ) ( ) ( ) ( ) ( ) ( )       | - ¢ | 搜索 ♀ ▼                        | ] 🔐 🌣 🌐     |
|-----------------------------------------------|-----|-------------------------------|-------------|
| 🥝 您有新消息提醒,请点击查看! 🖉 阳光采购服务平台 🦉 登录到阳光采购服务平台 🗙 ไ |     |                               |             |
| 文件(F) 編輯(E) 查看(V) 收藏夫(A) 工具(T) 報助(H)          |     |                               |             |
| 🚖 🕘 新点网上电子招标文件 🗧 山东产权交易中心 ▼ 🧧 新点软件 ▼ 🧧 澳州系统 ▼ |     | 🟠 ▼ 🖾 ▼ 🖃 🖶 ▼ 页面(P)▼ 安全(S)▼ 🗍 | [具(0) • 🕢 • |

# 夜 阳光 🛒 购 服 务 平 台

|                   | 招标代理登录 CA登录                                          |
|-------------------|------------------------------------------------------|
| 方便快捷              | 2bdl004                                              |
| 安全合规              | <ul> <li>▲ 調範入密码</li> <li>● 驱动下载   ● 手册下载</li> </ul> |
|                   | 立即登录<br>免费注册   忘记密码                                  |
| 技术支持:江苏国泰新点软件有限公司 | e                                                    |

③填写对应信息之后点击立即注册。

## 注: 请如实填写手机号码,用于注册。

|         | 阳光采购服务平台网上注册       |                 |
|---------|--------------------|-----------------|
|         |                    |                 |
| * 登录名:  | d1009              | 该登录名未被注册,可以注册!  |
|         | 提示:请用单位全称中文名进行注册   |                 |
| * 密码:   | •••••              |                 |
|         |                    |                 |
| * 确认密码: | •••••              |                 |
|         |                    |                 |
| * 单位名称: | dl009              | 该单位名称未被注册,可以注册! |
|         |                    |                 |
| * 申报人:  | dl009              |                 |
|         |                    |                 |
| * 联系电话: | 18769628833        |                 |
|         | 提示: 请用真实申报人姓名及联系电话 |                 |
| * 用户类型: | ● 采购代理             |                 |
|         |                    |                 |
| * 验证码:  | 获取短信验证码            |                 |

④首次登陆首先进行密码修改。

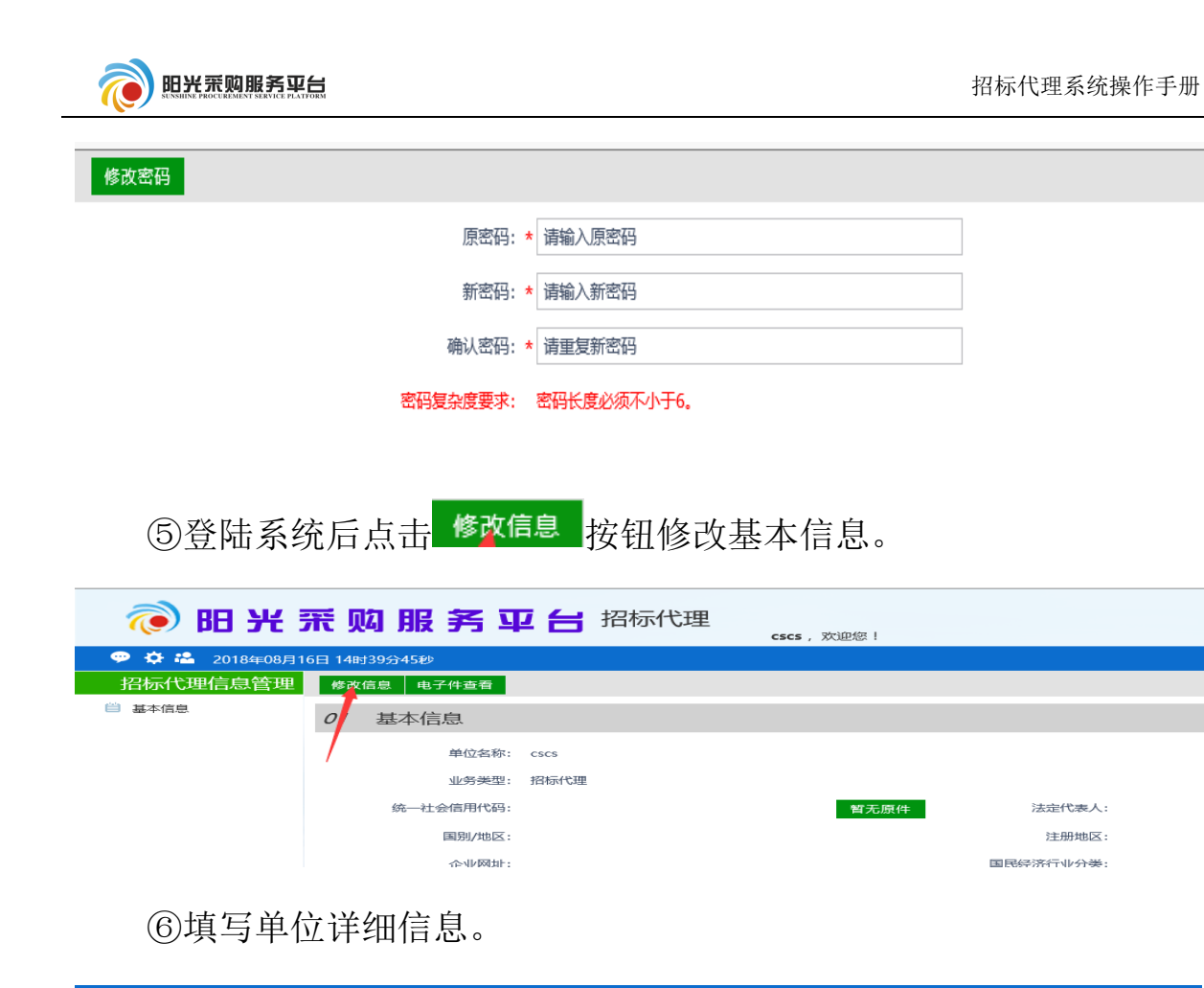

| 电子件管理 修改保存 下 | 5—步                             |                |                     |
|--------------|---------------------------------|----------------|---------------------|
| 01 基本情况      |                                 |                | —                   |
| 单位名称: *      | 国泰测试代理单位                        |                |                     |
| 主体类型: *      | ☑ 招标代理                          |                |                     |
| 统一社会信用代码: *  | 12345678-1                      | 法定代表人: *       | 郭海龙                 |
| 国别/地区: *     | 中国 -                            | 注册地区: *        | 山东省·济南市·市辖区 ▼       |
| 国民经济行业分类: *  | 制造业·烟草制品业·烟叶复烤                  |                | •                   |
| 开户银行: *      | 中国建设银行股份有限公司滨州渤海七路支行            | 开户账号(基本账号): *  | 6217002260003156595 |
| 负责人: *       | 郭海龙                             | 联系电话: *        | 18769628833         |
| 单位电话:        |                                 | 传真:            |                     |
| 电子邮箱:        |                                 | 邮政编码:          |                     |
| 联系地址:        |                                 |                |                     |
|              |                                 |                |                     |
| 02 营业执照      |                                 |                | -                   |
| 单位性质         | : * 內资·国有全资                     | •              |                     |
| 注册资本         | :* 1000.00 万元                   | 注册资本币种:        | * 人民币 👻             |
| 营业期限         | : * 2019-03-12 画 到 2099-12-31 画 | 注: 若未填写营业截止时间, | 则默认为2099年12月31日     |
| 登记机关         | :                               | 工商年检结果:        |                     |
| 经营范围         | :                               |                |                     |
|              |                                 |                |                     |

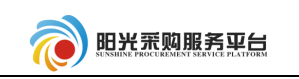

| 03 | 资质证书情况 |          |     |        |     | — |
|----|--------|----------|-----|--------|-----|---|
|    | 证书编号:  | 12345678 |     | 发证机关:  |     |   |
|    | 资质类别:  |          |     | 资质等级:  |     | - |
|    | 企业负责人: |          | 职务: |        | 职称: | - |
|    | 技术负责人: |          | 职务: |        | 职称: | • |
|    | 核发日期:  |          |     | 资质有效期: | Ⅲ 到 |   |
|    | 核发机关:  |          |     | 证书状态:  |     |   |
|    | 可承担业务: |          |     |        |     |   |

# ⑦上传相应电子件。

| 电子 | 件列表                                                |                     |            | ×                                        |  |  |  |
|----|----------------------------------------------------|---------------------|------------|------------------------------------------|--|--|--|
| 序  | 电子件名称                                              | 电子件列表(点击查看)         | 管理(点击查看)   | 说明                                       |  |  |  |
| 1  | 企业资质等级证书(工程建设招标代理类) 无                              |                     | 电子件管理      | 企业资质等级证书(工程建设招标代理类)                      |  |  |  |
| 2  | IF<br>营业执照(*)                                      | pg(验证通过)<br>页电子件    | 电子件管理      | 三证合一后的营业执照                               |  |  |  |
| 3  | 第<br>法人授权委托书(*)<br>共                               | 專龙JPG(验证通过)<br>页电子件 | 电子件管理      | 法人授权委托书扫描件                               |  |  |  |
| 4  | ⅡF<br>诚信承诺书(*)                                     | pg(验证通过)<br>页电子件    | 电子件管理      | 请到阳光采购服务平台服务中心资料下载下载减信承诺书模板,签<br>字盖章后上传。 |  |  |  |
| 1  | ⑧全部信息填写完成后点击 下———————————————————————————————————— |                     |            |                                          |  |  |  |
|    | 🂬 🌻 🤽 2018年08                                      | 月16日 14时43分52秒      |            |                                          |  |  |  |
|    | 招标代理信息管理                                           | 电子件管理修改保存           | 下一步        |                                          |  |  |  |
| (  | 当 基本信息                                             | 经营范围:               |            |                                          |  |  |  |
|    |                                                    | 03 资质证书情况           |            |                                          |  |  |  |
|    |                                                    | 证书编号:               | * 12345678 |                                          |  |  |  |
|    |                                                    | 资质类别:               |            |                                          |  |  |  |

⑨基本信息维护完成后请对"请对银行账号管理"菜单进行维护,如 实填写银行账号信息,后期用于标书费划转。

| Ŕ | 明光荣购服务平台 |                        |          | 招标代理系统操作手册      |
|---|----------|------------------------|----------|-----------------|
|   | 确认修改     |                        |          |                 |
|   | 01 账号信息  |                        |          | -               |
|   | 单位名称:    | 国泰测试代理单位               |          |                 |
|   | 银行类别:    | * 中国建设银行 👻             | 银行所在地: * | ★ 山东省·滨州市·市辖区 ★ |
|   | 分支行名称:   | * 中国建设银行股份有限公司滨州渤海七路支行 | 收款人名称: , | • 郭             |
|   | 账号类型:    | ▶                      | 银行账号: *  | 62170           |
|   | 开户行行号:   | * 105466000301         |          |                 |

#### 1.2. 系统登录

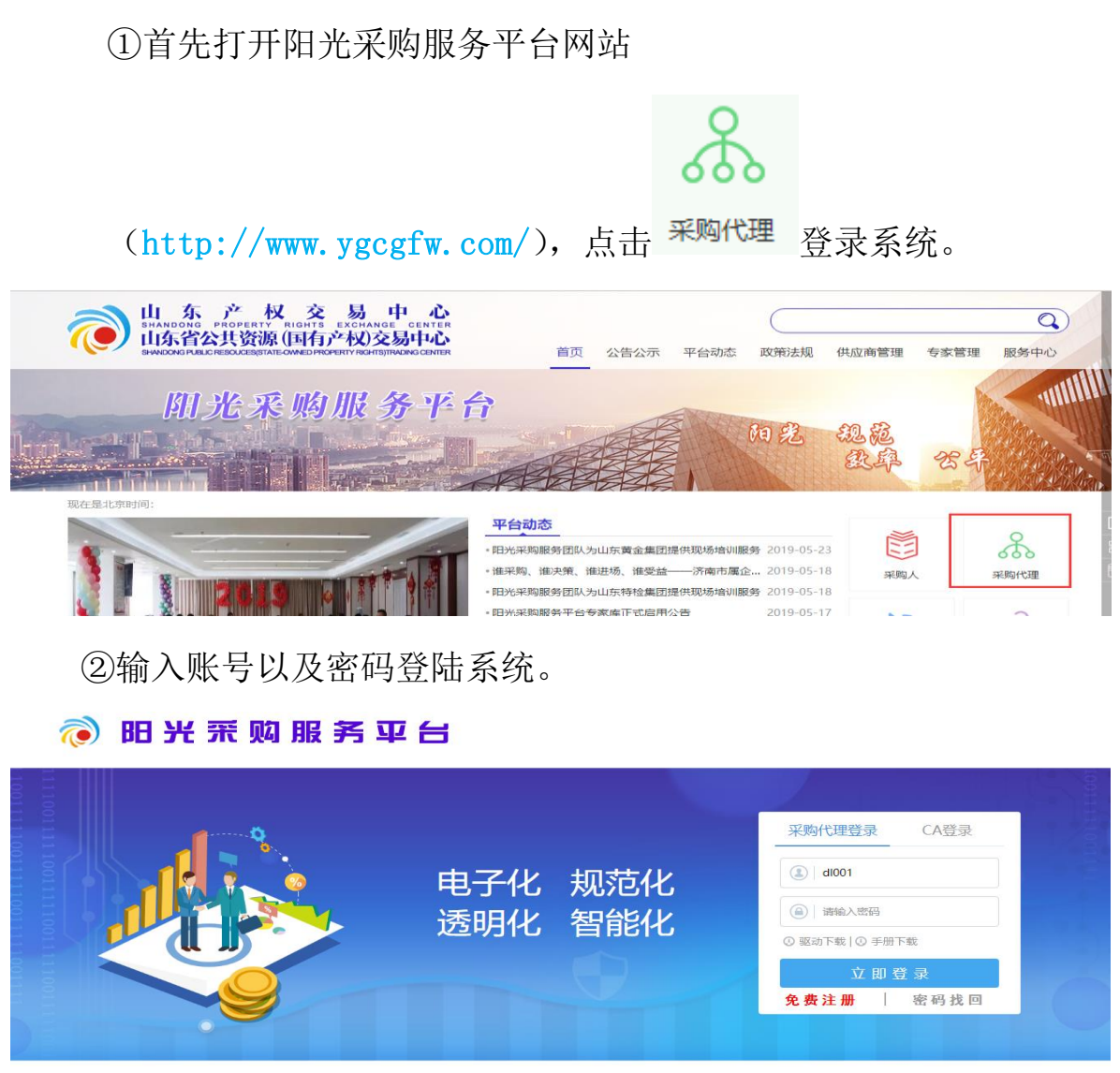

技术支持:山东省公共资源(国有产权)交易中心

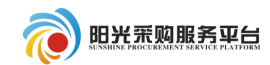

| (1) 😥 🧑         | <b>荒 购服务 平台</b> 招标代理 |
|-----------------|----------------------|
| 🧼 🌩 🏞 2019年05月2 | 24日 09时59分26秒        |
| 采购业务            | 最新消息                 |
| 🗆 🗐 项目组建        |                      |
| 📋 招标项目          |                      |
| 📋 非招标项目         |                      |
| ■ 工作台           |                      |
| 🗆 📒 招标异常        |                      |
| ■ 招标项目          |                      |
| ■ 非招标项目         | 开标提醒                 |
|                 |                      |
|                 |                      |
|                 |                      |
|                 |                      |
|                 |                      |
|                 |                      |
|                 |                      |
|                 |                      |
| 招标代理信息管理        |                      |

# 2项目组建

# 2.1 招标项目

①点击招标方式中的采购项目提报按钮,新增项目信息。

| @ 阳 光          | <b>飛 购</b> | 服务平      | I 台 招标代理ghl, 欢迎您! |
|----------------|------------|----------|-------------------|
| 👒 🤹 🏝 2019年05月 | 23日 19时17: | 分10秒     |                   |
| 采购业务           | 采购项目       | 提报       |                   |
| 🗆 🗐 项目组建       | 1          | 企业项目编号:  | 项目参               |
| Ё 招标项目         |            |          |                   |
| │ 非招标项目        | □序         | 企业项目编号 🛇 | 项目名称 ≎            |
| □ 工作台          | 1          | dl001    | 公开招标——代理项目自行      |
| □ 📒 招标异常       |            |          |                   |

②填写项目基本信息。

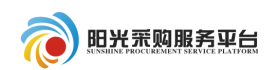

招标代理系统操作手册

| 新增项目                                                                              |             |
|-----------------------------------------------------------------------------------|-------------|
| 招标项目提报 创建时间: 2019-05-23 19:17:25 状态: <del>編編中</del>                               | 提交保存 修改保存   |
|                                                                                   |             |
| 其木值自 附件信息 由州记录                                                                    |             |
| BETTILLON PUTTILLON PUTTILLON                                                     |             |
| 01 采购人信息                                                                          | —           |
| · · · · · · · · · · · · · · · · · · ·                                             | × •         |
| 联系人: * 联系方式: *                                                                    |             |
| 联系地址:                                                                             |             |
| <i>02</i> 项目信息                                                                    | -           |
|                                                                                   | _           |
| 采购项目编号: *                                                                         |             |
| 项目名称: *                                                                           |             |
| 是否对接至国家平台: 🗌 注:① 做法必须招标的项目必须选择是。② 非依法招标项目载认为否, 是否对接至省平台: 🗌 注:① 做法必须招标的项目必须选择是。② 非 | 发法招标项目默认为否, |
| 如果需要推送对接至法定媒介,需要选择是。    如果需要推送对接至法定媒介,需要选择是。                                      |             |
| 项目分类: ★                                                                           |             |
|                                                                                   | •           |
|                                                                                   |             |
|                                                                                   |             |
|                                                                                   |             |
| 基本信息 附件信息 审批记录                                                                    |             |
| 项目行业分类:                                                                           |             |
| 项目地点: *                                                                           |             |
| 项目规模: *                                                                           |             |

| 项目投资总额:   | * 万元 |
|-----------|------|
| 招标内容与范围   | •    |
| 及招标方案说明:  |      |
| 招标方式:     | •    |
| 申报责任人:    | ghl  |
|           |      |
| 03 招标代理信息 | -    |
|           |      |

④点击 新增标段 按钮,填写项目的具体标段信息。

05 标段(包)信息

单位名称: 山东省招标代理有限公司001

填写标段信息(注:红色\*号为必填项)。

注:

# 资审方式:有资格预审和资格后审;

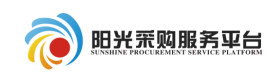

# 建的标段信息。

| 新增标段(包)信息               |             |              |           | ×            |
|-------------------------|-------------|--------------|-----------|--------------|
| 修改保存                    |             |              |           |              |
| 01 招标项目信息               |             |              |           | ⊘ ^          |
| 02 标段(包)信息              |             |              |           | $\odot$      |
| 标段(包)名称: * 测试共公开招标测试计划一 |             |              | 复制        |              |
| 标段(包)内容:*工程-规划-土地利用总体规划 |             |              | 挑选        |              |
|                         |             |              |           |              |
| 父杨氾国: ▲ 父杨氾国            |             |              |           |              |
| 资审方式: 🔵 资格预审 💿 资格后审     | 采用网上招投标:    | ○ 是 ⑨ 否      |           |              |
| 标段合同估价: * 25 万元         | 计划发包时间: •   | * 2018-08-13 |           |              |
| 计划开工时间: 2018-08-13 🔤    | 计划竣工时间:     | 2018-08-31   |           | ĒÌ           |
| 预定工期: 18 天              | 是否机电产品国际招标: | □ 机电产品国际招标   |           | ~            |
|                         |             |              |           |              |
| 05 标段(包)信息              |             |              |           | $\bigotimes$ |
|                         | 7           |              |           |              |
| 新增标段 删除标段 Q 搜索          |             |              |           |              |
| ■ 序 标段包编号               |             | 标段(包)内容      | 合同估算价(万元) | 修改           |

## ⑤附件信息中根据实际情况进行上传。

□ 1 A3701000292000066001001 采购需求项目名称

| 所曾项目                                               |             |       |               |          |  |  |  |  |  |
|----------------------------------------------------|-------------|-------|---------------|----------|--|--|--|--|--|
| 宿际项目提报 创建时间: 2019-05-23 18:59:10 状态: 編輯中 修改保存 提交保存 |             |       |               |          |  |  |  |  |  |
| 基本信息 附件信息                                          | 审批记录        |       |               |          |  |  |  |  |  |
| 04 附件信息                                            |             |       |               |          |  |  |  |  |  |
| 电子件名称                                              | 电子件列表(点击查看) | 电子件管理 | 说明            |          |  |  |  |  |  |
| 招标项目相关附件                                           | 无电子件        | 电子件管理 |               | <u>م</u> |  |  |  |  |  |
| 采购计划                                               | 无电子件        | 电子件管理 |               |          |  |  |  |  |  |
| 项目审批(核准/备案)文件                                      | 无电子件        | 电子件管理 | 项目审批(核准/备案)文件 |          |  |  |  |  |  |
|                                                    |             |       |               |          |  |  |  |  |  |

工程-规划-土地利用总体规划

12.00

I

⑥项目信息全部填写完成之后,点击<sup>提交保存</sup>按钮提交项目信息审 核备案。

注: 附件信息"委托代理协议"必需上传。

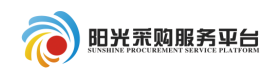

# 2.2 非招标项目

①点击非招标方式中的采购项目提股按钮,新增项目信息。

| 🕫 💥            | 쮸    | 劤ㄉ          | 服名亚角    | ▋ 招标代理      |          |      |
|----------------|------|-------------|---------|-------------|----------|------|
|                | 310  | <b>X</b> -1 |         |             | ghl,欢迎您! |      |
| 👒 🤹 🏝 2019年05月 | 23日1 | 9时17;       | 分10秒    |             |          |      |
| 采购业务           | 采    | 购项目         | 提报      |             |          |      |
| 🗆 🗐 项目组建       |      | 1           | 心心项目编号: |             |          | 项目名  |
| □ 招标项目         |      | -           |         |             |          | 0.00 |
| │ 非招标项目        |      | □ 序 企业项目编   |         |             | 项目名称 \$  |      |
| □ 工作台          |      | 1 dl001     |         | 公开招标——代理项目自 | 行        |      |
| □ 3 招标异常       |      |             |         |             |          |      |

②填写项目基本信息。

| 新 | 后带项目受理                                          |      |      |
|---|-------------------------------------------------|------|------|
| 非 | <b>招标项目提报</b> 创建时间: 2019-05-23 19:19:45 状态: 編編中 | 修改保存 | 提交保存 |
| _ |                                                 |      |      |
|   | 基本信息 附件信息 审批记录                                  |      |      |
|   |                                                 |      | -    |
|   | 01 项目立项信息                                       | -    | _    |
|   | 采购需求编号: * gtcs-23-001                           |      |      |
|   |                                                 |      |      |
|   | 采购方式; ★ 竞争性谈判  ▼                                |      |      |
|   | 采力分类:* 〇 工程英 💽 货物製 🔘 服务类                        |      |      |
|   | <b>御</b> 注说明:                                   |      |      |
|   |                                                 |      |      |

③完善招标人信息。

| 02 | 招标人信息 |               |       | — |
|----|-------|---------------|-------|---|
|    | 招标人:  | * 山东省商业集团有限公司 |       | × |
|    | 联系人:  |               | 联系方式: |   |
|    | 联系地址: |               |       |   |

③点击行项目信息透现,添加行项目信息。

| · 购服务平台                   | 招标代理系统操作手册 |
|---------------------------|------------|
|                           |            |
| 份包方式: ④ 本项目为单分包 ○ 本项目为多分包 |            |
| 分包名称: * 测试竞谈流程项目—         |            |
| 分包内容: * 货物-其他类-其他货物-办公设备  | 挑选         |
|                           |            |

④项目信息全部填写完成之后,点击<sup>提交保存</sup>按钮提交项目信息审核 备案。

# 3 公开招标

阳光系

本项目

合同估算价: \*

备注:

10000 元

行项目信息:\*您当前已关联 1 条行项目数据,您可以继续添加或批量导入(点比下载批量导入槽板)

03 分包信息

# 3.1 工作台

招标项目审核通过之后,工作台内会出现相应的项目信息,点击操作 选项进行余下流程。

| (1) 阳 (1)      | 衆      | 购服务平台                   | 招标代理       | <b>九号</b> , 欢迎您! |      |          | ľ            | <b>?</b><br>前 帮助 | U<br><sub>X</sub> |
|----------------|--------|-------------------------|------------|------------------|------|----------|--------------|------------------|-------------------|
| 👳 🌩 🏝 2018年08月 | 15日 1! | 5时37分11秒                |            |                  |      |          |              |                  |                   |
| 工程业务           |        |                         |            |                  |      | ● 所有标    | 段 🔵 待发标 🔵 发标 | 神 () 开标中 ()      | 已中标               |
| 當 招标项目         |        | 分包编号:                   |            | 分包名称:            |      | 采购方式: 全部 | ₩ <b>-</b>   | Q 捜索             |                   |
|                | 序      | 分包编号 ≎                  |            | 分包名              | 称 \$ |          | 招标方式         | 投标方式 \$          | 操作                |
|                | 1      | A3701000001000272001001 | 选择新增标段,填写项 | 目的具体标段信息;        |      |          | 公开招标         | 纸质投标             | Þ                 |
|                |        |                         |            |                  |      |          |              |                  |                   |

#### 3.1.1 招标方案

可以查看项目注册和招标项目项目注册的信息。

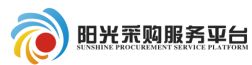

#### 3.1.2 投标邀请

#### 3.1.2.1 招标公告

点击"投标邀请"节点,该节点内"招标公告"分5部分内容。

| 1项目组建              | 招标公告 * 变更公告                            |
|--------------------|----------------------------------------|
| +                  | 招标公告 创建时间: 2019-05-24 18:06:55 状态: 编辑中 |
| 2 投标邀请             | 基本信息 附件信息 审批记录                         |
| ● 3 发标             | 01 招标项目信息                              |
| +                  | 02 标段(包)信息                             |
| 🛃 4 开评标            | 03 公告信息                                |
| ↓<br><b>1</b> 5 完标 | 04 招标公告                                |
|                    | 05 保证金子账号信息                            |
| 已结束                | 生成子账号                                  |
| 进行中                | 序 标段(包)编号                              |
| 未开始                | 1 A3701000292000195001001 qxcs002      |

01 招标项目信息:为自动获取信息,无需维护。

02标段(包)信息

系统支持按标段发布招标公告也支持多标段合并发布招标公告,如果 项目是多标段并且需要合并发布公告,请点击标段包信息的 <sup>①</sup> 按钮添 加其他标段信息。

|                                                                      |              |                       |               |              | 招标代理系统              | 充操作手册           |
|----------------------------------------------------------------------|--------------|-----------------------|---------------|--------------|---------------------|-----------------|
| 招标公告 * 变更公告                                                          |              |                       |               |              | Φ                   |                 |
| 招标公告 创建时间: 2018-12-11 15:58:                                         | 25 状态:编辑中    |                       |               |              | 修改保存                | 提交并发布           |
| 基本信息 附件信息 审批记录                                                       | t            |                       |               |              |                     |                 |
| 01 招标项目信息                                                            |              |                       |               |              |                     |                 |
| 02标段(包)信息                                                            |              |                       |               |              | (                   |                 |
| 标段(包)编号<br>A3701000292000519001002                                   | 标段(<br>多标段2  | (包)名称                 | 招标7           | 方式 合同條       | 500.00 Q            | 删除<br>×         |
| 挑选该项目的                                                               | 的其他标段后点      | 〔击 <mark> 确认选择</mark> | 按钮。           |              | Φ                   |                 |
| 挑选标段(包)                                                              |              |                       |               |              |                     | ×               |
| 标段(包)编号:                                                             | 标段(包)名称:     |                       | 挑选状态:         | 未挑选          | ▼ Q 搜索              | ~               |
| <ul> <li>☑ 序 标段(包)编号</li> <li>☑ 1 A3701000292000519001001</li> </ul> | 招标项目名称 多标段项目 | 标段(包)名称<br>多标段        | 标段(包)分类<br>施工 | 招标方式<br>公开招标 | 合同估算价(万元)<br>500.00 | 标段(包)状态<br>审核通过 |
|                                                                      |              |                       |               |              |                     |                 |
|                                                                      | (            | 20.11.14-192          |               |              | 每                   | 页11条件1条         |
|                                                                      |              | 哺认选择                  |               |              |                     |                 |

#### 选择之后标段信息变为多标段,之后多标段可以同时发布公告。

| 02 标段(包)信息              |         |      |           |    | ₿ ⊘ |
|-------------------------|---------|------|-----------|----|-----|
| 标段(包)编号                 | 标段(包)名称 | 招标方式 | 合同估算价(万元) | 查看 | 删除  |
| A3701000292000519001002 | 多标段2    | 公开招标 | 500.00    | Q  | ×   |
| A3701000292000519001001 | 多标段     | 公开招标 | 500.00    | Q  | ×   |

如果该项目不是多标段,或者多标段不是合并发布公告,则不需要进行以上操作。

03公告信息(即公告基本信息)

填写招标公告内容(注:红色\*号为必填项)。

其他发布媒体: 该公告信息是否需要发布到某些媒体上。

公告其他属性:

**重发公告、重新招标:**项目因某些原因重新招标的,重新发布公告, 勾选此选项;

提供网上报名: 该项目可以从网上进行报名;

提供联合体报名: 该项目允许联合体进行报名;

需要项目负责人:投标时需要投标人确定项目负责人。

| 03 公告信息                                      | (                                     | ⊘ ^ |
|----------------------------------------------|---------------------------------------|-----|
| 公告美型: 资格后审公告                                 | 保证金是否退息:* 是                           |     |
| 网站显示标题: * 测试共公开招标测试计划—                       |                                       |     |
| 投标截止时间: * 2018-08-13                         | 公告发布时间: * 2018-08-13 國 到 2018-08-14 國 |     |
| 投标地点:                                        |                                       |     |
| 其它发布媒介:                                      |                                       |     |
| 公告其他属性: 🗌 重发公告 🗌 重新招标 🗹 提供网上报名 🗹 提供联合体报名 🗹 需 | 要项目负责人                                |     |
| 联合体要求:                                       |                                       | EQ. |

| 基本信息 附件信息  | 审批记录           |                       |                              |
|------------|----------------|-----------------------|------------------------------|
| ? 招标文件发售时间 | :* 2018-08-13  | 2018-08-17            |                              |
| 招标文件费      | : 🔵 免费 💿 收费    | 100                   | ] 元                          |
| 投标保证金      | : 🔵 免费 💿 收费    | 20000                 | ] 元                          |
| 图纸押金费      | : 🔵 免费 💿 收费    | 200                   | $]  \overline{\pi}$          |
| 中标服务费      | :   免费 💿 收费    | 500                   | ] 元                          |
| ? 招标文件领取地点 | : 请到阳光采购服务平台ht | ttp://192.168.205.114 | :8090/TPBidder招标文件领取菜单领取招标文件 |
| 招标文件获取方法   | :* 阳光采购服务平台下载  |                       |                              |
| 投标文件递交方法   | : * 会员端上传      |                       |                              |

04 招标公告(即公告发布内容)

招标公告是指发布到阳光采购服务平台门户网站上的公告内容,请按要求填写。

#### 05 保证金子账号信息

对于网上交纳保证金的标段,点击"生成保证金账号信息",系统会为 所列标段自动生成保证金账号,供应商将按生成的保证金账号汇入保证金。

信息填写完成后点击修改保存保存当前公告信息。点击"提交并发 布"按钮进行公告信息保存发布。

**招标公告审核:** 审核人员会收到一条代办信息,点击打开查看招标 公告内容后进行审核。

| 🔞 阳 光 ऩ  | ŧŊ | 服务平台            | 项目组建工作台       | 数据对接 | 公开招标    | 邀请招标          | Ξ  |   | ŧ                      | ż 🤇   |                      |
|----------|----|-----------------|---------------|------|---------|---------------|----|---|------------------------|-------|----------------------|
| 项目组建     |    |                 |               |      |         |               |    | ٢ | 消息提醒                   |       | $\overline{\ominus}$ |
| 日 招标项目   |    | 项目名称:           |               |      | 企业分包编   | 号:            |    |   | 待办事宜 <mark>(2</mark> ) |       | Ū                    |
| U. 非招标项目 | 序  | 企业分包编号 🗘        | 项目名称 ≎        |      |         | 分包名称          | \$ |   | 【平台管理员审核】发包方案: 25001   | 05-   | 25 🛞                 |
|          | 1  | gtcs-22-002     | 新点测试22非招标项目   |      | 测试—分包   |               |    |   | 【提交申请】<未提交的建设工程场地      | 预 05- | 09 🛞                 |
|          | 2  | gtcs-22-001     | 新点测试22号公开招标项目 |      | 测试一标段   |               |    |   |                        |       |                      |
|          | 3  | 16001           | 16001         |      | 16001   |               |    |   |                        |       |                      |
|          | 4  | GQCG-XJ-2019007 | 山东产权硬件设施采购项目  |      | 山东产权硬件议 | <b>公施采购项目</b> |    |   |                        |       |                      |

注:委托平台招标项目各流程需要审核,自行招标项项目无审核流程。

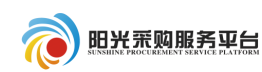

| 查看招标公告                    |                         |         |                      |        |           |         |   |
|---------------------------|-------------------------|---------|----------------------|--------|-----------|---------|---|
| 招标公告 创建时间: 2018-08-13 15: | 20:02 状态: 待审核           |         |                      |        | 同         | 意【不同    | 意 |
|                           |                         |         |                      |        |           |         |   |
| 基本信息附件信息审批                | 1录                      |         |                      |        |           |         |   |
| 标段(包)编号                   |                         | 标段(包)名称 |                      | 招标方式   | 合同估算价(万元) | 査看      | * |
| A3701000001000155001001   | 测试共公开招标测试计划—            |         |                      | 公开招标   | 25        | Q       |   |
| 03 公告信息                   |                         |         |                      |        |           | $\odot$ | ļ |
| 公告类型:                     | 资格后审公告                  | 保证金是否   | 息; 是                 |        |           |         |   |
| 网站显示公告标题:                 | 测试共公开招标测试计划一            |         |                      |        |           |         |   |
| 申清截止时间:                   | 2018-08-13 17:00:00     | 公告发布    | 间; 2018-08-13 到 2018 | -08-14 |           |         |   |
| 投际地点:                     |                         |         |                      |        |           |         |   |
| 其它发布媒介:                   |                         |         |                      |        |           |         |   |
| 公告其他属性:                   | 提供网上报名;提供联合体报名;需要项目负责人  |         |                      |        |           |         |   |
| 联合体要求:                    |                         |         |                      |        |           |         |   |
| 招标文件发售时间:                 | 2018-08-13 到 2018-08-17 |         |                      |        |           |         | Ð |

⑤审核通过之后工作台的招标公告栏目会变成已完成的状态,公告将 在网站上发布。

#### 3.1.2.2 变更公告

| ①点击投标       | 邀请的 变更公告 菜单进行公告的变更。               |
|-------------|-----------------------------------|
| 测试共公开招标测试计划 |                                   |
| 1 招标方案      | ✓ 招标公告 * 变更公告                     |
|             | 创建时间: 2018-08-13 16:03:20 状态: 编辑中 |
| 2 投标邀请      | 基本信息 审批记录                         |
| ②填写需要       | 变更的内容提交 <sup>领导审核</sup> 按钮提交审核。   |

|                                                                                             |      | 招标代理系 | 统操      | 作          |
|---------------------------------------------------------------------------------------------|------|-------|---------|------------|
| 建时间: 2018-08-13 16:03:20 状态: 编辑中                                                            |      | 修改保存  | 领导审     | 硋          |
| 基本信息 审批记录                                                                                   |      |       |         |            |
| A3701000001000155001001 测试共公开招标测试计划—                                                        | 公开招标 | 25    | Q       | ^          |
| 23 变更时间                                                                                     |      |       | $\odot$ |            |
| 申请截止时间: * 2018-08-13 回 17:00 ▼ 注若无需变更申请截止时间,则此项无需调整。                                        |      |       |         | l          |
| 24 变更内容                                                                                     |      |       | $\odot$ |            |
| 段落祥式 V 宋体 V 小五 V B J U abe x' × & A As 手 吾 吾 言                                              |      |       |         |            |
| ▲ 4.2.2.2 × 2 つ で 6 ~ 日 日 年 年 司 14 年 2 8 18 18 18 18 19 19 19 19 19 19 19 19 19 19 19 19 19 |      |       |         |            |
|                                                                                             |      |       |         | <u>0</u> ] |

3.1.3 发标

3.1.3.1 招标文件

①点击工作台发标选项,之后选择<mark>招标文件</mark>\*菜单,对该项目招标 文件进行填写备案。

| 测试模拟—标段     |                                                                            |    |
|-------------|----------------------------------------------------------------------------|----|
| 1 项目组建      | 招标文件     开评标场地预约     组建评标委员会     开评标场地变更     答疑澄清文件       踏勘现场     招标控制价文件 |    |
| 2 投标邀请      | 招标文件 创建时间: 2019-06-03 10:25:34 状态: 编辑中                                     |    |
| 3 发标        | 基本信息     附件信息     审批记录       01 招标项目                                       |    |
| 🛃 4 开评标     | 02 标段(包)信息                                                                 |    |
| +           | 企业标段编号 标段(包)名称                                                             | 招标 |
| <b>5</b> 定标 | ghl-xmzd-002 测试模拟一标段                                                       | 公开 |
|             | 03 文件信息                                                                    |    |

②填写招标文件基本信息(注:红色\*号为必填项)。

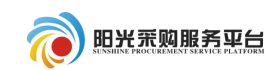

修改保存 提交信息

招标文件 创建时间: 2018-08-13 17:08:09 状态: 编辑中

| 基本信息 附作 | 件信息 审批记录                                           |     |
|---------|----------------------------------------------------|-----|
| ? 招标文件  | 件发售时间: * 2018-08-13 回 到 2018-08-17 回 投标有效期: * 5 天  | ^   |
| 答频      | 疑登春时间: 國 ○ 由评标委员会确定中标人或准荐中标候选人 ④ 由招标人确定中标人或推荐中标候选人 | l   |
|         | 路勘时间:                                              |     |
| 投标文件    | 件递交方法:* 投标文件递交方法                                   |     |
|         | 开标方式: * 开标方式                                       | )]. |

③检查保证金及工本费信息。

| 04 保证金及工本费信息                                   | $\odot$ |
|------------------------------------------------|---------|
| 保证金金额: * 20000.00 元 (人民币)                      |         |
| 保证金允许递交方式: 🗹 银行本票 🗹 银行汇票 🗹 转帐支票 🖌 电汇 🗹 保函 🗹 其他 |         |
| 招标文件工本费: * 100.00 元                            |         |
| 图纸押金: 200.00 元                                 | E       |
|                                                | _       |

# ④之后点击 修改保存 按钮进行保存。

| 测试共公开招标测试计 | 划—                                                                                  |           |
|------------|-------------------------------------------------------------------------------------|-----------|
| 1 招标方案     | <ul> <li>✓ 开译标场地页的 ★ 开译标场地变更 招标文件 ★ 答疑登清文件 路勘现场</li> <li>招标控制价文件 组建评标委员会</li> </ul> | € 提问回复 ◆  |
| 2 投标邀请     | 招标文件 创建时间: 2018-08-13 17:08:09 状态: 编辑中                                              | 修改保存 提交信息 |
|            | 基本信息 附件信息 审批记录                                                                      |           |
|            | 汁切力式: <sup>▼</sup> 汁切/)」、                                                           | ^         |
| 4 开评标      | 04 保证金及工本费信息                                                                        | $\odot$   |

⑤保存成功之后选择 附件信息 选项上传招标文件。

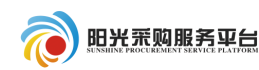

修改保存 提交信息

招标文件 创建时间: 2018-08-13 17:13:09 状态: 编辑中

| 基本信息                  | 附件信息 | 审批记录    |             |     |       |      |    |         |
|-----------------------|------|---------|-------------|-----|-------|------|----|---------|
| 05 附件(                | 恴    |         |             |     |       |      |    | $\odot$ |
| ŧ                     | 子件名称 |         | 电子件列表(点击查看) |     | 电子件管理 |      | 说明 |         |
| <mark>(*)</mark> 招标文件 |      | 采购文件.do | c 患         | 共1个 | 电子件管理 | 招标文件 |    |         |
|                       |      |         |             |     |       |      |    |         |

| 招 | <b></b> 衣件 |                                 |             |        |                     | X    |
|---|------------|---------------------------------|-------------|--------|---------------------|------|
|   | 本项目        | 使用网上招股标 需要上传指定后缀名格式为(BZZF)的电子件。 |             |        | 选择文件                | 删除   |
|   | 序          | 文件名称◆                           | 文件大小(KB) \$ | 上传人 \$ | 上传时间♀               | 下载   |
|   | 1          | 采购文件.doc                        | 9           | 郭海龙    | 2018-08-13 17:13:18 | 点击下载 |
|   |            |                                 |             |        |                     |      |

# ⑥之后点击 提交信息 按钮进行审核。

| 测试共公开招标测试计 | 即—————————————————————————————————————                                              | ×                        |
|------------|-------------------------------------------------------------------------------------|--------------------------|
| ● 1 招标方案   | <ul> <li>✓ 开环标场地顶约 * 开环标场地变更 招标文件 * 答疑澄清文件 踏勘现场</li> <li>招标控制价文件 组建评标委员会</li> </ul> | <ul> <li>提问回复</li> </ul> |
| 2 投标邀请     | 招标文件 创建时间: 2018-08-13 17:13:09 状态: 编辑中                                              | 修改保存 提交信息                |
| ↓ 3 发标     | 基本信息 附件信息 审批记录                                                                      |                          |
|            | 05 附件信息                                                                             | $\odot$                  |
| 2 开评标      | 电子件名称 电子件列表(点击查看) 电子件管理                                                             | 说明                       |
| ÷          | 采购文件.doc 业 电子件管理 招标文件<br>(*)招标文件 共1 个                                               |                          |

#### 3.1.3.2 开评标场地预约

①点击工作台发标选项,之后选择 开评标场地预约 \*菜单,对该项目进行场地预约。

|                              | 招标代理系统操作手册                                                                                                    |
|------------------------------|----------------------------------------------------------------------------------------------------|
| ~<br>测试模拟—标段                 |                                                                                                    |
|                              | 招标文件 * 开评标场地预约 * 组建评标委员会 * 开评标<br>踏勘现场 招标控制价文件                                                                                                    |
| 2 投标邀请                       | 招标文件 创建时间: 2019-06-03 10:25:34 状态: 编辑中                                                                                                    |
| (長) 3 发标                     | 基本信息 附件信息 审批记录                                                                                                    |
| +                            | 01 招标项目                                                                                                    |
| 🛃 4 开评标                      | 02 标段(包)信息                                                                                                    |
| +                            | 企业标段编号 标段(1                                                                                                    |
| <b>ふ</b> 5 定标                | ghl-xmzd-002    测试模拟一标段                                                                                                    |
|                              | 03 文件信息                                                                                                    |
| ②选择开                         | 示时间以及场地后点击 <sup>修改保存</sup> 按钮保存当前信息,点                                                                                                    |
| 击 <sup>提交信息</sup> 按钮         | 提交给场地管理员进行审核。                                                                                                    |
|                              | ×                                                                                                    |
| 招标文件 * 开评标场地 / 开评标场地 / 按标均制价 | 9 ★ 组建评标委员会 ★ 开评标场地变更 答疑澄清文件 Φ                                                                                                    |
| 开评标场地预约 创建时间: 2019-06        | 2 10:29:09 状态: 编辑中 修改保存 提交信息                                                                                                    |
| 基本信息 审批记录                    |                                                                                                    |
| 2019-06-03                   | ■ Q 搜索 当前时间: < 2019年6月3日-2019年6月9日<br>● 已过期 * 已预约 * 我的预约                                                                                                    |
| 房间                           | 同 周二 周三 周四 周五 周六 周日<br>同 6.3 6.4 6.5 6.6 6.7 6.8 6.9                                                                                                    |
| 1212<br>(人)                  | F <b>20 20 20 20</b>                                                                                                    |
| 开标室1                         | +         -         -         -         -         -         -         -         -         -         -         -         -         -         -         -         -         -         -         -         -         -         -         -         -         -         -         -         -         -         -         -         -         -         -         -         -         -         -         -         -         -         -         -         -         -         -         -         -         -         -         -         -         -         -         -         -         -         -         -         -         -         -         -         -         -         -         -         -         -         -         -         -         -         -         -         -         -         -         -         -         -         -         -         -         -         -         -         -         -         -         -         -         -         -         -         -         -         -         -         -         -         -         -         -         -         - |

|                   |                                                |            |           | 招标代理      | 系统操作手册    |
|-------------------|------------------------------------------------|------------|-----------|-----------|-----------|
| 招标文件 *       踏勘现场 | 开评标场地预约 *     组建评标委员会 *     开评标场       招标控制价文件 | 地变更 答疑澄清文件 | $\supset$ | Φ         |           |
| 评标场地预约 创建         | 请输入意见                                          |            |           | ×         | (保存 提交信息  |
| 基本信息 审打           | 确认提交 取消                                        |            | 当前步骤:提交申请 | 当前操作:提交信息 |           |
| 911 01            | 签署意见                                           |            |           |           | · · · · · |
| 02 预约开标           | 请审核                                            | 我的意见模版     |           |           | $\odot$   |
|                   |                                                | 同意         |           |           |           |
| 20                |                                                | □ 不同意      |           |           |           |
|                   |                                                |            |           |           |           |

#### 3.1.3.3 组建谈判委员会

①点击组建谈判委员会选项。

| 则试模拟一标段                    |                                                      |        |
|----------------------------|------------------------------------------------------|--------|
| . 1 项目组建                   | 招标文件     开评标场地预约     组建评标委员会        踏勘现场     招标控制价文件 | <br>开详 |
| <ul> <li>2 投标邀请</li> </ul> | 招标文件 创建时间: 2019-06-03 10:25:34 状态: 编辑中               |        |
| 3 发标                       | 基本信息 附件信息 审批记录                                       |        |
| +                          | 01 招标项目                                              |        |
| 🛃 4 开评标                    | 02 标段(包)信息                                           |        |
| +                          | 企业标段编号                                               | 柡      |
| <b>ふ</b> 5 定标              | ghl-xmzd-002 测试模拟一标段                                 |        |

②检查项目基本信息,注意选择"评委会组建方式"是**手工录入**还 是**自动抽取。** 

**手工录入:**手动添加评委信息。

自动添加:从系统内专家分库抽取专家。

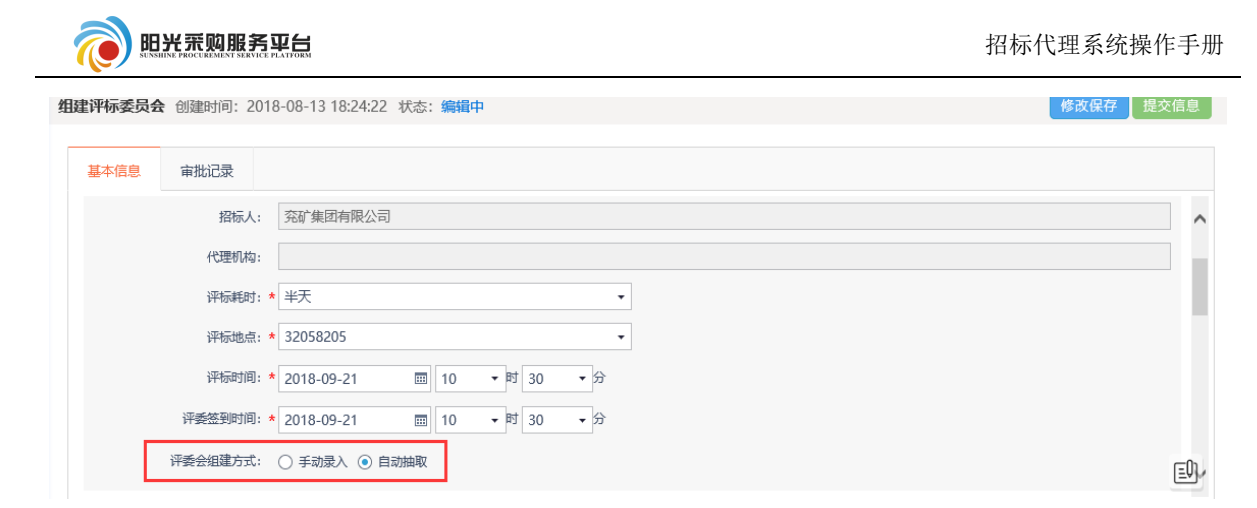

③选择自动抽取方式后,选择抽取评委的辖区、抽取回避设置。

| 02 抽取信息 |         |                                         | $\odot$ |
|---------|---------|-----------------------------------------|---------|
| ł       | 抽取辖区: ★ | 济南市                                     | •       |
| 1       | 抽取回避:   | 8 天内参加过评标的评委不再抽取; 一个月内参加过 7 次评标的评委不再抽取; |         |
|         |         | 参加过资审评标的评委不再抽取。                         |         |
|         | 备注:     |                                         |         |
|         |         |                                         |         |

④是否设置回避单位,如果需要设置点击设置回避单位选择需要回避的单位。

| 03 回避信息                                    |        | $\odot$ |
|--------------------------------------------|--------|---------|
| 设置回避单位 删除回避单位                              |        |         |
| ■ 序                                        | 回避单位名称 |         |
| 备注: 名单保密起见, 招标人、招标代理、交易主体已设置为回避单位, 不在这里展示! |        |         |

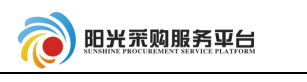

招标代理系统操作手册

| †划—             | 设置[  | 回避单位          |                 |
|-----------------|------|---------------|-----------------|
| ✔ 开评标场地预        |      | 单位名称:         | Q 搜索            |
| 1 招标控制价文        | L F  | 序 单位名称        |                 |
| JERGGERBJUT     |      | 1 fjxcg       | ~               |
| 组建评标委员会 创建      |      | 2 zstbr1      |                 |
|                 |      | 3 wjqtbr9     |                 |
| 基本信息 审          |      | 4 wjqtbr8     |                 |
|                 |      | 5 wjqtbr7     |                 |
|                 |      | 6 wjqtbr3     |                 |
| 03 同游信自         |      | 7 徐清华招标人      |                 |
|                 |      | 8   鸿程测试招标代理q |                 |
| 设置回避单位          |      | 9 测试代理G002    |                 |
|                 | 1    | 10 fmh单位名称3   |                 |
| 1 wjqt          | 1    | 11 fmh单位名称2   |                 |
| 备注: 名单保密起见      | 1    | 12 fmh单位名称1   | ~               |
| · 设置回避专家<br>■ 序 | 13 🔻 | •    4        | 每页 13 条, 🗐 42 条 |
|                 |      | 确定选择          |                 |

# 03 回避信息 ● ● ● ● ● ● ● ● ● ● ● ● ● ● ● ● ● ● ● ● ● ● ● ● ● ● ● ● ● ● ● ● ● ● ● ● ● ● ● ● ● ● ● ● ● ● ● ● ● ● ● ● ● ● ● ● ● ● ● ● ● ● ● ● ● ● ● ● ● ● ● ● ● ● ● ● ● ● ● ● ● ● ● ● ● ● ● ● ● ● ● ● ● ● ● ● ● ● ● ● ● ● ● ● ● ● ● ● ● ● ● ● ● ● ● ● <td

#### ⑤设置回避专家:点击选择设置回避专家。

| 计划一          | 反直凹地    | 壁石家    |          |        | ~               |    |
|--------------|---------|--------|----------|--------|-----------------|----|
| ✓ 开评标场地预约    | 评       | 委姓名:   |          |        | Q搜索             |    |
|              | □ 序     | 评委姓名   | 3        | 所在单位   |                 |    |
| ◆ 指标控制价又件    | 1       | 山东十四 🖊 | fjxcg    |        | ^               |    |
| 组建评标委员会 创建时间 | 2       | 山东十三   | fjxcg    |        |                 | 提交 |
|              | 3       | 山东十二   | fjxcg    |        |                 |    |
| 基本信息 审批记:    | 4       | 山东十—   | fjxcg    |        |                 |    |
|              | 5       | 山东十    | fjxcg    |        |                 |    |
| 设置回避单位删      | 6       | 山东九    | fjxcg    |        |                 |    |
| ■序           | 7       | 专家七    | fjxcg    |        |                 |    |
| 1 wjqtbr7    | 8       | 山东七    | fjxcg    |        |                 |    |
| 备注:名单保密起见,招  | 9       | 山东五    | fjxcg    |        |                 |    |
| 设置回避专家删      | 10      | 山东四    | fjxcg    |        |                 |    |
| ■序           | 11      | 山东三    | fjxcg    |        |                 |    |
|              | 12      | 山东二    | fjxcg    |        | ~               |    |
| 04 专业信息      | 13 -    | IA A 1 | / 13 🕨 📕 |        | 每页 13 条, 🗐 62 条 |    |
| 添加专业 删除专     |         |        |          | 确认选择   |                 |    |
|              |         |        |          |        |                 |    |
| 设置回避专家 删除回避专 | <b></b> |        |          |        |                 |    |
| ■ 序          |         |        |          | 回避专家姓名 |                 |    |
| □ 1 山东十四     |         |        |          |        |                 |    |

⑥设置需要抽取的评委专业:选择评委地区、评委来源、评委专业。

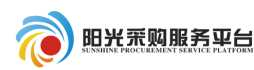

| 设置专业信息                                       |               |     | ×        |
|----------------------------------------------|---------------|-----|----------|
| 确认选择 取消选择 ④ 地市抽取 〇 定向抽取                      |               |     |          |
| 选择评委地区:                                      | 评委来源: 请选择所属库级 | × • | <b>^</b> |
| 请从下面专业树中选择                                   | 已挑选专业         |     |          |
| 清输入内容查询 〇、                                   | ^ ~           | Ū   | 5        |
| <ul> <li>⊕-□ 工程类</li> <li>⊕-□ 岱物类</li> </ul> |               |     |          |
|                                              |               |     |          |
|                                              |               |     | Ŧ        |
|                                              |               |     |          |
|                                              |               |     |          |
|                                              |               |     |          |

⑦填写每个专业所需要的人数。

| 04 ₹ | 04 专业信息 |      |      |      |      |        |      |      |       |  |  |  |
|------|---------|------|------|------|------|--------|------|------|-------|--|--|--|
| 添加   | €业      | 删除专业 |      |      |      |        |      |      |       |  |  |  |
|      | 序       |      | 平标专业 | 抽取类别 | 抽取设置 | 满足条件人数 | 所需人数 | 需抽人数 | 已抽取人数 |  |  |  |
|      | 1       | 服务类  |      | 地市抽取 |      | 0      | 1 🗘  | 3 🛟  | 0     |  |  |  |
|      | 2       | 货物类  |      | 地市抽取 |      | 0      | 1 🛟  | 3    | 0     |  |  |  |
|      | 3       | 工程类  |      | 地市抽取 |      | 0      | 3    | 9 🗘  | 0     |  |  |  |
|      |         |      |      |      |      |        |      |      |       |  |  |  |

招标人代表:如果有招标人代表则需要手动录入信息,点击新增评委, 录入姓名、身份证号信息后点击修改保存。

| 05 招标/ | 人代表 😮   |                  |      |         |           |           |      |    | $\odot$ |
|--------|---------|------------------|------|---------|-----------|-----------|------|----|---------|
| 新增评委   | 删除评委    |                  |      |         |           |           |      |    |         |
| ■ 序.   | 姓名      | 手机号              | 工作单位 | 职称/职业资格 | 从事专业      | 评标委员会担任工作 | 评委类型 | 查看 | 修改王     |
|        |         |                  |      |         |           |           |      |    |         |
| 新增招标人评 | 倭       |                  |      |         |           |           |      |    | ×       |
| 修改保存   |         |                  |      |         |           |           |      |    |         |
| 01 评委基 | 本信息     |                  |      |         |           |           |      |    | ⊘ ^     |
|        | 评委姓名:   | 张三               |      |         | 性别        | :         |      |    | •       |
|        | 年龄:     |                  |      |         | 学历        | : * 硕士    |      |    | •       |
|        | 身份证号: * | 2203221989082471 | 10   |         | 职务        | :         |      |    |         |
|        | 评委类型:   |                  |      | •       | 评标委员会担任工作 |           |      |    | •       |
|        |         |                  |      |         |           |           |      |    |         |

填写完信息后点击<mark>提交信息</mark>,之后由专家抽取人员进行专家的抽取 以及审核工作。

|  | R |
|--|---|
|--|---|

| 1建评标委员会 | 创建时间: 2 | 2018-08-13 18:24:22 🕴 | 态:编辑中 |         |        |           |      | 修改保存 | 子 提交(   | 恴息  |
|---------|---------|-----------------------|-------|---------|--------|-----------|------|------|---------|-----|
| 基本信息    | 审批记录    |                       |       |         |        |           |      |      |         |     |
| 添加专业    | 删除专业    |                       |       |         |        |           |      |      | ·       | ~   |
| ■序      |         | 评标专业                  | 抽取类别  | 抽取设置    | 满足条件人数 | 所需人数      | 需抽人数 | 已捕   | 取人数     |     |
| 1       | 服务类     |                       | 地市抽取  |         | 0      | 1 🛟       | 3    | \$   | 0       |     |
| 2       | 货物类     |                       | 地市抽取  |         | 0      | 0         | 0    | ÷    | 0       |     |
| 3       | 工程类     |                       | 地市抽取  |         | 0      | 3         | 9    | -    | 0       |     |
| 05 招标)  | 人代表 🕐   |                       |       |         |        |           |      |      | $\odot$ |     |
| 新增评委    | 删除评委    |                       |       |         |        |           |      |      |         |     |
| ■ 序.    | 姓名      | 手机号                   | 工作单位  | 职称/职业资格 | 从事专业   | 评标委员会担任工作 | 评委类型 | 童看   | 修改      | EOL |
|         | 2¥=     |                       |       |         |        |           |      | 0    |         |     |

# 3.1.3.4 开评标场地变更

①点击工作台发标选项,之后选择 <sup>开评标场地变更</sup> 菜单,对该项目进 行场地变更。

| 试模拟一标段                    |                                                                                        |
|---------------------------|----------------------------------------------------------------------------------------|
| ▶ 1 项目组建                  | 招标文件     ★     升评标场地顶约     组建评标委员会     ★     开评标场地变更     答疑澄清文件       踏勘现场     招标控制价文件 |
| 2 投标邀请                    | <b>组建评标委员会</b> 创建时间: 2019-06-03 10:30:42 状态: 编辑中                                       |
| 3 发标                      | 基本信息 审批记录                                                                              |
| +                         | 221回避专家 開除回避专家 □ □避专家姓名                                                                |
| <ul> <li>▲ 开评标</li> </ul> |                                                                                        |

②选择变更的场地以及时间点击保存,点击提交信息 按钮进行审核。

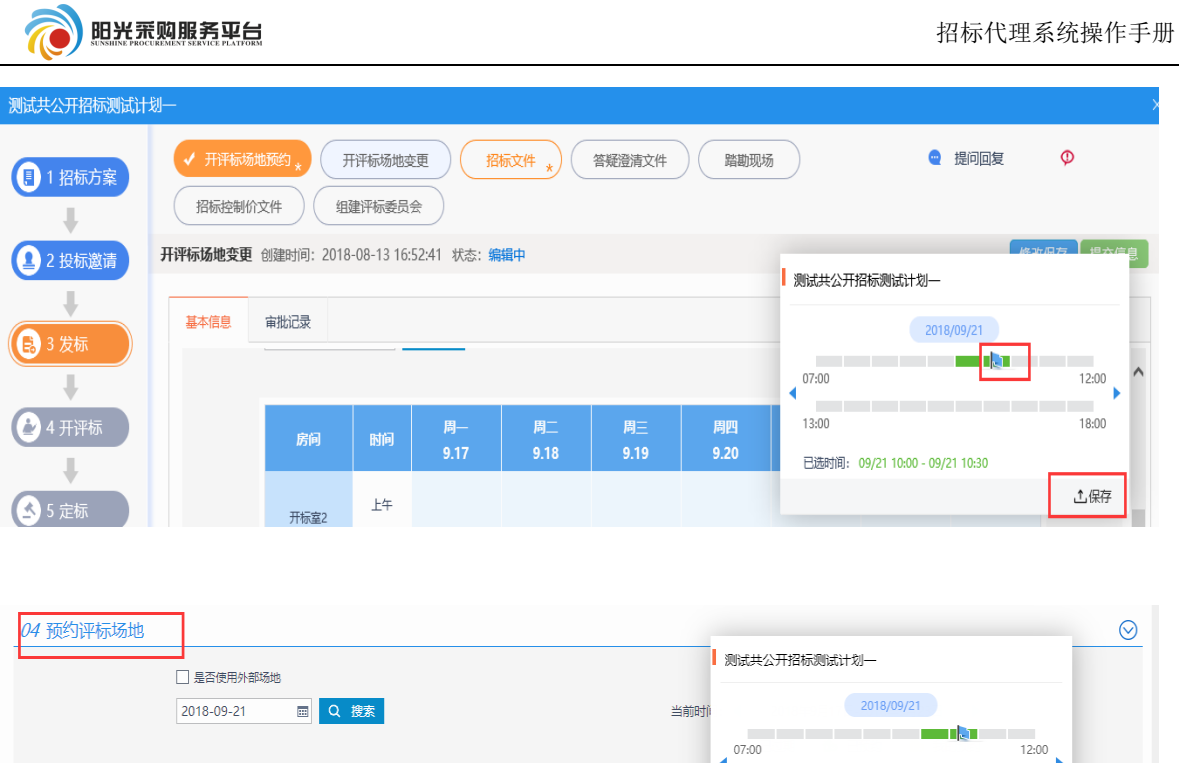

|            | 汤地    |      |      |      |      | ▶ 测试共公升招标测试计划—                  |       |
|------------|-------|------|------|------|------|---------------------------------|-------|
| 2018-09-21 |       | Q搜索  |      |      | 当前时  | i<br>2018/09/21                 |       |
|            |       |      |      |      |      | 07:00                           | 12:00 |
| 房间         | Rife  | 周一   | 周二   | 周三   | 周四   | 13:00                           | 18:00 |
|            | 101-5 | 9.17 | 9.18 | 9.19 | 9.20 | 已选时间: 09/21 10:30 - 09/21 11:00 |       |
| ·亚仁安1      | 上午    |      |      |      |      |                                 | ⚠保存   |
| (0人)       | 下午    |      |      |      |      | to to                           |       |
|            |       |      |      |      |      |                                 |       |
|            | 下生    |      |      |      |      |                                 |       |

#### 3.1.3.5 答疑澄清文件

投标人根据项目招标情况提出问题,我们需要从系统内进行解答,解 答完成后根据解答信息生成答疑澄清文件。

| ①点击?                                                  | 答疑澄清文件,之后点击 🤗 🍃 萨回复 按钮对问题进行回复。                                                                                                    |
|-------------------------------------------------------|----------------------------------------------------------------------------------------------------|
| 测试模拟一标段                                               |                                                                                                    |
| <ul> <li>目 项目组建</li> <li>↓</li> <li>2 投标邀请</li> </ul> | 招标文件 ★       ✔ 开评标场地顶约 ★       组建评标委员会 ★       开评标场地变更       督疑澄清文件         踏勘现场       招标控制价文件             开评标场地变更       创建时间: 2019-06-03 10:31:24 状态: 编辑中 |
| € 3 发标                                                | 基本信息 审批记录                                                                                                    |
| +                                                     | 新标题: * 国泰新点测试公开招标项目信息置顶测试模拟一标段                                                                                                    |
| 🛃 4 开评标                                               | 开标室(请填写): * 123123123123                                                                                                    |

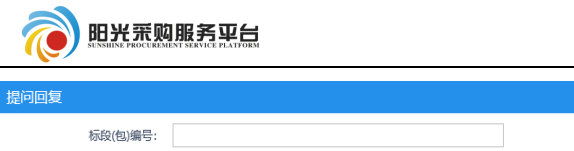

| 提问 | 回复                      |              |            |                     |    |
|----|-------------------------|--------------|------------|---------------------|----|
|    | 标段(包)编号:                |              | 标段(包)名称:   | Q 搜索 ~              |    |
|    | 标段(包)编号 ≎               |              | 标段(包)名称 \$ | 提问时间 🗘              | 回复 |
| 1  | A3701000001000155001001 | 测试共公开招标测试计划一 |            | 2018-08-13 17:18:47 |    |

| $\odot$ |
|---------|
|         |
|         |
|         |
|         |
|         |
|         |
|         |

# ②所有提问回复完成之后生成相应的答疑澄清文件。

| ✓ 开评标场地预约 ★ 招标控制价文件 | ・ 开评标场地变更 ・ 招标文件 、 答疑澄清文件 と 踏勘现场   組建评标委员会 | • | 提问回复 | Φ         |
|---------------------|--------------------------------------------|---|------|-----------|
| 答疑澄清文件 创建时间: 2018   | -08-13 17:25:56 状态: 编辑中                    |   |      | 修改保存 提交信息 |
| 基本信息 附件信息           | 审批记录                                       |   |      |           |
| 文件编号:               | A3701000001000155001001Z01                 |   |      | ^         |
| 当前开标时间:             | 2018年09月21日 10时00分                         |   |      |           |
| ? 是否变更开标时间:         |                                            |   |      |           |
| 澄清与修改的内容:           | 澄清与修改的内容                                   |   |      |           |
|                     |                                            |   |      |           |
|                     |                                            |   |      |           |

# ③上传答疑澄清文件。

| 基本信息                  | 附件信息  | 审批记录 |             |       |        |         |
|-----------------------|-------|------|-------------|-------|--------|---------|
| 05 相关                 | 电子件   |      |             |       |        | $\odot$ |
| F                     | 电子件名称 |      | 电子件列表(点击直看) | 电子件管理 | 说明     |         |
| <mark>(*)</mark> 答疑澄清 | 这件    | 无电子件 |             | 电子件管理 | 补充招标文件 | K >     |

④文件上传完成后点击 提交信息 按钮提交审核。

|            | 采购服务平台               |                                                |          |               |              | 招标代理       | 皇系统操作手册           |
|------------|----------------------|------------------------------------------------|----------|---------------|--------------|------------|-------------------|
| 测试共公开招标测试计 | -划                   |                                                |          |               |              |            | ×                 |
| 1 招标方案     | ✓ 开评标场地预送<br>招标控制价文件 | <ul> <li>★ 开评标场地变更</li> <li>组建评标委员会</li> </ul> | ✔ 招标文件 * | <b>喜疑澄清文件</b> |              | 🧧 提问回复     | ¢                 |
| 2 投标邀请     | 答疑澄清文件创建时            | 请输入意见                                          |          |               |              | ×          | <b>【保存</b> 】 提交信息 |
| ł          | 基本信息 附               | 确认提交取消                                         | □ 手机短信提醒 |               | 当前步骤: 澄清备案提交 | 当前操作: 提交信息 |                   |
| ● 3 发标     | 05 相关电子              | 请审核                                            |          | 我的意见模版        |              |            |                   |
| 🛃 4 开评标    | 电子件                  |                                                |          |               |              |            |                   |
| ▲ 5 定标     | (*)答疑澄清文件            |                                                |          |               |              |            |                   |

3.1.3.6 踏勘现场

①点击踏勘现场选项,填写踏勘通知,之后点击发出通知。

| 踏勘现均         | 汤 招标控制        | 1价文件                           |                  |      |           | 发出诵知 | 11 修行 |
|--------------|---------------|--------------------------------|------------------|------|-----------|------|-------|
|              |               |                                |                  |      |           |      |       |
| 基本信息         | 附件信息          |                                |                  |      |           |      |       |
| 01 招标        | 项目信息          |                                |                  |      |           |      | C     |
| 02 标段        | (包)信息         |                                |                  |      |           |      | Ð (   |
|              | 企业标段编号        |                                | 标段(包)名称          | 招标方式 | 合同估算价(万元) | 查看   | 删除    |
|              | ghl-xmzd-002  | 测试模拟一标段                        |                  | 公开招标 | 1.00      | Q    | ×     |
| <i>03</i> 踏勘 | 通知            |                                |                  |      |           |      | 6     |
| 段落样式         | ▼│宋体          | ▼小五 ▼ B I U abe x <sup>a</sup> | ×. 🖧 🍂 🔳         |      |           |      |       |
| ) 🔏 🖏 🎬      | s 🖺 州 🗙 📿 🔊 🕻 | きゅう に 日 御 御 前 国                | = Ha 🖄 强 😿 🐼 💽 🛵 |      |           |      |       |

# 3.1.3.7 招标控制价文件

点击招标控制价文件选项,填写招标控制价,上传对应的附件,之后 点击<mark>提交并发布。</mark>

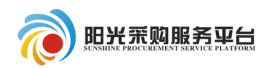

| <ul> <li>招标文件 *</li> <li>第</li> <li>第</li> <li>第</li> <li>第</li> <li>第</li> <li>4</li> <li>第</li> <li>第</li> <li>1</li> <li>1</li></ul> | 预约 ★ 组建评标委员会 ★ 开评标场地变更 答疑澄清文件 |      | Φ         |         |
|----------------------------------------------------------------------------------------------------|-------------------------------|------|-----------|---------|
| 招标控制价文件 创建时间: 2019-06-03                                                                                                    | 3 10:33:06 状态: 编辑中            |      | 修改保存      | 提交并发布   |
| 基本信息 附件信息 审批记录<br>招标人: 系统管理                                                                                                    | <b>そ</b><br>理師                |      |           | •       |
| 02 标段(包)信息                                                                                                    |                               |      |           | $\odot$ |
| 企业标段编号                                                                                                    | 标段(包)名称                       | 招标方式 | 合同估算价(万元) | 查看      |
| ghl-xmzd-002                                                                                                    | 测试模拟一标段                       | 公开招标 | 1.00      | Q       |
| 03 招标控制价信息                                                                                                    |                               |      |           | $\odot$ |
| 招标控制价: *                                                                                                    | 0 元                           |      |           |         |
| 备注说明:                                                                                                    |                               |      |           |         |

| 招标控制价文件( | 创建时间: 2 | 018-08-13 18:21:35 状态: | 编辑中         |      |       |           | 修改保存 | 提交信息    |
|----------|---------|------------------------|-------------|------|-------|-----------|------|---------|
| 基本信息     | 附件信息    | 审批记录                   |             |      |       |           |      |         |
| 04 相关附   | 件       |                        |             |      |       |           |      | $\odot$ |
| 电子       | 什名称     | ŧ                      | 已子件列表(点击查看) |      | 电子件管理 |           | 说明   |         |
| 招标控制价相关  | 关文件     | 测试图片1.jpg 👤            |             | 共1 个 | 电子件管理 | 招标控制价相关文件 |      |         |

# 3.1.4 定标

3.1.4.1 中标候选人公示

| ①占击          | 中标候选人公示 | 栏目 | Ŧ.  |
|--------------|---------|----|-----|
| (リ<br>の<br>山 |         |    | _ 0 |

| 测试公开招标演示项目 |                                         |
|------------|-----------------------------------------|
| 1 招标方案     | 中标幌选人公示 * 中标结果公告 * 中标通知书 * 合同签署 书面报告备案  |
| 1          | 中标候选人公示 创建时间 2018-08-16 11:33:04 状态:编辑中 |
| 2 投标激谱     |                                         |

②选择推荐排名第一单位。

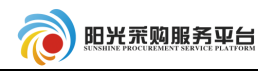

03 中标候选人列表

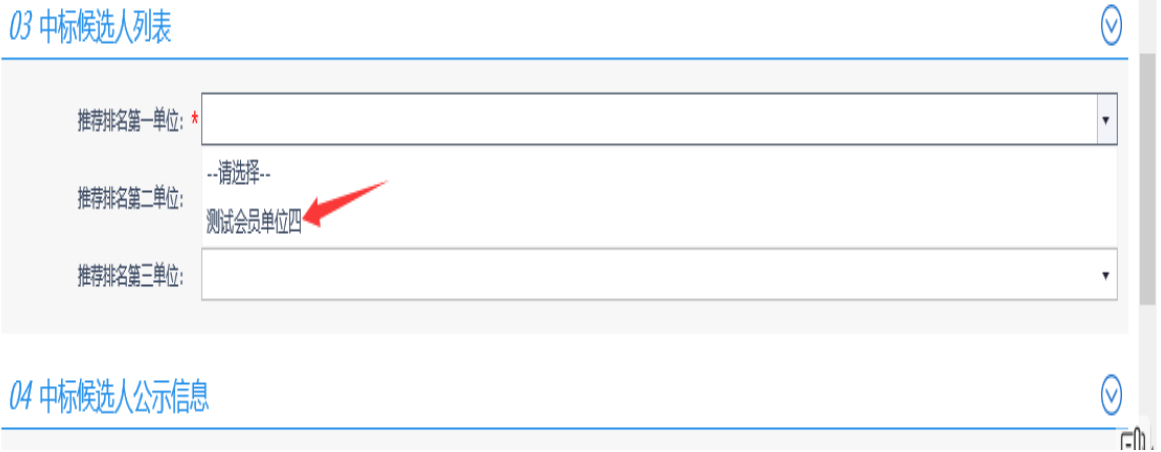

③选择公示开始时间、公示结束时间以及发布媒体。

| 04 中标候选人公示信息                                     |        |      | 0          | 2      |
|--------------------------------------------------|--------|------|------------|--------|
| ② 公示开始日期: ★ 2018-08-13 圖 公示结束日期: ★ 2018-08-20    |        |      |            | ]      |
| 发布媒体:*发布媒体                                       |        |      |            | 1      |
|                                                  |        |      |            |        |
| Jeli-Finght:                                     |        |      |            | EQ.    |
| ④填写完成后 <sup>提交信息</sup> 进行审核。                     |        |      |            |        |
| 中标候选人公示 * 中标结果公告 * 中标通知书 * 合同签署 书面报告备案           | 🥶 提问回复 | Φ    |            |        |
| <b>中标候选人公示</b> 创建时间: 2018-08-13 19:06:30 状态: 编辑中 |        | 修改保存 | 提交信息       |        |
| 基本信息 附件信息 审批记录                                   |        | /    |            |        |
| 推荐排名鎬二单位:                                        |        |      | •          | ^      |
| 推荐排名第二单位:                                        |        |      | •          |        |
| 04 中标候选人公示信息                                     |        |      | $\odot$    |        |
| ② 公示开始日期: ★ 2018-08-13 回 公示结束日期: ★ 2018-08-20    |        |      |            |        |
| 发布媒体:* 发布媒体                                      |        |      |            |        |
| 新注动吗:                                            |        |      | <u>=</u> 0 | -<br>- |
|                                                  |        |      |            |        |

3.1.4.2 中标结果公告

①点击 中标结果公告 栏目。

|               | 院 <b>购服务平台</b><br>Contract State PLATFORM                                                                      |                           |           | 招杨      | 示代理系统    | 操作手册    |
|---------------|----------------------------------------------------------------------------------------------------|---------------------------|-----------|---------|----------|---------|
| 测试共公开招标测试计    | H划—                                                                                                    |                           |           |         |          | ×       |
| 1 招标方案        | <ul> <li>✓ 中标结果公告</li> <li>中标结果公告</li> <li>中标结果公告</li> <li>申标结果公告</li> <li>创建时间: 2018-08-13 19:10:1</li> </ul> | * 中标通知书 * 合同签<br>* 状态:编辑中 | 署         | • 提     | 问回复 🔮    | 提交信息    |
| 2 投标邀请        | 基本信息 附件信息 审批记录                                                                                                 |                           |           |         |          | . ∧     |
| 3 发标          | 02 中标结果信息                                                                                                    |                           |           |         |          | <br>⊘   |
| 🛃 4 开评标       | <b>克</b> 标码(句)编号                                                                                               | 标码(句)名称                   | 中标单       | 绝位信息    |          | 操作      |
|               | 17 U4X(B)/#65                                                                                                  | 104×(2)7140               | 中标单位      | 中标人代码中枢 | 际价格(人民币) | J#TF    |
| <b>3</b> 5 定标 | 1 A3701000001000155001001 测                                                                                    | 试共公开招标测试计划—               |           |         |          | €       |
|               | 03 公告信息                                                                                                    |                           |           |         |          | $\odot$ |
|               | 公告开始日期: *<br>发布媒体: *                                                                                           | X III                     | 公告结束日期: * | ×       |          | Ð       |

②点击中标结果信息的操作,检索中标单位,填写对应信息。

| A     A     A |                                                                                   |             |                                         |      |        |        |      |            |  |
|----------------------------------------------------------------------------------------------------|-----------------------------------------------------------------------------------|-------------|-----------------------------------------|------|--------|--------|------|------------|--|
| 中标结果                                                                                                    | <b>标结果公告</b> 创建时间: 2018-08-13 19:10:10 入态: 編輯中 修改保存 提                             |             |                                         |      |        |        |      |            |  |
|                                                                                                    |                                                                                   |             |                                         |      |        |        |      |            |  |
| 基本伯                                                                                                    | 自制附件信息                                                                            | 审批记录        |                                         |      |        |        |      |            |  |
|                                                                                                    |                                                                                   |             |                                         |      |        |        |      |            |  |
| 01                                                                                                    | 招标项目信息                                                                            |             |                                         |      |        |        |      | $\bigcirc$ |  |
| 02                                                                                                    | 山長佐田信自                                                                            |             |                                         |      |        |        |      | $\bigcirc$ |  |
| 02                                                                                                    |                                                                                   |             |                                         |      |        |        |      |            |  |
|                                                                                                    | +==1/=                                                                            |             | +====================================== |      | 中标单位信息 |        |      | += //-     |  |
| F                                                                                                    | 「「「」「」「」「」「」「」「」「」「」「」「」「」「」「」「」「」」「」「」」「」」「」」「」」「」」「」」「」」「」」「」」「」」「」」「」」「」」「」」「」 | )珊瑚         | 标取(包)名称                                 | 中标单位 | 中标人代码  | 中标价格(, | 人民币) | 1架TF       |  |
| 1                                                                                                    | A37010000010                                                                      | 00155001001 | 测试共公开招标测试计划一                            |      |        |        |      | ⊕          |  |
| 03                                                                                                    | 公告信息                                                                              |             |                                         |      |        |        |      | $\odot$    |  |

|   | 挑选中标单位               |    |       |     |              |      |       |          |          |         | × |
|---|----------------------|----|-------|-----|--------------|------|-------|----------|----------|---------|---|
|   | 修改保存                 | 选  | 译中标单位 |     |              |      |       | ×        |          |         |   |
|   | 01 招标项目信息            |    | 单位名称: |     |              |      | Q 搜索  |          |          | $\odot$ | ^ |
| l | 02 标段(包)信息           |    | 序     | 排名  |              | 单位名称 |       | 选择       |          | $\odot$ |   |
|   | 序 标段 (包) 編号          | ۲  | 1     | 第1名 | 测试会员单位四      |      |       | $\oplus$ | 估算价 (万元) | 查看      |   |
|   | 1 A37010000010001550 |    |       |     | $\mathbf{N}$ |      |       |          | 25       | Q       |   |
|   | 03 中标单位              |    |       |     |              |      |       |          |          | $\odot$ |   |
|   | ? 中标单位               |    |       |     | X            |      |       |          | 检索       |         |   |
|   | 统一社会信用               |    |       |     |              |      |       |          |          |         |   |
|   | 项目负                  |    |       |     |              |      |       |          | 检索       |         |   |
|   | 中标                   |    |       |     |              |      |       |          |          | •       |   |
|   | 中标                   | 10 | -     | 1   | /1 🕨 🔰       |      | 每页 10 | )条,共1条   |          | •       |   |
|   | 中标                   |    |       |     |              | 确认选择 |       | Ē        |          | ĒŅ      | ~ |
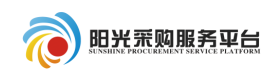

| 挑选中标单位                                 |      |            | ×        |
|----------------------------------------|------|------------|----------|
| 修改保存                                   |      |            |          |
| 01 招标项目信息                              |      |            | <u> </u> |
| 02 标段(包)信息                             |      |            | $\odot$  |
| 序 标段 (包) 编号 标段 (包) 名称                  | 招标方式 | 合同估算价 (万元) | 查看       |
| 1 A3701000001000155001001 测试共公开招标测试计划— | 公开招标 | 25         | Q        |
| 03 中标单位                                |      |            | $\odot$  |
| 2 中际单位名称: * 测试会员单位四                    |      | 检索         |          |
| 统一社会信用代码: 91320582704068740Y           |      |            |          |
| 项目负责人: 项目经理001                         |      | 检索         |          |
| 中标价格: * 20 人民币 中标价格单位: * 万元            |      |            | •        |
| 中标工期: * 18 日历天 中标质量等级:                 |      |            | •        |
| 中标说明:                                  |      |            | Ð        |

## ③填写公告信息。

| 03 公告信息   | $\odot$                                 |
|-----------|-----------------------------------------|
| 公告开始日期: 🕈 | 2018-08-13 × 画 公告结束日期: * 2018-08-20 × 画 |
| 发布媒体: ,   | 发布媒体                                    |
|           |                                         |
| 其他说明:     |                                         |
|           | [                                       |

# ④填写完信息后点击 提交信息 进行审核。

| ✔ 中标候        | 选人公示 *        | 中标结果公        | 告* 中标通知书* 合同组 | 5番 书面报告备案     | •                      | 提问回复      | Φ       |               |
|--------------|---------------|--------------|---------------|---------------|------------------------|-----------|---------|---------------|
| 中标结果公告       | 创建时间: 201     | 8-08-13 19:1 | 0:10 状态:编辑中   |               |                        | 修改保存      | え 提交(   | 恴             |
| 基本信息         | 附件信息          | 审批记录         |               |               |                        |           | /       |               |
|              |               |              |               | 中标单位          | 中标人代码                  | 中标价格(人民币) |         | ~             |
| 1            | A370100000100 | 0155001001   | 测试共公开招标测试计划一  | 测试会员单位四       | 91320582704<br>068740Y | 20万元      | Ø       | ~             |
| <i>03</i> 公告 | 信息            |              |               |               |                        |           | $\odot$ |               |
|              | 公告开始日期        | : * 2018-08- | 13 × 🖽        | 公告结束日期: * 201 | 18-08-20 × 📖           |           |         |               |
|              | 发布媒体          | : * 发布媒体     |               |               |                        |           |         |               |
|              | 其他说明          | :            |               |               |                        |           |         | <b>c-l)</b> , |
|              |               |              |               |               |                        |           |         |               |

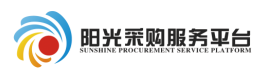

#### 3.1.4.3 中标通知书

中标通知书信息根据中标结果公告自动生成,生成后直接提交信息进 行审核。

| 1 招标方案  | ◆ 中标候选人公示 * ◆ 中标结果公告 *                     | 中标通知书 * 合同                   |         | 报告备案 |                  | 👱 提问回             | ig 🗘                |
|---------|--------------------------------------------|------------------------------|---------|------|------------------|-------------------|---------------------|
| +       | <b>中标通知书</b> 创建时间: 2018-08-13 19:29:01 状态: | 编辑中                          |         |      |                  |                   | 修改保存 提交信息           |
| 2 投标邀请  | 基本信息 附件信息 审批记录                             |                              |         |      |                  |                   |                     |
| ₿ 3 发标  | 03 中标单位信息                                  |                              |         |      | 24               |                   | ^ ^                 |
| +       | 序中标单位名称                                    | 中标人代码                        | 项目负责人   | 中标价格 | (人民币)            | 中标工期              | 中标质量等级 查看           |
| 🛃 4 开评标 | 1 测试会员单位四                                  | 91320582704068740Y           | 项目经理001 | 207  | 5 <del>7</del> 5 | 18日历天             | Q                   |
|         | 04 中标通知书                                   |                              |         |      |                  |                   | $\odot$             |
| ▲ 5 定标  | 序                                          | 中标人代码                        | 项目负责人   | 联系人  | 通过原因             | 通知书状 <sup>念</sup> | 生成通知书               |
|         | 1 测试会员单位四                                  | 91320582704068740Y           | 项目经理001 | 李白   | Ø                |                   | 1117                |
| 1       | 05 招标结果通知书                                 |                              |         |      |                  |                   | S <sup>ell</sup> i, |
|         | 计,时代 单环的过去型运行中的有户 心病生物中的单                  | 从44474年26日1日2月47日42日4日月日4日4日 | ***     |      |                  |                   |                     |

## 3.1.4.4 书面报告备案

备案本项目所有的电子文件。

①点击书面报告备案,检查电子件信息,之后提交信息进行审核。

| 测试共公开招标测试计划一                           |                       |                         |             |                |        | >         |
|----------------------------------------|-----------------------|-------------------------|-------------|----------------|--------|-----------|
|                                        | 中标候选人公示。              | ✓ 中标结果公告 *              | 标通知书 * 合同签署 | 书面报告备案         | 🤤 提问回复 | Φ         |
| 市田田田田田田田田田田田田田田田田田田田田田田田田田田田田田田田田田田田田田 | <b>告备案</b> 创建时间: 2018 | 8-08-13 19:37:42 状态: 编辑 | 中           |                |        | 修改保存 提交信息 |
| 2 投标邀请                                 | 本信息 附件信息              | 审批记录                    |             |                |        |           |
| 0 3 发标                                 | 7 历史附件汇总              |                         |             |                |        | ⊘ ^       |
|                                        | 页目注册:                 |                         |             |                |        |           |
|                                        | 电子件名称                 | 电子                      | 件列表(点击查看)   |                | 说明     |           |
| 94开评标                                  | /<br>页目审批(核准/备案)文件    | 无电子件                    |             | 项目审批(核)准/备案)文件 |        |           |
| (************************************* | *)资金来源证明              | 测试图片1.jpg 👤             | 共1个         | 资金来源证明         |        |           |
| ł                                      | 召标项目:                 |                         |             |                |        |           |
|                                        | 电子件名称                 | 电子                      | (点击查看)      |                | 说明     |           |
| 1                                      | 習标项目相关附件              | 无电子件                    |             |                |        | 间心        |

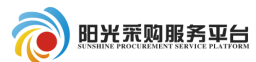

#### 4邀请招标

#### 4.1 工作台

所有加星号橘黄色菜单,必须完善内容,审核通过,其他根据项目 情况,选择性完善。

#### 4.1.1 投标邀请

4.1.1.1 投标邀请书

公开招标流程需要发布招标公告,邀请招标流程需要发布投标邀请 书。

①点击投标邀请书填写邀请书相关内容,填写项目出资比例。

| 02 公告信息  | $\odot$  |   |
|----------|----------|---|
| 项目出资比例:* | 项目出资比例   | l |
| 工程项目名称:  |          |   |
| 竣工期:     | 工程项目所在地: |   |
| 项目概况:    |          |   |
| 项目所在地:   |          |   |
| 生产能力:    |          | - |

②填写招标文件信息(注:红色\*号为必填项)。

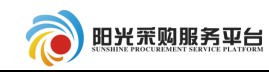

| 招标文件发售价格:   | *            | 0 <del>元</del>                         |            | ?招标文件获取方法:     | 请到阳光采购服务平台http://192.168.205.114:8090/TPBidc |
|-------------|--------------|----------------------------------------|------------|----------------|----------------------------------------------|
| ? 招标文件发售时间: | * 2018-08-13 | 11111111111111111111111111111111111111 | Ħ          |                |                                              |
| 图纸押金:       |              | π                                      |            | 图纸购买地点:        |                                              |
| 图纸领取时间:     | * 2018-08-13 | ▥到 2018-08-18                          | ■ 上午 08:00 | ▼11:30 ▼下午 13: | .00 • 17:00 •                                |
| 回复截止时间:     | * 2018-08-14 | ₩                                      |            | 投标文件截止日期: *    | 2018-08-14                                   |
| 投标文件递交方法:   | * 投标文件递交方法   |                                        |            |                |                                              |
|             |              |                                        |            |                |                                              |

③邀请单位信息:点击 新增邀请单位 按钮,选择投标企业。

| 04 邀   | 青单位信息?       |           |                 |       |      |       |                        |     | $\odot$  | 1 |
|--------|--------------|-----------|-----------------|-------|------|-------|------------------------|-----|----------|---|
| 打印     | 新增邀请单位       | 发出邀请函     |                 |       |      |       | <ul> <li>全部</li> </ul> | 部〇末 | 发出 🔿 已发出 |   |
| 注: 对任- | -单位的邀请函签章    | 后, 会自动对其他 | 单位的邀请函进行自动批量签章。 |       |      |       |                        |     | -0       |   |
| □ ,    | <del>,</del> |           | 单位名称            | 项目负责人 | 发出时间 | 邀请函状态 | 回执件                    | 修改  | 生成邀请函    |   |

| 新增邀请名单           |                         |       |           |       |         |       |      |         |
|------------------|-------------------------|-------|-----------|-------|---------|-------|------|---------|
| 标段(包)编号:         | A3701000001000202001001 |       |           |       |         |       |      |         |
| 招标项目名称:          | 测试邀请招标项目—               |       |           |       |         |       |      |         |
| 标段(包)名称:         | 测试邀请招标项目—               |       |           |       |         |       |      |         |
| 02 填写信息          |                         |       |           |       |         |       |      | $\odot$ |
| 企业名称:            | * 请选择投标企业 选择            |       | 统一社会信用代码: |       |         |       |      |         |
| 项目负责人:           | 选择                      |       | 身份证号码:    |       |         |       |      |         |
| 项目负责人专业:         |                         |       |           |       |         |       |      |         |
| 联系人:             | *                       | 联系电话: |           |       | 联系手机: * |       |      |         |
| 联合体投标信息(请在下面添加联合 | 合体单位)                   |       |           |       |         |       |      |         |
| 其他单位列表:          |                         | 选择    |           | 选择负责人 | 添加      |       |      |         |
|                  |                         | 投标单位  |           |       |         | 项目负责人 | 删除单位 | ΞQ      |

④选择企业后自动带出该企业的联系人以及联系方式;之后点击 新<sup>增邀请名单</sup>按钮,提示"单位新增成功",表明该企业已经在邀请范围内, 继续点击<sup>新增邀请单位</sup>添加其他企业。

|                                  |          | 招标代理系统操作手册          |
|----------------------------------|----------|---------------------|
| 邀请单位录入                           |          | ×                   |
| 新增邀请名单                           |          |                     |
| 标段(包)编号: A3701000001000202001001 |          | ,                   |
| 招标项目名称: 测试邀请招标项目—                |          |                     |
| 标段(包)名称: 测试邀请招标项目—               |          |                     |
| 02 填写信息                          |          | $\odot$             |
| 企业名称: * 测试会员单位四 选择               | 统一社会信用代码 | 91320582704068740Y  |
| 项目负责人: 选择                        | 身份证号码    | :                   |
| 项目负责人专业:                         |          |                     |
| 联系人: * 李白                        | 联系电话:    | 联系手机: * 18769657890 |
| 联合体投标信息(请在下面添加联合体单位)             |          |                     |
| 其他单位列表:                          | 选择       | 选择负责人 添加            |
|                                  | 投标单位     | 项目负责人 删除单位 🗾        |

| 选择<br>单位新增成功 | [  | 提醒     | ×  |                |
|--------------|----|--------|----|----------------|
|              | 选择 | 单位新增成功 |    | 32058270406874 |
|              |    |        | 确定 |                |

| 04         | 邀请望         | 单位信息?                                         |       |      |       |          |      |            | $\odot$ |
|------------|-------------|-----------------------------------------------|-------|------|-------|----------|------|------------|---------|
| 打印<br>注: 双 | 〕 新<br>1任一单 | 增邀请单位 发出邀请函<br>边的邀请函签章后,会自动对其他单位的邀请函进行自动批量签章。 |       |      |       | • 全      | 部()未 | 发出 () 已发出  |         |
|            | 序           | 单位名称                                          | 项目负责人 | 发出时间 | 邀请函状态 | 回执件      | 修改   | 生成邀请函      | 4       |
|            | 1           | 测试会员单位七                                       |       |      | 未发出   | $\times$ | Ø    | $_{\odot}$ |         |
|            | 2           | 测试会员单位五                                       |       |      | 未发出   | $\times$ | Ø    | $\odot$    | ۲D      |
|            | 3           | 测试会员单位四                                       |       |      | 未发出   | $\times$ | Ø    | Θ          | Ē       |

⑤点击"生成邀请函"加盖电子签章。

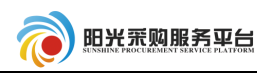

| 汪:)                                                                                                    | 王: 对任一单位的邀请巡签单后, 会目动对其他单位的邀请邀进行目动就量签单。 |         |       |      |       |          |    |       |    |  |
|----------------------------------------------------------------------------------------------------|----------------------------------------|---------|-------|------|-------|----------|----|-------|----|--|
| V                                                                                                    | 序                                      | 单位名称    | 项目负责人 | 发出时间 | 邀请函状态 | 回执件      | 修改 | 生成邀请图 |    |  |
| <ul> <li>✓</li> </ul>                                                                                                    | 1                                      | 测试会员单位七 |       |      | 未发出   | $\times$ | Ø  | Θ     |    |  |
| <ul> <li>✓</li> </ul>                                                                                                    | 2                                      | 测试会员单位五 |       |      | 未发出   | $\times$ | Ø  | Θ     | ΞĤ |  |
| <ul> <li>Image: A start of the start of the start of</li></ul> | 3                                      | 测试会员单位四 |       |      | 未发出   | $\times$ | Ø  | Θ     | =9 |  |
|                                                                                                    |                                        |         |       |      |       |          |    |       | 1  |  |

## ⑥点击签章选项对当前邀请函进行签章,签章之后点击签章提交。

| 生成邀请函         |                   |                                         |                                         |
|---------------|-------------------|-----------------------------------------|-----------------------------------------|
| 签章提交          |                   |                                         | 注:请点击工具栏上的 🟝 按钮执行签章,之后点击[签章提交]按钮完成签章操作。 |
| 前 近 顶 萩 雄 雄 初 | 日                 | 〒 ● ● ● ● ● ● ● ● ● ● ● ● ● ● ● ● ● ● ● |                                         |
|               | 招标人传真:<br>招标电子邮件: | 代理技革:<br>代理电子邮件:                        |                                         |
|               | 招标人网址:            | 代理网址:                                   |                                         |
|               | 招标开户银行:           | 代理开户银行:                                 |                                         |
|               | 招标人账号:            | 代理账号:                                   |                                         |
|               |                   | 招标人(邀请单位)盖章:                            |                                         |
|               |                   |                                         |                                         |
|               |                   |                                         |                                         |
|               |                   |                                         |                                         |

| 生成邀请函                                 |                                               |                                         |                   | ×                      |
|---------------------------------------|-----------------------------------------------|-----------------------------------------|-------------------|------------------------|
| 签章提交                                  |                                               |                                         | 注:请点击工具栏上的 📥 按钮执行 | 签章,之后点击[签章提交]按钮完成签章操作。 |
| □□●●●●●●●●●●●●●●●●●●●●●●●●●●●●●●●●●●● | ● 👷 💽 👥 🔒 📙 🍭 🚣 🗟<br>診 标准 页面 宽度 检索 书签 镜面 签章 验 | ■ ● ● ● ● ● ● ● ● ● ● ● ● ● ● ● ● ● ● ● |                   |                        |
|                                       | 招标人传真:                                        | 代理传真。                                   |                   | <u>^</u>               |
|                                       | 招标电子邮件:                                       | 代理电子邮件:                                 |                   |                        |
| <u> </u>                              |                                               |                                         |                   |                        |
|                                       |                                               |                                         |                   |                        |
|                                       | 招标人回址:                                        | 世界 中 众                                  |                   |                        |
|                                       | 招标开户银行:                                       | 代理于户银行:                                 |                   |                        |
|                                       | 招标人账号:                                        | 代理账号: 🏋                                 |                   |                        |
|                                       |                                               | 招际人 (邀请单位) 盖章;                          |                   |                        |
|                                       |                                               |                                         |                   |                        |
|                                       |                                               |                                         |                   |                        |
|                                       |                                               |                                         |                   |                        |
|                                       |                                               |                                         | I                 |                        |

⑦全部邀请函签章完成之后点击发出邀请函。

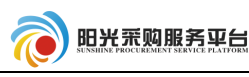

| 04 邀请单位信息② |                                                                              |         |       |      |       |          |    |         |    |  |
|------------|------------------------------------------------------------------------------|---------|-------|------|-------|----------|----|---------|----|--|
| 打印         | 打印     新増邀请单位     发出邀请@       ③ 全部 ○ 未发出 ○ 已发出                               |         |       |      |       |          |    |         |    |  |
| 注: 双       | 注:对任一单位的邀请函签章后,会自动对其他单位的邀请函进行自动掀量签章。<br>———————————————————————————————————— |         |       |      |       |          |    |         | _  |  |
|            | 序                                                                            | 单位名称    | 项目负责人 | 发出时间 | 邀请函状态 | 回执件      | 修改 | 生成邀请    | 20 |  |
|            | 1                                                                            | 测试会员单位七 |       |      | 未发出   | $\times$ | Ø  | Θ       |    |  |
| <b>√</b>   | 2                                                                            | 测试会员单位五 |       |      | 未发出   | $\times$ | Ø  | Θ       | ςΩ |  |
| ✓          | 3                                                                            | 测试会员单位四 |       |      | 未发出   | $\times$ | Ø  | $\odot$ | Ē  |  |
|            |                                                                              |         |       |      |       |          |    |         |    |  |

⑧邀请函发出后点击 确认或入完毕,投标邀请流程结束。

| 测试邀请招标项目一 |                 |                     |          | ×       |
|-----------|-----------------|---------------------|----------|---------|
| 1 招标方案    | 投标邀请书 *         |                     | 🧧 提问回复 📢 | D       |
| +         | 保存信息 确认录入完毕     |                     |          |         |
| 2 投标邀请    | 基本信息            |                     |          |         |
| +         | 01标段(包)信息       |                     |          | ⊘ ^     |
| 🔒 3 发标    | 02 公告信息         | 系统提示 ×              |          | $\odot$ |
| 4 开评标     | 项目出资比例:* 项目出资比例 | 确认录入完毕后将无法编辑,确认这样操作 |          |         |
| +         | 工程项目名称:         |                     |          |         |
| S 定标      | 竣工期:            | 後定 取消               |          |         |
|           | 项目概况:           |                     |          |         |

#### 4.2.2 发标、定标流程

发标定标流程参照公开招标 3.1.3 发标、3.1.4 定标章节。

#### 5 竞争性谈判

5.1 工作台

所有加星号橘黄色菜单,必须完善内容,审核通过,其他根据项目 情况,选择性完善。

所有非招标方式由采购人注册完项目之后直接会在招标代理的工作 台生成一条项目信息,直接点击操作即可。

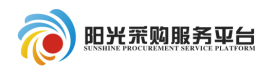

| (1) 🗑 🗑                                | 釆     | 购服务 [            | 日相相       | 白展堂,欢迎您! |                       | l              | <b>1</b> ?<br>颌 帮助 | U<br><sub>关闭</sub> |
|----------------------------------------|-------|------------------|-----------|----------|-----------------------|----------------|--------------------|--------------------|
| 💿 🥱 🌣 🏜 2018年08月                       | 15日 1 | 6时01分24秒         |           |          |                       |                |                    |                    |
| 工程业务                                   |       |                  |           |          | <ul> <li>所</li> </ul> | 有标段 🔵 待发标 🔵 发标 | 中 🔵 开标中            | ○ 已中标              |
| <ul><li>當 招标项目</li><li>首 工作台</li></ul> |       | 分包编号:            |           | 分包名称:    | 采购方式:                 | 竞争性谈判    ▼     | Q 搜                | 索                  |
|                                        | 序     | 分包编号 ≎           |           | 分包名称 \$  |                       | 采购方式           | 投标方式、              | 操作                 |
|                                        | 1     | A370100000100023 | 测试询价委外项目— |          |                       | 竞争性谈判          | 纸质投标               | Þ                  |

#### 5.2.1 发标

#### 5.2.1.1 编制文件

①点击发标中的 编制文件 \* 按钮进行招标公告及文件的编制。

| 非招标方式 (委托平台 | )                                      |  |  |  |  |
|-------------|----------------------------------------|--|--|--|--|
|             | 编制文件 * 开评标场地预约 * 组建评标委员会 (<br>开评标场地变更  |  |  |  |  |
| 良 2 发标      | 编制文件 创建时间: 2019-05-24 21:19:15 状态: 编辑中 |  |  |  |  |
| ł           | 基本信息 附件信息 审批流程                         |  |  |  |  |

②选择供应商征集方式、选择公告开始时间以及截止时间。

**公开征集**:发布的公告所有供应商都能看见,并且都可以进行投标。 **邀请供应商**:制定部分供应商才可以进行投标。

| 基本信息  | 附件信息    | 审批流程                                       |         |
|-------|---------|--------------------------------------------|---------|
| 03 公告 | 信息      |                                            | $\odot$ |
| [     | 供应商征集方式 | ∷*● 公开征集 ○ 邀请供应商                           |         |
|       | 网站显示标题  | Ⅰ: * 测试竞谈流程项目—                             |         |
|       | 公告开始时间  | 1:* 2018-08-14 × 回 公告截止时间:* 2018-08-15 × 回 |         |
|       | 备注说明    | 3:                                         |         |

③选择谈判文件的应答截止时间、谈判开始时间。

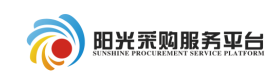

| 04 谈判文件 |                                                         | ⊘ ′ |
|---------|---------------------------------------------------------|-----|
| 应答截止时间: | ★ 2018-08-14 × 面 15:30 ▼                                |     |
| 谈判地点:   |                                                         |     |
| 谈判文件费:  | ● 免费 ○ 收费                                               |     |
| 投标保证金:  | <ul> <li>● 免费 ○ 收费</li> </ul>                           |     |
| 报价货币:   | *☑ 人民币 □ 美元 □ 欧元 □ 英镑                                   |     |
| 评审货币:   | * ● 人民币 ○ 美元 ○ 欧元 ○ 英镑                                  | -0  |
| 行项目信息:  | 测试竞谈流程项目—(A3701000001000169001001)已导入行项目 1 条 , 点此 查看/修改 | Ē   |

④如果该项目限制某个供应商分库才可以报名,需要新增报名规则,

# 点击<sup>新增规则</sup>按钮,新增报名条件规则。

| 05 报名条件规则 |        | $\odot$ |
|-----------|--------|---------|
| 新增规则 删除规则 |        |         |
| □序        | 省属企业名称 | 規则名称    |
|           |        | _       |

选择供应商分库规则后点击确定选择。按钮确认选择。

## 注: 如果不限制供应商报名,则该选项不要添加。

| 1   | 挑选  | 报名  | 规则    |       |     |        |       |        | ×             |
|-----|-----|-----|-------|-------|-----|--------|-------|--------|---------------|
| -   |     | 省属企 | ≧业名称: |       |     |        | 规则名称: |        | Q 搜索          |
|     |     | 序   |       |       |     | 省属企业名称 |       | 规则名称   |               |
|     |     | 1   | 究矿集团  | 有限公司  |     |        |       | HL测试协议 |               |
| 把一要 |     |     |       |       |     |        |       |        |               |
| r J | 9 - | •   | I .   | 1 / 1 | ► E |        |       |        | 每页 9 条, 共 1 条 |
|     |     |     |       |       |     |        | 确定选择  |        |               |

⑤对于网上交纳保证金的标段,点击"生成保证金账号信息",系统 会为所列标段自动生成保证金账号,供应商将按生成的保证金账号汇入保

证金。

| 06 | 06 保证金子账号信息             |           |           |  |  |  |  |
|----|-------------------------|-----------|-----------|--|--|--|--|
| 生质 | 生成 <del>了账号</del>       |           |           |  |  |  |  |
| 序  | 标段(包)编号                 | 标段 (包) 名称 | 子账号       |  |  |  |  |
| 1  | A3701000292001378001001 | 123123    | [尚未生成子账号] |  |  |  |  |

|                                   |              |        |      | 招标代理系 | 统操作手册   |
|-----------------------------------|--------------|--------|------|-------|---------|
| ⑥点击 <sup>附件信息</sup><br>传谈判文件。     | 按钮上传相应的      | 谈判文件;  | 点击   | 电子件管理 | 按钮上     |
| ⑦点击 <sup>修改保存</sup>               | 按钮保存当前信息     | 息不进行发  | 布。   |       |         |
| ⑧点击 通过 按                          | 钮保存当前信息并     | 进行公告的  | 的发布。 | )     |         |
| 编制文件 创建时间: 2018-08-14 14:55:43 状态 | : 编辑中        |        |      | 修改保存  | 通过      |
| 基本信息 附件信息 审批流程                    |              |        |      | /     |         |
| 06 相关附件                           |              |        | /    |       | $\odot$ |
| 电子件名称                             | 电子件列表(点击查看)  | 电子件管理  |      | 说明    |         |
| 采购文件.doc<br>(*)谈判文件               |              | 电子件管理  |      |       |         |
| 采购公告 采购公告 [未                      | 送 <u>章</u> ] | 点击签章 采 | 购公告  |       |         |
|                                   |              |        |      |       |         |

#### 5.2.1.2 开评标场地预约

参照公开招标(3.1.3.2开评标场地预约)流程;

#### 5.2.1.3 组建评标委员会

参照公开招标(3.1.3.3开评标场地预约)流程;

5.2.1.4 变更公告

变更公告采购公告内容,填写内容后点击"提交并发布"。 **变更应答截止时间**:变更投标截止时间。 **变更评审开始时间**:变更开标时间。

|                                                                                            |                                                                                                    | 招枝                                                                                                    | 示代理系统                                                 | 充操作                                                                                                    | 手册                                                                                                    |
|--------------------------------------------------------------------------------------------|----------------------------------------------------------------------------------------------------|----------------------------------------------------------------------------------------------------|-------------------------------------------------------|----------------------------------------------------------------------------------------------------|----------------------------------------------------------------------------------------------------|
|                                                                                            | <u>变更公告</u> 文件澄清                                                                                                    | Φ                                                                                                    | 核消促在                                                  | 根本并5                                                                                                    | 谷布                                                                                                    |
| ■批流程                                                                                       |                                                                                                    |                                                                                                    |                                                       | Jex /12                                                                                                    | ~10                                                                                                    |
| -the 22,002                                                                                | 分包名称                                                                                                    | 预算金额(元)                                                                                                    | 采购方式                                                  | 查看                                                                                                    | ^                                                                                                    |
| gits-22-002                                                                                |                                                                                                    | 1.00                                                                                                    | 7671120075                                            | $\sim$                                                                                                    | l                                                                                                    |
| 2019-06-06 🔳 17:00 🗸 注:若无需                                                                 | 变更投标截止时间,则此项无需调整。                                                                                                    |                                                                                                    |                                                       |                                                                                                    |                                                                                                    |
| 2019-06-06 📰 17:00 🗸 注:若无需                                                                 | 变更评审开始时间,则此项无需调整。                                                                                                    |                                                                                                    |                                                       |                                                                                                    |                                                                                                    |
| 股落样式 ▼ 字体 ▼ 字号 ▼ <br>為 வ 🙇 🏝 X 2  "? (* k k  ] = :<br>図 🗑 🖤 () □   □ 21 3/ 3/ 50 (20 ) = : | 2 ⊻ ak x × 3, λ ⊫ ≡ ≡ ≡<br>Ξ ‡ ‡ ∄ <mark>1                               </mark>                                                                                                    | 1<br>2<br>0                                                                                                    |                                                       |                                                                                                    |                                                                                                    |
|                                                                                            | 第二法   記述    記述 (1)   (1) (1)   (1) (1)   (1) (1)   (1) (1)   (1) (1)   (1) (1)   (1) (1)   (1) (1)   (1) (1)   (1) (1)   (1) (1)   (1) (1)   (1) (1)   (1) (1)   (1) (1)   (1) (1)   (1) (1)   (1) (1)   (1) (1)   (1) (1)   (1) (1)   (1) (1)   (1) (1)   (1) (1)   (1) (1)   (1) (1)   (1) (1)   (1) (1)   (1) (1)   (1) (1)   (1) (1)   (1) (1)   (1) (1)   (1) (1)   (1) (1)   (1) (1)   (1) (1)   (1) (1)   (1) (1)   (1) (1)   (1) (1)   (1) (1)   (1) (1)   (1) (1)   (1) (1)   (1) (1)   (1) (1)   (1) (1)   (1) (1)   (1) (1)   (1) (1)   (1) (1)   (1) (1)  < | 第二日 第二日 </td <td>記録     招報       「「「「「「」」」」」」」」」」」」」」」」」」」」」」」」」」」」」」」</td> <td>日本  日本代理系  日本代理系 &lt;</td> <td>田标代理系统操作:             振荡地预知             振荡地预知             「御燈評标委员会             の6-03 10:38:13 状态: 編編中             ・             ・             ・</td> | 記録     招報       「「「「「「」」」」」」」」」」」」」」」」」」」」」」」」」」」」」」」 | 日本  日本代理系  日本代理系 < | 田标代理系统操作:             振荡地预知             振荡地预知             「御燈評标委员会             の6-03 10:38:13 状态: 編編中             ・             ・             ・ |

5.2.1.5 文件澄清

针对招标文件发布答疑澄清文件,填写内容后并上传附件信息,之后点击

"提交并发布"。

| ✓ 编制文件 * 开语<br>开语标场协变更 | 标场地预约 * 组建评标委员会 * 变更2        | 文件澄清            | Φ              |       |              |    |
|------------------------|------------------------------|-----------------|----------------|-------|--------------|----|
| 答疑澄清文件 创建时间: 2019      | -06-03 10:40:08 状态: 编辑中      |                 |                | 修改保存  | 提交并发         | 布  |
| 基本信息附件信息               | 审批流程                         |                 |                |       |              |    |
| 02 分包信息                |                              |                 |                |       | $\bigotimes$ | ^  |
| 企业分包编号                 | 分包。                          | 名称              | 预算金额(元)        | 采购方式  | 查看           | н. |
| gtcs-22-002            | gtcs-22-002                  |                 | 1.00           | 竞争性谈判 | Q            |    |
| 03 澄清内容                |                              |                 |                |       | $\odot$      | L  |
| <b>澄</b> 速次数。          | 1                            |                 |                |       |              | L  |
| 目不亦再应效新止时间。            |                              | 兴善立体新止时间。 2010  |                |       |              | 1  |
| 定口支更应着截正的问:            |                              | 当时应音截正时问: 2019. |                |       |              |    |
| 是否变更并称时间:              |                              | 当前并称时间: 2019:   | 年06月06日 17时00分 |       |              |    |
| 澄清与修改的内容:              |                              |                 |                |       |              |    |
| ✓ 编制文件 * 开<br>开评标场地变更  | ·<br>「汗标场地预约 * 组建汗标委员会 * 变更, | 公告 文件盪清         | Φ              |       | L            |    |
| 答疑澄清文件 创建时间: 20        | 19-06-03 10:40:08 状态:编辑中     |                 |                | 修改保存  | 提交并发布        |    |
| 基本信息附件信息               | 审批流程                         |                 |                |       |              |    |
| 05 相关电子件               |                              |                 |                |       | $\odot$      |    |
| 电子件名称                  | 电子件列表(点击查看)                  | 电子件管理           | 说明             | ]     |              |    |
| (*)答疑澄清文件              | 无电子件                         | 电子件管理           | 补充招标文件         |       | *            |    |

#### 5.2.1.6 开评标场地变更

参照公开招标(3.1.3.4开评标场地变更)流程;

#### 5.2.2 开评标

5.2.2.1 报价查看

①开标时间后,点击 ✓ 报价查看 菜单,查看当前项目报价信息。
 ②点击"查看报价"按钮查看已经报价的供应商名单以及价格。

| ✔ 报价查看 推荐成交 *             | Φ                            |                |
|---------------------------|------------------------------|----------------|
| 查看报价                      |                              |                |
| 01 分包信息                   |                              | $\odot$        |
| 分包名称: 模拟一分包               | 企业分包编号: gtcs-ghl-xmzd-002001 |                |
| 招标单位: 系統管理部               | 最新报价轮次: 第1轮                  |                |
| 应答截止时间: 2019年04月24日 10:00 | 评审开始时间: 2019年06月03日 09:10    |                |
| 02供应商响应情况                 | 迄今为止,共有0家单位参与报价              | $\odot$        |
| 第1轮(未开启报价)                |                              |                |
| 单位名称:                     | Q.搜索 《录入或修改报价                |                |
| 序 单位名称                    | 是否已参与报 是否已提交报 报价总额(元/%)      | 报价明细           |
| 1 山东玲珑器械有限公司              | 否                            |                |
| 10 •    4 4 1 / 1 • •   C |                              | 毎页 10 条, 共 1 条 |

注:如果供应商没有进行报价或者部分进行报价,请点击"录入或 修改报价"将供应商的报价信息录入系统。

| 查看报价    |                         |            |         |                      |             |   |
|---------|-------------------------|------------|---------|----------------------|-------------|---|
|         |                         |            |         |                      |             |   |
| 01 基本信息 |                         |            |         |                      |             | 6 |
|         | 项目名称: A3701000292001373 |            | 项目编号:   | gtcs-ghl-xmzd-002    |             |   |
|         | 标段名称: 模拟一分包             |            | 企业标段编号: | gtcs-ghl-xmzd-002001 |             |   |
| 02 附件信息 |                         |            |         |                      |             | 6 |
| 修改保存    |                         |            |         |                      |             |   |
| 序       |                         | 单位名称 🗘     |         |                      | 报价总额(元/%) ≎ |   |
| 1       |                         | 山东玲珑器械有限公司 |         |                      | 10000       |   |

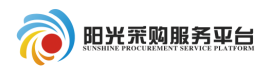

#### 5.2.2.2 推荐成交

| 测试竞谈流程项目一                                                                                                    |                                                                                                    |                         |                                         |                  |                                        |                 | ×                                                                     |
|----------------------------------------------------------------------------------------------------|----------------------------------------------------------------------------------------------------|-------------------------|-----------------------------------------|------------------|----------------------------------------|-----------------|-----------------------------------------------------------------------|
| 1 招标方案                                                                                                    | ✓ 报价查看 推荐成交 ★                                                                                                    |                         |                                         |                  | •                                      | 提问回复            | Φ                                                                     |
| +                                                                                                    | 推荐成交 创建时间: 2018-08-14 19 59:22 兆                                                                                                    | (态:编辑中                  |                                         |                  | 获取                                     | 収评标数据 保存        | 修改 提交审核                                                               |
| 良 2 发标                                                                                                    | 01 项目信息                                                                                                    |                         |                                         |                  |                                        |                 | $\odot$                                                               |
| +                                                                                                    | 02 分包信息                                                                                                    |                         |                                         |                  |                                        |                 | $\odot$                                                               |
| 2 开评标                                                                                                    | 03 推荐授标结果                                                                                                    |                         |                                         |                  |                                        |                 | $\odot$                                                               |
| ▲ 4 定标                                                                                                    | 授标方式: ④ 按分包接标(<br>授标方式说明: 将整个分包(所有                                                                                                    | )按行项目授标<br>育行项目)授权给一个供应 | 商.                                      | 总采购成本:           |                                        |                 |                                                                       |
|                                                                                                    | 保存推荐结果请先获取评标数据,完成候选排名                                                                                                    | 后请保存推荐结果                |                                         |                  |                                        |                 |                                                                       |
|                                                                                                    | 序 候选成交供应商                                                                                                    | 候道                      | 期名                                      | 投标价格             | 系统价格分项                                 | 评标价格(主货         | 中标金额(主货                                                               |
|                                                                                                    | 1 测试会员单位四<br>                                                                                                    |                         | 1 CNY 10000.00                          |                  | 分项价格                                   | CNY 10000.0     | 00 CNY 10000.00                                                       |
| ②点                                                                                                    | 击 保存推荐结果 按4                                                                                                    | 田、フ后                    | 占 击 提交                                  | 审核               |                                        |                 |                                                                       |
|                                                                                                    |                                                                                                    |                         | ТАКЦ                                    | 0                |                                        |                 | A                                                                     |
| ✓ 报价查看                                                                                                    | 推荐成交 *                                                                                                    |                         |                                         | 0                | <ul> <li>提问</li> </ul>                 | 回复              | D                                                                     |
| <ul> <li>✓ 报价查看</li> <li>推荐成交 创建时间:</li> </ul>                                                                                      | 推荐成交 *<br>2018-08-14 16:00:48 状态: 编辑中                                                                                                    |                         |                                         | 0                | • 提问                                   | 回复              | 提交审核                                                                  |
| <ul> <li>✓ 报价查看</li> <li>推荐成交 创建时间:</li> <li>01 项目信息</li> </ul>                                                                     | 推荐成交 *<br>2018-08-14 16:00:48 状态: 编辑中                                                                                                    |                         |                                         | 0                | 是问<br>获取评标器                            | 回复 🔇            | 提交审核                                                                  |
| <ul> <li>✓ 报价查看</li> <li>推荐成交 创建时间:</li> <li>01 项目信息</li> <li>02 分包信息</li> </ul>                                                    | 推荐成交 *<br>2018-08-14 16:00:48 状态: 编辑中                                                                                                    |                         |                                         | 0                | 提问<br>获取评标                             | 回复 🤇            | より<br>提交审核<br>()<br>()<br>()<br>()                                    |
| <ul> <li>✓ 报价查看</li> <li>推荐成交 创建时间:</li> <li>01 项目信息</li> <li>02 分包信息</li> <li>03 推荐授标结果</li> </ul>                                 | 推荐成交 *<br>2018-08-14 16:00:48 状态: 编辑中                                                                                                    |                         |                                         | 0                | <ul><li>● 提问</li><li>● 裁取评标器</li></ul> | 回复 《            | 提交审核<br>②<br>③<br>③<br>③<br>③<br>③                                    |
| ✓ 报价直看<br>推荐成交 创建时间:<br>01 项目信息<br>02 分包信息<br>03 推荐授标结果                                                                             | 推荐成交 *<br>2018-08-14 16:00:48 状态: 编辑中<br>流方式: ④ 按分包接标 〇 按行项目接标                                                                                                    |                         | <i>Ъ</i>                                | 3                | ● 提问<br>获取评标器                          | 回复 🔇            | 提交审核<br>②<br>③<br>③<br>③<br>③<br>③                                    |
| ✓ 服价直看<br>推荐成交 创建时间:<br>01 项目信息<br>02 分包信息<br>03 推荐授标结果                                                                             | 推荐成交 *<br>2018-08-14 16:00:48 状态: 编辑中<br>2018-08-14 16:00:48 状态: 编辑中                                                                                                    |                         | · /、、 山<br>                             | 3<br>采购成本:       | ● 提问<br>获取评标                           | 回复 🗘            | 提交审核<br>②<br>③<br>③<br>③                                              |
| <ul> <li>✓ 报价查看</li> <li>推荐成交 创建时间:</li> <li>01 项目信息</li> <li>02 分包信息</li> <li>03 推荐授标结果</li> <li>及标方</li> <li>保存推荐结果 満先</li> </ul> | 推荐成交 *<br>2018-08-14 16:00:48 状态:编辑中<br>2018-08-14 16:00:48 状态:编辑中<br>2018-08-14 16:00:48 状态:编辑中<br>2018-08-14 16:00:48 状态:编辑中<br>2018-08-14 16:00:48 状态:编辑中<br>2018-08-14 16:00:48 状态:编辑中                                                                                                    | (供应商)                   | Б.                                      |                  | ● 提问<br>获取评标器                          | 回复 🔇            | 上<br>提交审核<br>○<br>○<br>○                                              |
| ✓ 报价查看<br>推荐成交 创建时间:<br>01 项目信息<br>02 分包信息<br>03 推荐授标结集<br>级标式<br>保存推荐结果 请先<br>序                                                    | ▲ 推荐成交 *<br>2018-08-14 16:00:48 状态: 编辑中<br>2018-08-14 16:00:48 状态: 编辑中<br>2018-08-14 16:00:48 (新春行项目) 授权给一<br>2019-14 16:00:48 (新春行项目) 授权给一 |                         | · / · · · · · · · · · · · · · · · · · · | 。<br>采购成本:<br>系統 | 登取评标器                                  | 回复 ♀<br>效품 保存修改 | 提交审核<br>・<br>・<br>・<br>・<br>・<br>・<br>・<br>・<br>・<br>・<br>・<br>・<br>・ |

①点击 推荐成交 菜单, 推荐中标人。

#### 5.2.3 定标

5.2.3.1 评审结果公示

①点击"评审结果公示"菜单,之后点击推荐成交结果。

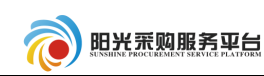

| 国泰测试委外一分包 |                 |                |                                                                                                    |       |               |             |         |
|-----------|-----------------|----------------|----------------------------------------------------------------------------------------------------|-------|---------------|-------------|---------|
| 1 项目组建    | ✓ 评审结果 推荐报告 创建印 | 公示 *           | 成交通知书       *       ·       ·       ·       ·       ·       ·       ·       ·       ·       ·       ·       ·       ·       ·       ·       ·       ·       ·       ·       ·       ·       ·       ·       ·       ·       ·       ·       ·       ·       ·       ·       ·       ·       ·       ·       ·       ·       ·       ·       ·       ·       ·       ·       ·       ·       ·       ·       ·       ·       ·       ·       ·       ·       ·       ·       ·       ·       ·       ·       ·       ·       ·       ·       ·       ·       · | 成交人变更 | ✔ 入场交易凭证      | Φ           |         |
| 2 发标      | 基本信息            |                |                                                                                                    |       |               |             |         |
| 2 3 开评标   | 01 项目(          | 息              |                                                                                                    |       |               |             | $\odot$ |
| +         | 02 磋商           | 过程信息           |                                                                                                    |       |               |             | $\odot$ |
| 🛃 4 定标    |                 | 磋商过程说明:        |                                                                                                    |       |               |             |         |
| 口结束       | 03 分包。          | 中标候选人信息        |                                                                                                    |       |               |             | $\odot$ |
| 进行中       | 序               | 企业分包编号         | 分包名称                                                                                                    | 是否已推荐 | 推荐中标人         | 总采购成本       | 准荐成交结果  |
| 未开始       | 1               | 20006          | 国泰测试委外一分包                                                                                                    | 是     | 山东启明星电子科技有限公司 | CNY 1000.00 | Q       |
|           | 04 评审组          | 胡果公示           |                                                                                                    |       |               |             | $\odot$ |
|           |                 | 公示信息标题: 201905 | 20委外项目                                                                                                    |       |               |             |         |

## ②挑选候选单位:选择中标候选人信息后点击确定。

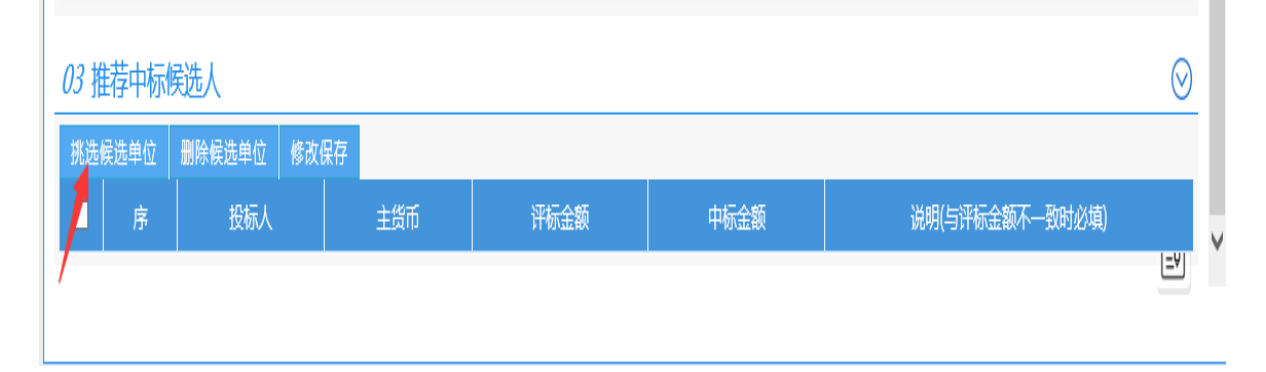

| ł, | <del></del> | 分包中 | 中标候选人   |       |              |              | ×        |
|----|-------------|-----|---------|-------|--------------|--------------|----------|
|    | 挑送          | 先候选 | 单位      | 名士.   | 多注,          |              | ×        |
| ſ  |             |     | 供应商名称:  |       |              |              | Q搜索      |
|    |             |     |         | 供应商名称 | 投标价格         | 评标价格         | 是否存在行项目未 |
|    |             | 1   | 测试会员单位四 |       | CNY 10000.00 | CNY 10000.00 | 否        |

|   | <i>03</i> | 荐中标          | 威选人     |      |          |              |          | $\odot$         |
|---|-----------|--------------|---------|------|----------|--------------|----------|-----------------|
|   | 挑选侧       | <b>吴选单</b> 位 | 删除候选单位  | 修改保存 |          |              |          |                 |
|   |           | 序            | 投标人     |      | 主货币      | 评标金额         | 中标金额     | 说明(与评标金额不一致时必填) |
|   |           | 1            | 测试会员单位四 |      | 人民币(CNY) | CNY 10000.00 | 10000.00 | ED              |
| 1 |           |              |         |      |          |              |          | =4              |

③信息填写完成后点击提交信息按钮进行结果审批的审核。

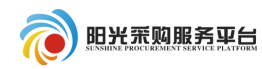

| 评审结果                   | 公示 * 结果公示 *                                                                     | 成交通知书 *                                                                                           | 成交人变更                                 | 入场交易凭证          | Φ              |        |
|------------------------|---------------------------------------------------------------------------------|---------------------------------------------------------------------------------------------------|---------------------------------------|-----------------|----------------|--------|
| <b>後告</b> 创建           | 时间:2019-06-03 10:44:1                                                           | 4 状态:编辑中                                                                                          |                                       |                 | 修改保存提          | 交并     |
| 基本信息                   | 附件信息 审批记录                                                                       | 其他信息                                                                                              |                                       |                 |                |        |
| UJ TH                  | 中际陕远入后尽                                                                         |                                                                                                   |                                       |                 |                | $\sim$ |
| 序                      | 企业分包编号                                                                          | 分包名称                                                                                              | 是否已推荐                                 | 推荐中标人           | 总采购成本 推荐成交     | 结果     |
| 1                      | gtcs-ghl-xmzd-002001                                                            | 模拟一分包                                                                                             | 是                                     | 山东玲珑器械有限公司      | CNY 10000.00 尊 |        |
| 94 评审                  | 结果公示<br>公示信息标题: * 标题                                                            |                                                                                                   |                                       |                 |                | 0      |
|                        | 注: 标题名称请                                                                        | 以 "项目成名+分包名称+评审结!                                                                                 | 果公示"填写。如XX项                           | 泪——XX某分包评审结果公示。 |                |        |
|                        |                                                                                 | 5 00 10 11 00 <b>T</b>                                                                            | C 20 40 44 22                         |                 |                |        |
|                        | 公示发布时间: * 2019-0.                                                               | 6-03 10:44:22  □ = 2019-0                                                                         | 16-29 10:44:22 📖                      |                 |                |        |
| 段落样式                   | 公示发布时间:* 2019-0                                                                 | 6-03 10:44:22 ⊞ ≕ 2019-0                                                                          | , , , , , , , , , , , , , , , , , , , |                 |                |        |
| 段落样式                   | 公示发布时间: * 2019-0<br>▼   宋体 ▼   小五<br>, 武 浩 × 22   ♥ ℃ & ■                       | lo-0310:44:22 画到 2019-0<br>[▼B / 里 aba(×'×。淼<br>》   注 注 譯 譯 請   ᅚᆋ 뭠a 〈                           | )6-29 10:44:22 ⊞<br>\                 | 5               |                |        |
| 段落样式<br>メ ■ 隆<br>盛 🔊 🐨 | 公示发布时间: * 2019-0<br>・   宋体 ・   小石<br>、 武 希 × ②   ヴ で 除 除<br>・ ◎ 및   圓 名 ダ 沙 際 6 | 6-0310:44:22 画 到 2019-0<br>▼ B / 旦 abe   x' ×, 公<br>》   注 注 律 罪 罰 1項 現 《<br>》   章 □ ∞ 炎 ⑧ ↓   画 S | λο-29 10:44:22 ⊞                      | 5<br>2          |                |        |

## 5.2.3.2 结果公示

①点击 结果公示 菜单。

| 评审组           | 结果公示,<br>结果公示,                 | 成交通知书 * 成交人变  | 更入场交易凭证 |      | Φ      |         |
|---------------|--------------------------------|---------------|---------|------|--------|---------|
| 吉果公示          | <b>3</b> 创建时间: 2019-06-03 10:4 | 14:43 状态: 编辑中 |         |      | 修改     | 保存 提交并发 |
| 本信息           | 附件信息 审批流程                      |               |         |      |        |         |
| <i>01</i> 项目  | 目信息                            |               |         |      |        | $\odot$ |
| о <u>л</u> —+ | 示结果信息                          |               |         |      |        | $\odot$ |
| レイ、中怜         | Presidence:                    |               |         |      |        |         |
| 02 甲的<br>序    | 企业分包编号                         | 分包名称          | 成交候选人名称 | 成交金额 | 查看分包信息 | 查看成交信息  |

②填写公示内容后,点击<sup>提交信息</sup>。

| ✓ 评症结果公示 ★ 結果公示 ★ 成交通知书 ★ 成交人変更 入场交易凭证                                                                                              | Φ   |          |
|----------------------------------------------------------------------------------------------------|-----|----------|
| <b>标结果公示</b> 创建时间: 2019-06-03 10:44:43 状态: 编辑中                                                                                      | 修改保 | 存 提交并发布  |
| 基本信息         附件信息         审批流程           00         44         10         10                                                        |     | <u> </u> |
| 公告标题: * 标题                                                                                                    |     |          |
| 注:标题名称请以"项目成名+分包名称+成交结果公示"填写。如XX项目—XX某分包成交结果公示。<br>公告开始日期: ★ 2019-06-03 10:44:43 × 面 公告结束日期: ★ 2019-06-06 10:44:43 × 番注说明:<br>香注说明: |     |          |
| <i>04</i> 公示内容                                                                                                    |     | $\odot$  |
| 段落样式 ▼  宋体 ▼  小五 ▼  巻 № № ペ ダ   × 22   約   ダ ♥   № №   軽 詩 書 売                                                                      |     |          |
| B / U → × × & A A ■ ■ = = 目目目 # #  =  =  =  =  =  =  =  =  =  =  =  =  =                                                            |     |          |
| 122 20 <sup></sup>                                                                                                    |     |          |
|                                                                                                    |     |          |

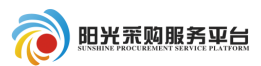

## 5.2.3.3 成交通知书

①点击<sup>成交通知书</sup>菜单中的生成通知书选项,查看中标通知书并对中标通知书进行签章;之后点击提交信息进行审核备案。

| <b>你通知书</b> 创建时间: 2019-06-0 | 3 10:45:50 状态: 编辑中 |      |      | 1           | §改保存 提交 |
|-----------------------------|--------------------|------|------|-------------|---------|
| 基本信息 附件信息 审                 | 批流程                |      |      |             |         |
| 01 项目信息                     |                    |      |      |             | (       |
| 02 分包信息                     |                    |      |      |             | (       |
| 企业分包编号                      |                    | 分包名称 |      | 预算金额(元) 采   | 购方式 查看  |
| gtcs-ghl-xmzd-002001        | 模拟一分包              |      |      | 10000.00 竞争 | H性谈判 Q  |
| 03 中标单位信息                   |                    |      |      |             | (       |
|                             | 统一社会信用代码           | 中标单价 | 中标数量 | 中标总价        | 项目负责人   |
| 序 中标单位名称                    |                    |      |      | C1.11/ 0    | =       |

| 生成中标通知书             |               | ×                                       |
|---------------------|---------------|-----------------------------------------|
| 签章提交。               |               | 注:请点击工具栏上的 📤 按钮执行签章,之后点击[签章提交]按钮完成签章操作。 |
|                     | ● ② ▲ 〒 ● ◎   |                                         |
| 测试宏贝半位凸:            |               | ^                                       |
| 你方所递交的投标文件,经评标委员会评审 | 7,己被我方接受并报上级; | 部门备案,现确定为中标人。                           |
| 中标价: CNY 10000.00 元 |               |                                         |
| 项目负责人:              |               | À                                       |
| 特此通知。               |               | (** <sup>#</sup> ¢)                     |
|                     |               | 20185-508 114 1                         |
|                     |               | 2010-000)1111                           |
|                     |               |                                         |

#### 5.2.3.4 成交人变更

①点击 成交人变更 菜单,填写变更说明。

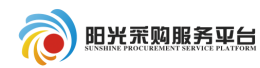

| 甘木信白         | 附件信息。 安地河寻   | 甘油/定白 |       |       |    |
|--------------|--------------|-------|-------|-------|----|
| B-1-112/22   | XCHORE AND A |       |       |       |    |
| 01 项目        | 信息           |       |       |       |    |
|              |              |       |       |       |    |
| <i>02</i> 分包 | 中标人信息        |       |       |       |    |
| 02 分包<br>序   | 中标人信息        | 分包名称  | 中标供应商 | 总采购成本 | 变更 |

②点击变更结果编辑选项,挑选成交人、填写理由说明之后点击

修改保存

| 成交人变更         | 成交人变更      |        |          |              |       |                 |         |  |  |
|---------------|------------|--------|----------|--------------|-------|-----------------|---------|--|--|
| 修改保存          |            |        |          |              |       |                 |         |  |  |
| 02 价格评议结果     |            |        |          |              |       |                 |         |  |  |
| 03 推荐中核       | 03 推荐中标候选人 |        |          |              |       |                 |         |  |  |
| 04 变更成为       | 入交         |        |          |              |       |                 | $\odot$ |  |  |
| 挑选成交人         | 删除成交人      | 修改保存   |          |              |       |                 |         |  |  |
|               | 序          | 投标人    | 主货币      | 评标金额         | 中标金额  | 说明(与评标金额不一致时必填) |         |  |  |
| ✓             | 1 测试会      | 员单位四   | 人民币(CNY) | CNY 10000.00 | 10000 |                 |         |  |  |
| 05 变更成交人理由及说明 |            |        |          |              |       |                 |         |  |  |
|               | 理由说明:      | * 理由说明 |          |              |       |                 | Ē       |  |  |

③变更内容填写完成后点击 提交备案 按钮,进行成交人变更的备案。

| ✓ 结果审   | 批 * 🗸 🤹    | 结果公示 *        | ✔ 成交通知                | 书 * 成交人变更 合同备案 | 👱 提问回复 | Φ         |
|---------|------------|---------------|-----------------------|----------------|--------|-----------|
| 成交人变更 创 | 建时间: 2018- | 08-14 16:19:3 | 0 状态: <mark>编辑</mark> | Þ              |        | 修改保存 提交备案 |
|         |            |               |                       |                |        |           |
| 基本信息    | 附件信息       | 审批记录          | 其他信息                  |                |        |           |

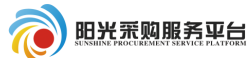

6 竞争性磋商

6.1 工作台

6.1.1 发标

6.1.1.1 编制文件

①点击发标中的 编制文件 \* 按钮进行招标公告及文件的编制。

| 非招标方式 (委托平台 | )                                      |
|-------------|----------------------------------------|
|             | 编制文件 * 开评标场地预约 * 组建评标委员会 (<br>开评标场地变更  |
| 良 2 发标      | 编制文件 创建时间: 2019-05-24 21:19:15 状态: 编辑中 |
| +           | 基本信息 附件信息 审批流程                         |

②选择供应商征集方式、选择公告开始时间以及截止时间。

**公开征集:**发布的公告所有供应商都能看见,并且都可以进行投标。 **邀请供应商:**制定部分供应商才可以进行投标。

| 基本信息  | 附件信息    | 审批流程           |         |  |              |          |     |         |  |
|-------|---------|----------------|---------|--|--------------|----------|-----|---------|--|
| 03 公告 | 信息      |                |         |  |              |          |     | $\odot$ |  |
| [     | 供应商征集方式 | : *③ 公开征集      | ○ 邀请供应商 |  |              |          |     |         |  |
|       | 网站显示标题  | i: * 测试竞谈流     | 程项目—    |  |              |          |     |         |  |
|       | 公告开始时间  | ]: * 2018-08-1 | 4 × 🖽   |  | 公告截止时间: * 20 | 18-08-15 | × 📰 |         |  |
|       | 备注说明    | ]:             |         |  |              |          |     |         |  |

③选择谈判文件的应答截止时间、谈判开始时间。

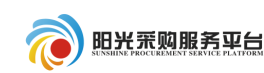

| 04 谈判文件 |                                                         | ⊘ ′ |
|---------|---------------------------------------------------------|-----|
| 应答截止时间: | ★ 2018-08-14 × 面 15:30 ▼                                |     |
| 谈判地点:   |                                                         |     |
| 谈判文件费:  | ● 免费 ○ 收费                                               |     |
| 投标保证金:  | <ul> <li>● 免费 ○ 收费</li> </ul>                           |     |
| 报价货币:   | *☑ 人民币 □ 美元 □ 欧元 □ 英镑                                   |     |
| 评审货币:   | * ● 人民币 ○ 美元 ○ 欧元 ○ 英镑                                  | -0  |
| 行项目信息:  | 测试竞谈流程项目—(A3701000001000169001001)已导入行项目 1 条 , 点此 查看/修改 | Ē   |

④如果该项目限制某个供应商分库才可以报名,需要新增报名规则,

# 点击<sup>新增规则</sup>按钮,新增报名条件规则。

| 05 报名条件规则 |        | $\odot$ |
|-----------|--------|---------|
| 新增规则 删除规则 |        |         |
| □序        | 省属企业名称 | 規则名称    |
|           |        | _       |

选择供应商分库规则后点击确定选择。按钮确认选择。

## 注: 如果不限制供应商报名,则该选项不要添加。

| 1 | 挑选 | 时很名 | 规则    |       |     |        |       |        | ×             |
|---|----|-----|-------|-------|-----|--------|-------|--------|---------------|
| 1 |    | 省属企 | 创业名称: |       |     |        | 规则名称: |        | Q捜索           |
| l |    |     |       |       |     | 省属企业名称 |       | 规则名称   | τ             |
|   |    | 1   | 究矿集团: | 有限公司  |     |        |       | HL测试协i | Ϋ́            |
| 甩 |    |     |       |       |     |        |       |        |               |
| 1 | 9  | •   | ie e  | 1 / 1 | • • |        |       |        | 每页 9 条, 共 1 条 |
|   |    |     |       |       |     |        | 确定选择  |        |               |

⑤对于网上交纳保证金的标段,点击"生成保证金账号信息",系统 会为所列标段自动生成保证金账号,供应商将按生成的保证金账号汇入保

证金。

| 06 | 06 保证金子账号信息             |           |           |  |  |  |  |  |
|----|-------------------------|-----------|-----------|--|--|--|--|--|
| 生质 | 生成子账号                   |           |           |  |  |  |  |  |
| 序  | 标段(包)编号                 | 标段 (包) 名称 | 子账号       |  |  |  |  |  |
| 1  | A3701000292001378001001 | 123123    | [尚未生成子账号] |  |  |  |  |  |

|                   | 活<br>平<br>H<br>H<br>H<br>H<br>H<br>H<br>H<br>H<br>H<br>H<br>H<br>H<br>H | 招标代理系统操作手册              |
|-------------------|-------------------------------------------------------------------------|-------------------------|
| ⑥点击<br>传谈判文件      | <sup>附件信息</sup> 按钮上传相应的谈判文件; 点击<br>。                                    | <del>电子件管理</del><br>按钮上 |
| ⑦点击               | 修改保存<br>按钮保存当前信息不进行发布。                                                  |                         |
| ⑧点击               | 通过 按钮保存当前信息并进行公告的发布。                                                    | ı                       |
| 编制文件 创建时间: 2018-0 | 3-14 14:55:43 状态: 编辑中                                                   | 修改保存 通过                 |
| 基本信息 附件信息         | 审批流程                                                                    |                         |
| 06 相关附件           |                                                                         | $\odot$                 |
| 电子件名称             | 电子件列表(点击查看) 电子件管理                                                       | 说明                      |
| (*)谈判文件           | 采购文件.doc                                                                |                         |
| 采购公告              | 采购公告 [未签章] 点击签章 采购公告                                                    |                         |
|                   |                                                                         |                         |
|                   |                                                                         |                         |

6.1.1.2 文件澄清

参照"公开招标 2.2.3.4 答疑澄清文件"流程。

#### 6.1.1.3 应答截止变更

①点击 应答截止变更 菜单,修改项目应答截止时间。

| 测试竞谈流程项目一 |        |          |               |                  |
|-----------|--------|----------|---------------|------------------|
| 1 招标方案    | ✓ 编制文  | 件 * 🗸    | 文件澄清          | 应答截止变更 开评标场地预约 * |
| 1         | 应答截止变更 | 创建时间: 20 | 18-08-14 15:0 | 2:49 状态:编辑中      |
|           |        |          |               |                  |
| 2 发标      | 基本信息   | 附件信息     | 审批流程          |                  |
| +         |        |          |               |                  |

②修改变更后的时间点击领导审核提交领导进行审核。

|                                                                                              |                                                  | 招标代理系统操作手册                           |
|----------------------------------------------------------------------------------------------|--------------------------------------------------|--------------------------------------|
| ✓ 编制文件 ★ 文件澄清 应答截止变更                                                                         | 开评标场地预约 * 开评标场地变更                                |                                      |
| 図答截止変更 创建时间: 2018-08-14 15:04:12 状态: 編編中<br>基本信息 附件信息 审批流程<br>02 八日 伝告                       |                                                  | 修改保存。领导审核                            |
| 分包编号           A3701000001000169001001         测试竟谈流程项目—                                     | 分包名称                                             | 预算金额(元) 采购方式 查看     10000.00 竞争性谈判 Q |
| 03 变更信息                                                                                      |                                                  | $\overline{\bigcirc}$                |
| <ul> <li>变更后应答截止时间: 2018-08-14 回 15:30 ▼</li> <li>变更后评审开始时间: 2018-08-14 回 15:30 ▼</li> </ul> | 注:若无需变更投标截止时间,则此项无需调整。<br>注:若无需变更评审开始时间,则此项无需调整。 |                                      |
| 变更内容:                                                                                        |                                                  |                                      |

6.1.1.4 开评标场地预约

参照公开招标 2.2.3.1 开评标场地预约。

6.1.1.5 开评标场地变更

参照公开招标 2.2.3.2 开评标场地变更。

- 6.1.2 开评标
- 6.1.2.1 报价查看

①开标时间后,点击 ✓ 报价查看 菜单,查看当前项目报价信息。
 ②点击"查看报价"按钮查看已经报价的供应商名单以及价格。

|                                     |                              | 招标代理系统操作手册     |
|-------------------------------------|------------------------------|----------------|
| ✔ 报价查看 推荐成交 *                       | Φ                            |                |
| ● 章报 新<br>01 分包信息                   |                              | $\odot$        |
| 分包名称: 模拟一分包                         | 企业分包编号: gtcs-ghl-xmzd-002001 |                |
| 招标单位: 系统管理部                         | 最新报价轮次: 第1轮                  |                |
| 应答截止时间: 2019年04月24日 10:00           | 评审开始时间: 2019年06月03日 09:10    |                |
| 02供应商响应情况                           | 迄今为止,共有0家单位参与报价              | $\odot$        |
| 第1轮(未开启报价)                          |                              |                |
| 单位名称:                               | Q 搜索 《爱入或修改报价                |                |
| 序 单位名称                              | 是否已参与报 是否已提交报 报价总额(元/%)      | 报价明细           |
| 1 山东玲珑器械有限公司                        | 否                            |                |
| 10 •    4 4 1 / 1 <b>&gt;</b>     C |                              | 每页 10 条, 共 1 条 |

注:如果供应商没有进行报价或者部分进行报价,请点击"录入或 修改报价"将供应商的报价信息录入系统。

| 查看报价    |                         |            |         |                      |             |   |
|---------|-------------------------|------------|---------|----------------------|-------------|---|
|         |                         |            |         |                      |             |   |
| 01 基本信息 |                         |            |         |                      |             | 6 |
|         | 项目名称: A3701000292001373 |            | 项目编号:   | gtcs-ghl-xmzd-002    |             |   |
|         | 标段名称: 模拟一分包             |            | 企业标段编号: | gtcs-ghl-xmzd-002001 |             |   |
| 02 附件信息 |                         |            |         |                      |             | 6 |
| 修改保存    |                         |            |         |                      |             |   |
| 序       |                         | 单位名称 ᅌ     |         |                      | 报价总额(元/%) ≎ |   |
| 1       |                         | 山东玲珑器械有限公司 |         |                      | 10000       |   |

6.1.2.2 推荐成交

| 测试竞谈流程项目一   |                                             | · · · · · · · · · · · · · · · · · · · |
|-------------|---------------------------------------------|---------------------------------------|
| 1 招标方案      | ✓ 报价查看 推荐成交 *                               | 是问回复                                  |
| +           | 推荐成交 创建时间: 2018-08-14 1359:22 状态: 编辑中       | 获取评标数据 保存修改 提交审核                      |
| <b>2</b> 发标 | 01 项目信息                                     | $\overline{\bigcirc}$                 |
| ł           | 02 分包信息                                     | $\odot$                               |
| 2 开评标       | 03 推荐授标结果                                   | $\odot$                               |
|             | 授标方式: ④ 按分包接标 〇 按行项目接际 总采购的                 | [本:                                   |
|             | 授标方式说明: 将整个分包(所有行项目)授权给一个供应商。               |                                       |
|             | 保存推荐结果请先获取评场数据,完成候选排名后请保存推荐结果               |                                       |
|             | 序         候选成交供应商         候选排名         投标价格 | 系统价格分项 评标价格(主货 中标金额(主货                |
|             | 1 测试会员单位四 1 CNY 10000.00                    | <u>分项价格</u> CNY 10000.00 CNY 10000.00 |

①点击 推荐成交 菜单,推荐中标人。

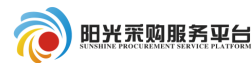

②点击<sup>保存推荐结果</sup>按钮,之后点击<sup>提交审核</sup>。

| ✓ 报价查看 推荐成交 *                          |                               |              | ٩      | 提问回复         | Φ            |  |  |  |
|----------------------------------------|-------------------------------|--------------|--------|--------------|--------------|--|--|--|
| 推荐成交 创建时间: 2018-08-14 16:00:48 状态: 编辑中 |                               |              | 获取     | 评标数据 🛛 保存修   | 改 提交审核       |  |  |  |
| 01项目信息                                 |                               |              |        |              | $\odot$      |  |  |  |
| 02 分包信息                                |                               |              |        |              | $\odot$      |  |  |  |
| 03 推荐授标结果                              |                               |              |        |              | $\odot$      |  |  |  |
| 授标方式: ④ 按分包授标 〇 按行项目授标                 |                               | 总采购成本:       |        |              |              |  |  |  |
| 受际方式说明: 将整个分包 (所有行项目) 授权给一             | 受标方式说明: 将整个分包(所有行项目)授权给一个供应商。 |              |        |              |              |  |  |  |
| 保存推荐结果 请先获取评标数据,完成候选排名后请保存推荐结果         |                               |              |        |              |              |  |  |  |
| 序                                      | 候选排名                          | 投标价格         | 系统价格分项 | 评标价格(主货      | 中标金额(主货      |  |  |  |
| 1 测试会员单位四                              | 1                             | CNY 10000.00 | 分项价格   | CNY 10000.00 | CNY 10000.00 |  |  |  |

#### 6.1.3 定标

#### 6.1.3.1 评审结果公示

①点击"评审结果公示"菜单,之后点击推荐成交结果。

| 国泰测试委外一分包     |                                               |        |                                            |       |               |             |         |
|---------------|-----------------------------------------------|--------|--------------------------------------------|-------|---------------|-------------|---------|
| 1 项目组建        | <ul><li>✓ 评审结果公司</li><li>推荐报告 创建时间:</li></ul> | ★ 结果公式 | ★ 成交通知书 ★ (<br>成交通知书 ★) (<br>):47 状态: 审核通过 | 成交人变更 | ✔ 入场交易凭证      | Φ           |         |
| 2 发标          | 基本信息                                          |        |                                            |       |               |             |         |
| 2 开评标         | 01 项目信息                                       | l.     |                                            |       |               |             | $\odot$ |
| +             | 02 磋商过程                                       | 信息     |                                            |       |               |             | $\odot$ |
| <b>会</b> 4 定标 | a                                             | 前过程说明: |                                            |       |               |             |         |
| 口体表           | 03 分包中标                                       | 候选人信息  |                                            |       |               |             | $\odot$ |
| 进行中           | 序                                             | 企业分包编号 | 分包名称                                       | 是否已推荐 | 推荐中标人         | 总采购成本       | 推荐成交结果  |
| 未开始           | 1                                             | 20006  | 国泰测试委外一分包                                  | 是     | 山东启明星电子科技有限公司 | CNY 1000.00 | Q       |
|               | 04 评审结果                                       | 公示     |                                            |       |               |             | $\odot$ |
|               |                                               |        |                                            |       |               |             |         |

②挑选候选单位:选择中标候选人信息后点击确定。

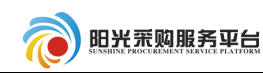

 03 推荐中标候选人
 ②

 挑选候选单位
 删除候选单位
 修改保存

 序
 投标人
 主货币
 评标金额
 说明(与评标金额不一数时必填)

# 确认分包中标候选人 2011 修法/使选单位 2011 供应商名称: Q 搜索 ● 序 供应商名称 投标价格 评标价格 □ 1 测试会员单位四 CNY 10000.00 否

| <i>03</i> 推 | 荐中标  | 候选人     |      |          |             |            | 0               |
|-------------|------|---------|------|----------|-------------|------------|-----------------|
| 挑选          | 候选单位 | 删除候选单位  | 修改保存 |          |             |            |                 |
|             | 序    | 投标人     |      | 主货币      | 评标金额        | 中标金额       | 说明(与评标金额不一致时必填) |
|             | 1    | 测试会员单位四 |      | 人民币(CNY) | CNY 10000.0 | 0 10000.00 |                 |
|             |      |         |      |          |             |            | _*_             |

# ③信息填写完成后点击提交信息按钮进行结果审批的审核。

| (  | 评审结果                                                              | 公示 *                 | 结果公示 *               | 成交通知                 | 节 <b>*</b> 成弦              | 8人变更                                                                         | 入场交易凭证     | Φ            |          |
|----|-------------------------------------------------------------------|----------------------|----------------------|----------------------|----------------------------|------------------------------------------------------------------------------|------------|--------------|----------|
| 推荐 | <b>芽报告</b> 创建                                                     | 时间: 2019-06          | 5-03 10:44:14        | 状态:编辑中               | l.                         |                                                                              |            | 修改           | 保存 提交并发布 |
| Γ  | 基本信息                                                              | 附件信息                 | 审批记录                 | 其他信息                 |                            |                                                                              |            |              |          |
|    | UJ ፲፲                                                             | 屮你陈远人1               | 古尽                   |                      |                            |                                                                              |            |              |          |
|    | 序                                                                 | 企业分包                 | 编号                   | 分包                   | 诏称                         | 是否已推荐                                                                        | 推荐中标人      | 总采购成本        | 推荐成交结果   |
|    | 1                                                                 | gtcs-ghl-xmz         | d-002001             | 模拟一分包                |                            | 是                                                                            | 山东玲珑器械有限公司 | CNY 10000.00 | <u>ه</u> |
|    | 04 评审                                                             | 结果公示                 |                      |                      |                            |                                                                              |            |              | $\odot$  |
|    | 公示信息标题: * 标题<br>注:标题名称请以 "项目成名+分包名称+评审结果公示" 填写。如XX项目—XX某分包评审结果公示。 |                      |                      |                      |                            |                                                                              |            |              |          |
|    | 段落样式                                                              | ▼   <del>宋</del> 体   | ▼小五                  | ▼ B <i>I</i> ∐ al    | ⊨ x, × % %                 |                                                                              |            |              |          |
|    | <ul> <li>i i i i i i i i i i i i i i i i i i i</li></ul>          | ic m × ⊘ <br>I ⊒ ≣ 2 | ୩ ୯ ଜ ଜ  <br>ଏ 🕻 🕵 🏈 | != := ¥ ¥<br>∎ ⊡ ∞ ∅ | = 1 μ μ ψ 🧐 🤋<br>🧕 ψ 📃 Ω 🤅 | 8   <b>77</b> (\$ 10   <b>8</b>   <b>8</b><br>) 54       <del>1</del> 7<br>( |            |              |          |

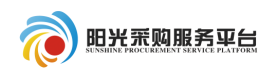

#### 6.1.3.2 结果公示

①点击 结果公示 菜单。

| ✓ 评审结        | 課公示 * 结果公示 *          | 成交通知书 * 成交人变  | 更入场交易凭证    | Φ              |                       |  |  |
|--------------|-----------------------|---------------|------------|----------------|-----------------------|--|--|
| 标结果公示        | 创建时间: 2019-06-03 10:4 | 44:43 状态: 编辑中 |            |                | 修改保存 提交并发布            |  |  |
| 基本信息         | 附件信息 审批流程             |               |            |                |                       |  |  |
| 01 项目        | 目信息                   |               |            |                | $\overline{\bigcirc}$ |  |  |
| <i>02</i> 中杨 | <b>活果信息</b>           |               |            |                | $\odot$               |  |  |
| 序            | 企业分包编号                | 分包名称          | 成交候选人名称    | 成交金额 查看分包      | 回信息 查看成交信息            |  |  |
| 1            | gtcs-ghl-xmzd-002001  | 模拟一分包         | 山东玲珑器械有限公司 | CNY 10000.00 Q | Q                     |  |  |
| <i>03</i> 公告 | 结息                    |               |            |                | $\odot$               |  |  |

②填写公示内容后,点击提交信息。

| 公告伝題: * 标题                                                                                                    |
|----------------------------------------------------------------------------------------------------|
| 公告标题: * 标题<br>注: 标题名称请以 "项目成名+分包名称+成次结果公示" 填写,如XX项目—XX菜分包成次结果公示。<br>公告开始日期: * 2019-06-03 10:44:43 × 回 公告结束日期: * 2019-06-06 10:44:43 × 回<br>备注说明: |
| 注: 标题名称请以"项目成名+分包名称+成次结果公示"填写,如XX项目—XX某分包成交结果公示。<br>公告开始日期: * 2019-06-03 10:44:43 × 回 公告结束日期: * 2019-06-06 10:44:43 × 回<br>备注说明:                 |
| 公告开始日期: ◆ 2019-06-03 10:44:43 × 面 公告结束日期: ◆ 2019-06-06 10:44:43 × 面<br>备注说明:                                                                     |
| 每注说明:                                                                                                    |
| 备注说明:                                                                                                    |
|                                                                                                    |
|                                                                                                    |
|                                                                                                    |
| 14 公示内容                                                                                                    |
|                                                                                                    |

## 6.1.3.3 成交通知书

①点击<sup>成交通知书</sup>菜单中的生成通知书选项,查看中标通知书并对中标通知书进行签章;之后点击提交信息进行审核备案。

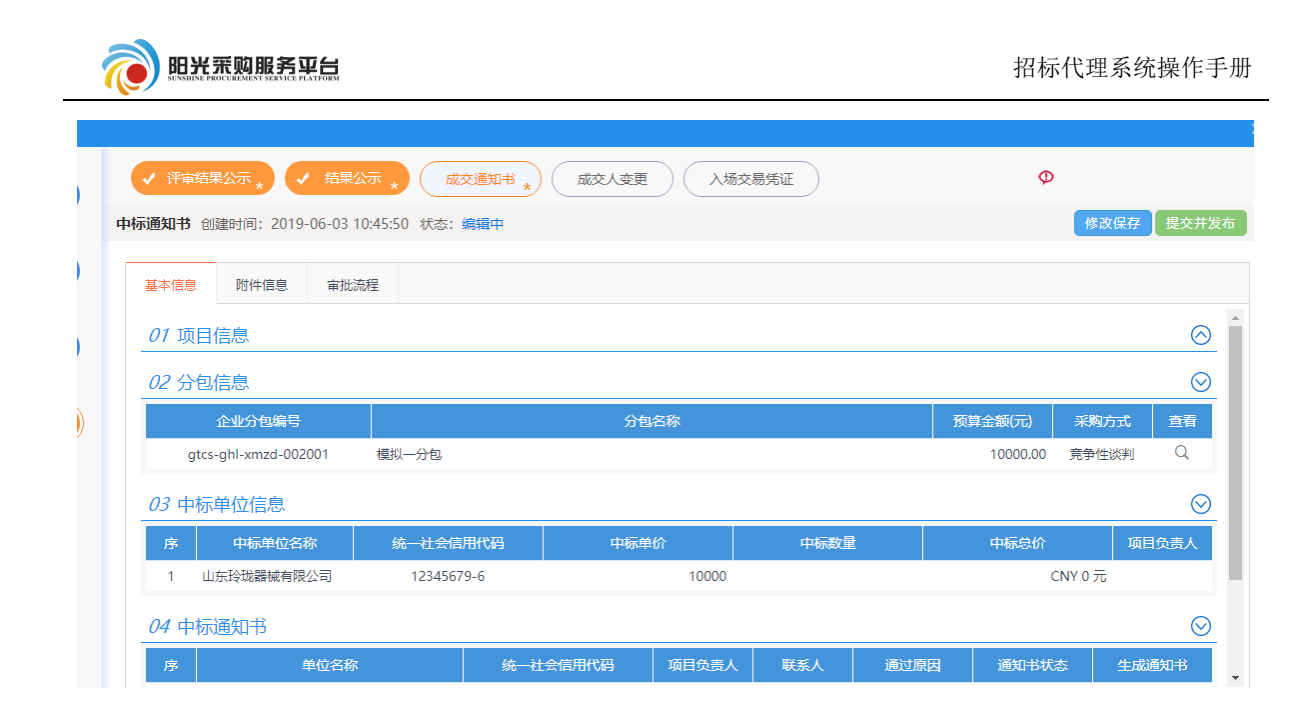

| 生成中标通知书                         | ×                                       |
|---------------------------------|-----------------------------------------|
| 签章提交                            | 注:请点击工具栏上的 📤 按钮执行签章,之后点击[签章提交]按钮完成签章操作。 |
|                                 |                                         |
| 测试会页单位四:                        | ^                                       |
| 你方所递交的投标文件,经评标委员会评审,已被我方接受并报上级; | 部门备案,现确定为中标人。                           |
| 中标价: CNY 10000.00 元             |                                         |
| 项目负责人:                          | À                                       |
| 特此通知。                           | * * *                                   |
|                                 | 20185-508 月14日                          |
|                                 | 2010-000)1114                           |
|                                 |                                         |

#### 6.1.3.4 成交人变更

①点击 成交人变更 菜单,填写变更说明。

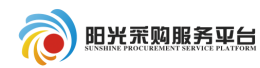

| 基本信息              | 附件信息 审批记录       | 其他信息 |       |       |    |
|-------------------|-----------------|------|-------|-------|----|
| <i>01</i> 项目      | 信息              |      |       |       |    |
|                   |                 |      |       |       |    |
| 02 分包             | 中标人信息           |      |       |       |    |
| <i>02</i> 分包<br>序 | 中标人信息<br>企业分包编号 | 分包名称 | 中际供应商 | 总采购成本 | 变更 |

②点击变更结果编辑选项,挑选成交人、填写理由说明之后点击

修改保存

| 成交人变更      |            |          |              |       |                 | 1          |
|------------|------------|----------|--------------|-------|-----------------|------------|
| 修改保存       |            |          |              |       |                 |            |
| 02 价格评议结   | 果          |          |              |       |                 | $\bigcirc$ |
| 03 推荐中标候   | 选人         |          |              |       |                 | $\bigcirc$ |
| 04 变更成交人   |            |          |              |       |                 | $\odot$    |
| 挑选成交人 删    | 除成交人  修改保存 |          |              |       |                 |            |
| ✓ 序        | 投标人        | 主货币      | 评标金额         | 中标金额  | 说明(与评标金额不一致时必填) |            |
| <b>√</b> 1 | 测试会员单位四    | 人民币(CNY) | CNY 10000.00 | 10000 |                 |            |
| 05 变更成交人   | 理由及说明      |          |              |       |                 | $\odot$    |
| 3          | 理由说明:*理由说明 |          |              |       |                 | ĒÌ         |

③变更内容填写完成后点击 提交备案 按钮,进行成交人变更的备案。

| ✓ 结果审   | 批 * 🗸 🤹    | 结果公示 *        | ✔ 成交通知                | 书 * 成交人变更 合同备案 | 👱 提问回复 | Φ         |
|---------|------------|---------------|-----------------------|----------------|--------|-----------|
| 成交人变更 创 | 建时间: 2018- | 08-14 16:19:3 | 0 状态: <mark>编辑</mark> | Þ              |        | 修改保存 提交备案 |
|         |            |               |                       |                |        |           |
| 基本信息    | 附件信息       | 审批记录          | 其他信息                  |                |        |           |

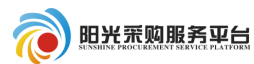

7 询价

7.1 工作台

7.1.1 发标

7.1.1.1 编制文件

①点击发标中的 编制文件 \* 按钮进行招标公告及文件的编制。

| 非招标方式 (委托平台 | )                                      |
|-------------|----------------------------------------|
|             | 编制文件 * 开评标场地预约 * 组建评标委员会 (<br>开评标场地变更  |
| 良 2 发标      | 编制文件 创建时间: 2019-05-24 21:19:15 状态: 编辑中 |
| +           | 基本信息 附件信息 审批流程                         |

②选择供应商征集方式、选择公告开始时间以及截止时间。

**公开征集:**发布的公告所有供应商都能看见,并且都可以进行投标。 **邀请供应商:**制定部分供应商才可以进行投标。

| 基本信息  | 附件信息    | 审批流程           |         |  |              |          |     |         |  |
|-------|---------|----------------|---------|--|--------------|----------|-----|---------|--|
| 03 公告 | 信息      |                |         |  |              |          |     | $\odot$ |  |
| [     | 供应商征集方式 | : *③ 公开征集      | ○ 邀请供应商 |  |              |          |     |         |  |
|       | 网站显示标题  | i: * 测试竞谈流     | 程项目—    |  |              |          |     |         |  |
|       | 公告开始时间  | ]: * 2018-08-1 | 4 × 🖽   |  | 公告截止时间: * 20 | 18-08-15 | × 📰 |         |  |
|       | 备注说明    | ]:             |         |  |              |          |     |         |  |

③选择谈判文件的应答截止时间、谈判开始时间。

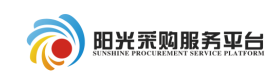

| 04 谈判文件 |                                                         | ⊘ ′ |
|---------|---------------------------------------------------------|-----|
| 应答截止时间: | ★ 2018-08-14 × 面 15:30 ▼                                |     |
| 谈判地点:   |                                                         |     |
| 谈判文件费:  | ● 免费 ○ 收费                                               |     |
| 投标保证金:  | <ul> <li>● 免费 ○ 收费</li> </ul>                           |     |
| 报价货币:   | *☑ 人民币 □ 美元 □ 欧元 □ 英镑                                   |     |
| 评审货币:   | * ● 人民币 ○ 美元 ○ 欧元 ○ 英镑                                  | -0  |
| 行项目信息:  | 测试竞谈流程项目—(A3701000001000169001001)已导入行项目 1 条 , 点此 查看/修改 | Ē   |

④如果该项目限制某个供应商分库才可以报名,需要新增报名规则,

# 点击<sup>新增规则</sup>按钮,新增报名条件规则。

| 05 报名条件规则 |        | $\odot$ |
|-----------|--------|---------|
| 新增规则 删除规则 |        |         |
| □序        | 省属企业名称 | 規则名称    |
|           |        | _       |

选择供应商分库规则后点击确定选择。按钮确认选择。

## 注: 如果不限制供应商报名,则该选项不要添加。

| 1 | 挑选 | 时很名 | 规则    |       |     |        |       |        | ×             |
|---|----|-----|-------|-------|-----|--------|-------|--------|---------------|
| 1 |    | 省属企 | 创业名称: |       |     |        | 规则名称: |        | Q捜索           |
| l |    |     |       |       |     | 省属企业名称 |       | 规则名称   | τ             |
|   |    | 1   | 究矿集团: | 有限公司  |     |        |       | HL测试协i | Ϋ́            |
| 甩 |    |     |       |       |     |        |       |        |               |
| 1 | 9  | •   | ie e  | 1 / 1 | • • |        |       |        | 每页 9 条, 共 1 条 |
|   |    |     |       |       |     |        | 确定选择  |        |               |

⑤对于网上交纳保证金的标段,点击"生成保证金账号信息",系统 会为所列标段自动生成保证金账号,供应商将按生成的保证金账号汇入保

证金。

| 06 | 06 保证金子账号信息             |           |           |  |  |  |  |  |
|----|-------------------------|-----------|-----------|--|--|--|--|--|
| 生质 | 1成子账号                   |           |           |  |  |  |  |  |
| 序  | 标段(包)编号                 | 标段 (包) 名称 | 子账号       |  |  |  |  |  |
| 1  | A3701000292001378001001 | 123123    | [尚未生成子账号] |  |  |  |  |  |

|                    | 务<br>平台<br>Hist PLATFORM    |             | 招标代理系统操作手册                      |
|--------------------|-----------------------------|-------------|---------------------------------|
| ⑥点击<br>传谈判文件。      | <sup>附件信息</sup> 按钮上传相应      | 的谈判文件;      | <mark>电子件管理</mark><br>点击    按钮上 |
| ⑦点击                | 修改保存<br>按钮保存当前 <sup>位</sup> | 信息不进行发布     | <u>,</u><br>。                   |
| ⑧点击                | 通过 按钮保存当前信息                 | 并进行公告的      | 发布。                             |
| 编制文件 创建时间: 2018-08 | 14 14:55:43 状态: 编辑中         |             | 修改保存 通过                         |
| 基本信息 附件信息          | 审批流程                        |             |                                 |
| 06 相关附件            |                             |             | $\odot$                         |
| 电子件名称              | 电子件列表(点击查看)                 | 电子件管理       | 说明                              |
| (*)谈判文件            | 采购文件.doc 💄                  | 电子件管理 其1个   |                                 |
| 采购公告               | <b>采购公告</b> [未签章]           | 点击签章    采购公 | 告                               |
|                    |                             |             |                                 |

7.1.1.2 文件澄清

参照"公开招标 2.1.3.4 答疑澄清文件"流程。

#### 7.1.1.3 应答截止变更

①点击应答截止变更修改项目应答截止时间。

| - 测试竞谈流程项目— |        |           |               |                  |
|-------------|--------|-----------|---------------|------------------|
| 1 招标方案      | ✓ 编制文  | * * <     | 文件澄清          | 应答截止变更 开评标场地预约 * |
| 1           | 应答截止变更 | 创建时间: 201 | 18-08-14 15:0 | 2:49 状态:编辑中      |
|             |        |           |               |                  |
| 2 发标        | 基本信息   | 附件信息      | 审批流程          |                  |
| +           |        |           |               |                  |

②修改变更后的时间点击领导审核提交领导进行审核。

|                         |                  |                |          |           | 招        | 标代理系  | 统操作     | 手册 |
|-------------------------|------------------|----------------|----------|-----------|----------|-------|---------|----|
| ✓ 编制文件 * 文件澄清           | 应答截止变更           | 开评标场地预约 *      | 开评标场地变更  | $\supset$ | 🥶 提问[    | 回复    | Φ       |    |
| 等截止变更 创建时间: 2018-08-14  | 15:04:12 状态: 编辑中 |                |          |           |          | 修改保存  | 7 领导审   | 该  |
| 基本信息 附件信息 审批流科          | 2 <u>4</u>       |                |          |           |          |       |         |    |
| 02 分包信息                 |                  |                |          |           |          |       | $\odot$ | ~  |
| 分包编号                    |                  | 分包名称           |          |           | 预算金额(元)  | 采购方式  | 查看      |    |
| A3701000001000169001001 | 测试竞谈流程项目—        |                |          |           | 10000.00 | 竞争性谈判 | Q       |    |
| 03 变更信息                 |                  |                |          |           |          |       | $\odot$ |    |
| 变更后应答截止时间: 2018         | -08-14 🔟 15:30 🔻 | 注:若无需变更投标截止时间, | 则此项无需调整。 |           |          |       |         |    |
| 变更后评审开始时间: 2018         | -08-14 📰 15:30 🕶 | 注:若无需变更评审开始时间, | 则此项无需调整。 |           |          |       |         |    |
| 变更内容:                   |                  |                |          | •         |          |       |         | -0 |

#### 7.1.1.4 开评标场地预约

参照公开招标 2.2.3.1 开评标场地预约。

## 7.1.1.5 开评标场地变更

参照公开招标 2.2.3.2 开评标场地变更。

7.1.2 开评标

7.1.2.1 报价查看

①开标时间后,点击 ✓ 报价查看 菜单,查看当前项目报价信息。
 ②点击"查看报价"按钮查看已经报价的供应商名单以及价格。

|                           | 招标                           | 示代理系统操作手册      |
|---------------------------|------------------------------|----------------|
| ✓ 报价查看 推荐成交 ★             | Φ                            |                |
| ● 年秋67<br>01 分包信息         |                              | $\odot$        |
| 分包名称: 模拟一分包               | 企业分包编号: gtcs-ghl-xmzd-002001 |                |
| 招标单位: 系统管理部               | 最新报价轮次: 第1轮                  |                |
| 应答截止时间: 2019年04月24日 10:00 | 评审开始时间: 2019年06月03日 09:10    |                |
| 02供应商响应情况                 | 迄今为止,共有0家单位参与报价              | $\odot$        |
| 第1轮(未开启报价)                |                              |                |
| 单位名称:                     | Q.搜索 《录入或修改报价                |                |
| 序 单位名称                    | 是否已参与报 是否已提交报 报价总额(元/%)      | 报价明细           |
| 1 山东玲珑器械有限公司              | 否                            |                |
|                           |                              | 毎页 10 条, 共 1 条 |

注:如果供应商没有进行报价或者部分进行报价,请点击"录入或 修改报价"将供应商的报价信息录入系统。

| 查看报价    |       |                   |   |            |        |                      |             |   |
|---------|-------|-------------------|---|------------|--------|----------------------|-------------|---|
|         |       |                   |   |            |        |                      |             |   |
| 01 基本信息 |       |                   |   |            |        |                      |             | 6 |
|         | 项目名称: | A3701000292001373 |   |            | 项目编号   | gtcs-ghl-xmzd-002    |             |   |
|         | 标段名称: | 模拟一分包             |   |            | 企业标段编号 | gtcs-ghl-xmzd-002001 |             |   |
| 02 附件信息 |       |                   |   |            |        |                      |             | e |
| 修改保存    |       |                   |   |            |        |                      |             |   |
| 序       |       |                   |   | 单位名称 ᅌ     |        |                      | 报价总额(元/%) ≎ |   |
| 1       |       |                   | Ц | 山东玲珑器械有限公司 |        |                      | 10000       |   |

7.1.2.2 推荐成交

| 测试竞谈流程项目一 |                                        |        |            |         |              | ×                     |
|-----------|----------------------------------------|--------|------------|---------|--------------|-----------------------|
| 1 招标方案    | ✓ 报价查看 推荐成交 *                          |        |            | •       | 提问回复         | Φ                     |
| +         | 推荐成交 创建时间: 2018-08-14 19 59:22 状态: 编辑中 |        |            | 获取      | 评标数据 【 保存修   | 波 提交审核                |
| 2 发标      | 01 项目信息                                |        |            |         |              | $\overline{\bigcirc}$ |
|           | 02 分包信息                                |        |            | $\odot$ |              |                       |
| 2 开评标     | 03 推荐授标结果                              |        |            |         |              | $\odot$               |
| ◆ 4 定标    | 授标方式: ④ 按分包接标 〇 按行项目接标                 |        | 总采购成本:     |         |              |                       |
|           | 授标方式说明: 将整个分包 (所有行项目) 授权会              | 一个供应商。 |            |         |              |                       |
|           | 保存推荐结果 请先获取评标数据,完成候选排名后请保存推荐结果         | R      |            |         |              |                       |
|           | 序 候选成交供应商                              | 候选排名   | 投标价格       | 系统价格分项  | 评标价格(主货      | 中标金额(主货               |
|           | 1 测试会员单位四                              | 1 CNY  | Y 10000.00 | 分项价格    | CNY 10000.00 | CNY 10000.00          |

①点击 推荐成交 菜单, 推荐中标人。

②点击保存推荐结果,之后点击 提交审核。

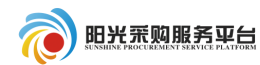

| ✓ 报价查看 推荐成交 *                                        |                                                                                                    |              | ٩      | 提问回复         | Φ             |  |  |
|------------------------------------------------------|----------------------------------------------------------------------------------------------------|--------------|--------|--------------|---------------|--|--|
| 推荐成交 创建时间: 2018-08-14 16:00:48 状态: 编辑中               |                                                                                                    |              | 获取     | 评标数据 保存條     | <b>改</b> 提交审核 |  |  |
| 01 项目信息                                              |                                                                                                    |              |        |              | $\odot$       |  |  |
| 02 分包信息                                              |                                                                                                    |              |        |              | $\odot$       |  |  |
| <i>03</i> 推荐授标结果                                     |                                                                                                    |              |        |              | $\odot$       |  |  |
| 授际方式: ④ 按分包接际 〇 按行项目接标<br>受际方式说明: 将整个分包 (所有行项目) 授权给一 | 授标方式: <ul> <li>      按方或目接标 按行项目接标 总采购成本:  </li> <li>      发标方式说明: 將整个分包(所有行项目)授权给一个供应商。  </li> </ul> |              |        |              |               |  |  |
| 保存推荐结果请先获取评标数据,完成候选排名后请保存推荐结果                        |                                                                                                    |              |        |              |               |  |  |
| 序                                                    | 候选排名                                                                                                  | 投标价格         | 系统价格分项 | 评标价格(主货      | 中标金额(主货       |  |  |
| 1 测试会员单位四                                            | 1                                                                                                    | CNY 10000.00 | 分项价格   | CNY 10000.00 | CNY 10000.00  |  |  |

#### 7.1.3 定标

#### 7.1.3.1 评审结果公示

①点击"评审结果公示"菜单,之后点击推荐成交结果。

| 国泰测试委外一分包   |                                                              |                                      |         |               |             |         |
|-------------|--------------------------------------------------------------|--------------------------------------|---------|---------------|-------------|---------|
| . 1 项目组建    | <ul> <li>✓ 评审结果公示 ★</li> <li>✓ 推荐报告 创建时间: 2019-05</li> </ul> | 结果公示 * 成交通知书<br>20 16:50:47 状态: 审核通过 | * 成交人变更 | ✓ 入场交易凭证      | Φ           |         |
| 2 发标        | 基本信息                                                         |                                      |         |               |             |         |
| 2 开评标       | 01 项目信息                                                      |                                      |         |               |             | $\odot$ |
| +           | 02 磋商过程信息                                                    |                                      |         |               |             | $\odot$ |
| <b>4</b> 定标 | 磋商过程说明                                                       | :                                    |         |               |             |         |
| 口结市         | 03 分包中标候选人(                                                  | 言息                                   |         |               |             | $\odot$ |
| 进行中         | 序 企业分包                                                       | 1编号 分包名称                             | : 是否已推荐 | 推荐中标人         | 总采购成本       | 惟荐成交结果  |
| 未开始         | 1 2000                                                       | 6 国泰测试委外一分的                          | 1. 是    | 山东启明星电子科技有限公司 | CNY 1000.00 | Q       |
|             | 04 评审结果公示                                                    |                                      |         |               |             | $\odot$ |
|             | 公示信息标题                                                       | : 20190520委外项目                       |         |               |             |         |

## ②挑选候选单位:选择中标候选人信息后点击确定。

| <i>03</i> 推 | 荐中标          | 残选人       |     |      |      |                 | $\odot$ |
|-------------|--------------|-----------|-----|------|------|-----------------|---------|
| 挑选          | <b>侯选单</b> 位 | 删除候选单位 修改 | 保存  |      |      |                 |         |
|             | 序            | 投标人       | 主货币 | 评标金额 | 中标金额 | 说明(与评标金额不一致时必填) |         |
| /           |              |           |     |      |      |                 | =9      |
|             |              |           |     |      |      |                 |         |

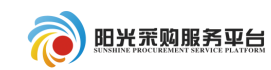

# 确认分包中标候选人 後注・ 後注・ 後注・ (現立商名称: ● 序 供应商名称: ● 1 測试会员单位四 CNY 10000.00 ● 1 測试会员单位四 CNY 10000.00

| <i>03</i> | 時中标  | 候选人     |      |          |              |          |                 | $\bigotimes$ |
|-----------|------|---------|------|----------|--------------|----------|-----------------|--------------|
| 挑选        | 候选单位 | 删除候选单位  | 修改保存 |          |              |          |                 |              |
|           | 序    | 投标人     |      | 主货币      | 评标金额         | 中标金额     | 说明(与评标金额不一致时必填) |              |
|           | 1    | 测试会员单位四 |      | 人民币(CNY) | CNY 10000.00 | 10000.00 |                 | EØ           |

③信息填写完成后点击提交信息按钮进行结果审批的审核。

| 评审结果         |                        | 成交通知书 * 成                         | 更变人交          | 入场交易凭证          | Φ            |          |
|--------------|------------------------|-----------------------------------|---------------|-----------------|--------------|----------|
| 推荐报告 创建      | 时间:2019-06-03 10:44:14 | 状态:编辑中                            |               |                 | 修改           | 保存 提交并发布 |
| 基本信息         | 附件信息 审批记录              | 其他信息                              |               |                 |              |          |
| U3 万世        | 屮你1失远入16尽              |                                   |               |                 |              | ≥ .      |
| 序            | 企业分包编号                 | 分包名称                              | 是否已推荐         | 推荐中标人           | 总采购成本        | 推荐成交结果   |
| 1            | gtcs-ghl-xmzd-002001   | 模拟一分包                             | 是             | 山东玲珑器械有限公司      | CNY 10000.00 | -@-      |
| <i>04</i> 评审 | 结果公示                   |                                   |               |                 |              | $\odot$  |
|              | 公示信息标题: * 标题           |                                   |               |                 |              |          |
|              | 注: 标题名称请以              | 、"项目成名+分包名称+评审结果公                 | 、示"填写。如XX项    | 目——XX某分包评审结果公示。 |              |          |
|              | 公示发布时间: * 2019-06-     | 03 10:44:22 🔳 到 2019-06-2         | 29 10:44:22 📰 |                 |              |          |
| 段落样式         | ▼   宋体 ▼   小五          | ▼ B I ∐ abe × × aA A              | a 🔳 🖬 🔳 🔳     |                 |              |          |
| 🔏 🗈 🚨        | 🕄 🔠 🗙 🖉 🖉 🖗 🐁          | 三   三   第   第   第   第   第   第   第 | 🛓 😿 🗟 🛃 🧏     |                 |              |          |
| 🚵 🔊 🖘        | • II 📮 🚍 🛷 🆫 🕵 🏈       | i Ω ≡ V 🌺 🖗 🖘 🗉 🔤                 | o 🔄 🏢 🗄 🍕     |                 |              |          |
| 123213123    |                        |                                   |               |                 |              |          |

## 7.1.3.2 结果公示

①点击 结果公示 菜单。

| ✔ 伴审结        | 课公示,(结果公示,           | 。 ( 成交通知书 , ) ( 成 | 交人变更 入场交易凭证 |      | Φ               |         |
|--------------|----------------------|-------------------|-------------|------|-----------------|---------|
| 结果公示         | 创建时间: 2019-06-03 10: | 44:43 状态:编辑中      |             |      | 修改保             | 存提交并发   |
| 基本信息         | 附件信息 审批流程            |                   |             |      |                 |         |
| <i>01</i> 项目 | 信息                   |                   |             |      |                 | $\odot$ |
| 02 中核        | 結果信息                 |                   |             |      |                 | $\odot$ |
|              | 企业分包编号               | 分包名称              | 成交候选人名称     | 成交金额 | <b>查看分包信息</b> i | 查看成交信息  |
| 序            |                      |                   |             |      |                 |         |

## ②填写公示内容后,点击提交信息。

| ✔ 评审结果公示 *                                                            | Φ          |
|-----------------------------------------------------------------------|------------|
| 结果公示 创建时间: 2019-06-03 10:44:43 状态: 编辑中                                | 修改保存 提交并发布 |
|                                                                       |            |
| 基本信息 附件信息 审批流程                                                        |            |
|                                                                       | ·          |
| 公告标题: * 标题                                                            |            |
| ,<br>注:标题名称请以 "项目成名+分包名称+成交结果公示" 填写。如XX项目——XX莫分包成交结果公示。               |            |
| 公告开始日期: * 2019-06-03 10:44:43 × 回 公告结束日期: * 2019-06-06 10:44:43       | ×          |
| 備注说明:                                                                 |            |
|                                                                       |            |
| 04 公示内容                                                               | $\odot$    |
| 段落祥式 ●   永体 ●   小五 ▼   糸 № ペ ペ   ★   2   約   ウ ♥   ↓ ↓   転 詩 圭 元      |            |
| B / 및 🏎 x' × ῷ ῷ 📰 ☴ ☴ ☴ 듣는 듣 같 [개] 🌆 🧐 🗃 [1] 🖬 🧐 🗃 [1] 🖬 🔤 🚥 🕶 û 🧶 🔅 |            |
| a 🔊 🐃 🔒 🛄 🖄 🏟 🎯 📓 📓 📓 📓 📓 🖉 📾 関                                       |            |
| 截123123123                                                            |            |
|                                                                       |            |

## 7.1.3.3 成交通知书

①点击<sup>成交通知书</sup>菜单中的生成通知书选项,查看中标通知书并对中标通知书进行签章;之后点击提交信息进行审核备案。

| <b>标通知书</b> 创建时间: 2019-06-03 | 10:45:50 状态: 编辑中 |       |      |          | 修改保存提   |
|------------------------------|------------------|-------|------|----------|---------|
| 基本信息 附件信息 审排                 | 北流程              |       |      |          |         |
| 01 项目信息                      |                  |       |      |          |         |
| 02 分包信息                      |                  |       |      |          |         |
| 企业分包编号                       |                  | 分包名称  |      | 预算金额(元)  | 采购方式    |
| gtcs-ghl-xmzd-002001         | 模拟一分包            |       |      | 10000.00 | 竞争性谈判   |
| 03 中标单位信息                    |                  |       |      |          |         |
| 序 中标单位名称                     | 统一社会信用代码         | 中标单价  | 中标数量 | 中标总价     | 项目负责    |
| 1 山东玲珑器械有限公司                 | 12345679-6       | 10000 |      | (        | CNY 0 元 |

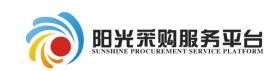

| 生成中标通知书             |                                         |
|---------------------|-----------------------------------------|
| 签章提交                | 注请点击工具栏上的 👛 按钮执行签章, 之后点击(签章提文)按钮完成签章操作。 |
|                     | ▶ ● ● ● ● ● ● ● ● ● ● ● ● ● ● ● ● ● ● ● |
| 测试会贝里拉四:            | ,                                       |
| 你方所递交的投标文件,经评标委员会评  | 审,已被我方接受并报上级部门备案,现确定为中标人。               |
| 中标价: CNY 10000.00 元 |                                         |
| 项目负责人:              | À                                       |
| 特此通知。               | **** **                                 |
|                     | 業 20183-508月14日                         |
|                     |                                         |
|                     |                                         |

## 7.1.3.4 成交人变更

①点击 成交人变更 菜单,填写变更说明。

| 基本信息        | 附件信息 审批记录  | 其他信息       |              |               |      |
|-------------|------------|------------|--------------|---------------|------|
| <i>01</i> 项 | 目信息        |            |              |               |      |
| <i>02</i> 分 | 包中标人信息     |            |              |               |      |
|             | 人北八月海日     | 分句名称       | 中标供应商        | <b>兑买购成</b> 本 | 亦田   |
|             | 1211万123周5 | 73 G E 455 | I KATE VIETA | LOUIS AUT.    | 2.20 |

②点击变更结果编辑选项,挑选成交人、填写理由说明之后点击 修改保存。
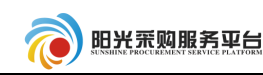

| 成交人变更         |            |        |          |              |       |                 |                       |
|---------------|------------|--------|----------|--------------|-------|-----------------|-----------------------|
| 修改保存          |            |        |          |              |       |                 |                       |
| 02 价格评议       | 化结果        |        |          |              |       |                 | $\bigcirc$            |
| 03 推荐中标       | 03 推荐中标候选人 |        |          |              |       |                 | $\overline{\bigcirc}$ |
| 04 变更成交       | 人          |        |          |              |       |                 | $\odot$               |
| 挑选成交人         | 删除成交人      | 修改保存   |          |              |       |                 |                       |
| <b>I</b> 5    | 序          | 投标人    | 主货币      | 评标金额         | 中标金额  | 说明(与评标金额不一致时必填) |                       |
|               | 1 测试会      | 员单位四   | 人民币(CNY) | CNY 10000.00 | 10000 |                 |                       |
| 05 变更成交人理由及说明 |            |        |          |              |       | $\odot$         |                       |
|               | 理由说明:      | * 理由说明 |          |              |       |                 | ēD                    |

# ③变更内容填写完成后点击 提交备案 按钮,进行成交人变更的备案。

| ✓ 结果审批 * ✓ 结果公示 * ✓ 成交通知书 * 成交人变更 合同备案 | 🥶 提问回复 🛛 🗘 |
|----------------------------------------|------------|
| 成交人变更创建时间: 2018-08-14 16:19:30 状态:编辑中  | 修改保存提交备案   |
|                                        |            |
| 基本信息 附件信息 审批记录 其他信息                    |            |

## 8 单一来源

## 8.1 工作台

## 8.1.1 发标

## 8.1.1.1 编制文件

①点击发标中的编制文件、菜单进行招标公告及文件的编制。

| 04 谈判文件 |                                                           | $\odot$ |
|---------|-----------------------------------------------------------|---------|
| 应答截止时间: | * 2018-08-17 × ■ 17:00 ▼ 淡判开始时间: * 2018-08-17 × ■ 17:00 ▼ |         |
| 谈判地点:   |                                                           |         |
| 谈判文件费:  | • ④ 免费 〇 收费                                               |         |
| 投标保证金:  | : ④ 免费 〇 收费                                               |         |
| 报价货币:   | * 2 人民币 🗌 美元 🗌 欧元 🗌 英镑                                    |         |
| 评审货币:   | * ● 人民币 () 美元 () 欧元 () 英镑                                 |         |
| 行项目信息:  | : 测试单一来源项目(A3701000001000290001001)已导入行项目 1条,点此 查看/修改     | E       |

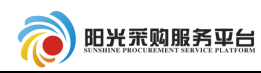

②单一来源需要单独指定供应商,点击<sup>邀请单位</sup>菜单,选择需要邀请 的单位。

| 06 供应商列表                                      |      |      |      |       |       |       | )   |
|-----------------------------------------------|------|------|------|-------|-------|-------|-----|
| 邀请单位     若重新生成邀请函,请先保存页面数据     ● 全部 ○ 未发出 ○ E |      |      |      |       | ○ 已发出 |       |     |
| 序                                             | 单位名称 | 删除单位 | 发出时间 | 邀请函状态 | 回执件   | 查看邀请函 | ΞQλ |

|                        |   |             |      |      |       |          | ~                    | _ |
|------------------------|---|-------------|------|------|-------|----------|----------------------|---|
| 邀请单位 若重新生成邀请函,请先保存页面数据 |   |             |      |      | • 4   | 部 🔵 未发出  | ○ 已发出                |   |
| ş                      | 序 | 单位名称        | 删除单位 | 发出时间 | 邀请函状态 | 回执件      | 查看邀请函                |   |
|                        | 1 | 🖯 늘 测试会员单位四 | ×    |      |       |          |                      |   |
|                        | 2 | 🗋 测试单一来源项目  |      |      | 未发送   | $\times$ | $\overline{\ominus}$ | E |
|                        |   |             |      |      |       |          |                      | - |

## ③信息填写完成后点击提交发布按钮。

| 测试单一来源项目 |                                          |                  |
|----------|------------------------------------------|------------------|
| 1 招标方案   | 编制文件 * 文件澄清 应答截止支更 开评标场地顶约 * 开评标场地支更     | 提问回复             |
| +        | 编制文件 创建时间: 2018-08-17 09:30:04 状态:编辑中    | 修改保存 提交发布        |
| 2 发标     | 基本信息 附件信息 审批流程                           |                  |
| 2 3 开评标  |                                          | ⊘ ^              |
| +        | 新端规则 副除规则                                |                  |
| ▲ 4 定标   | ■ 序 省属企业名称                               | 规则名称             |
|          | 06 供应商列表                                 | $\odot$          |
|          | <b>邀请单位</b> 若重新生成邀请函,请先保存页面数据            | ● 全部 ○ 未发出 ○ 已发出 |
|          | 序         单位名称         删除单位         发出时间 | 邀请函状态 回执件 查看邀请函  |
|          | 1 日 🛅 测试会员单位四                            |                  |
|          | 2 测试单一来源项目                               | 未发送 🔤 🕤 🔛        |

#### 8.2 单一来源流程

单一来源剩余流程参照**竞争性谈判 5.2.1 发标、5.2.2 开评标、5.2.3** 定标流程。

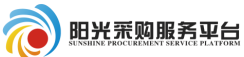

9反向竞价流程

9.1 工作台

所有加星号橘黄色菜单,必须完善内容,审核通过,其他根据项目 情况,选择性完善。

9.1.1 发标

9.1.1.1 编制竞价文件

①点击发标中的 编制竟价文件 × 菜单。 01 项目信息:用于查看项目基本信息。 02 分包信息:用于查看该项目分包信息。

03 公告信息:填写具体的拟单一来源公示说明。

| 测试反向竞价项目一 |                    |                     |      |        |          |        |           |          |
|-----------|--------------------|---------------------|------|--------|----------|--------|-----------|----------|
| 1 招标方案    | 编制竟价文件 *           |                     |      |        |          | Φ      |           |          |
| 1         | 编制文件 创建时间: 2018-08 | 4 19:29:06 状态: 编辑中  |      |        |          |        | 修改保存通     | 过        |
| 2 发标      | 基本信息 附件信息          | 审批流程                |      |        |          |        |           |          |
| ▲ 3 定标    | 01项目信息             |                     |      |        |          |        | $\odot$   | ^        |
|           | 02 分包信息            |                     |      |        |          |        | $\otimes$ |          |
|           | 序 分包編              | i <b>B</b>          | 分包名称 | 采购方式   | 合同估算价(元) | 竟价开始时间 | 设置竟价规则    |          |
|           | 1 A370100000100    | 0246001001 测试反向竞价项目 |      | 反向竟价   | 360000   |        | 暾         |          |
|           | 03 公告信息            |                     |      |        |          |        | $\otimes$ |          |
|           | 供应商征集方式            | :*④ 公开征集 🔵 邀请供应商    |      |        |          |        |           |          |
|           | 网站显示标题             | 网站显示标题: * 测试反向竟价项目— |      |        | : *      |        |           | -0       |
|           | 公告开始时间             | : * 2018-08-14 × 📖  |      | 公告截止时间 | : *      | × 🖿    |           | <u>.</u> |

②点击设置竞价规则 🌞 按钮。

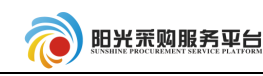

02 八句片白

| 序            | 分包编号                    | 分包名称      | 采购方式 | 合同估算价(元) | 竟价开始时间 | 设置竟价规则     |
|--------------|-------------------------|-----------|------|----------|--------|------------|
| 1            | A3701000001000246001001 | 测试反向竞价项目— | 反向竟价 | 360000   |        | 墩          |
| <u>03 /\</u> | 生信自                     |           |      |          |        | $\bigcirc$ |

03 小生信息

③设置竞价规则相应信息填写。

起始报价: 该项目的起始报价价格。

**是否允许起始报价**:是否允许供应商报初始的价格。

**最小降价幅度:**按金额:按一定金额进行降价报价;按百分比:按 照起始报价的百分比进行降价报价。

**是否允许部分数量报价:**供应商是否可以对整体数量中的一部分进 行报价。

**最高供应量:**选择允许部分数量报价才有该选项,指本次竞价采购 的物品的最大报价数量。

**最低供应量**:选择允许部分数量报价才有该选项,指本次竞价采购 的物品的最小报价数量。

延时方式:无延时:报价时间结束后直接确认中标人。

自动延时: 报价结束之后自动延时一定时间, 如果该时间无人报价 则该项目由最后报价的人成交。

**最小降价幅度**: 竞价步长,每次降价的最小降价幅度,可以按金额, 可以按照起始竞价的百分百。

自有竞价时长:供应商自有报价的时长。

72

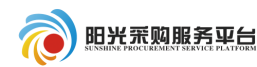

| 设置竞价规则                                   |      |
|------------------------------------------|------|
| 修改保存                                     |      |
|                                          |      |
| 竟价方式:  减价                                | 元    |
| 起始报价: * 1000 是否允许起始报价:                   | 是 •  |
| 是否允许报部分数量: 是                             |      |
| 最高供应量: * 100 最低供应量:                      | * 30 |
| 最小降价幅度: ★ ④ 按金额 ○ 按百分比                   |      |
| 延时方式:*③ 无延时 〇 自动延时                       |      |
| <b>竟价过程:</b> 🗌 公开竟价公司 🗹 公开竟价价格           |      |
|                                          |      |
| 竞价开始时间: ★ 2019-06-03 × 圖 09:00 如 [09:30] |      |
| 自由竞价时长:* 5                               |      |

| 02 分包信息 |                      |                      |      |          |                  |        |
|---------|----------------------|----------------------|------|----------|------------------|--------|
| 序       | 企业分包编号               | 分包名称                 | 采购方式 | 合同估算价(元) | 竟价开始时间           | 设置竟价规则 |
| 1       | gtcs-ghl-jingjia-009 | gtcs-ghl-jingjia-009 | 反向竟价 | 10000    | 2019-06-04 09:00 | Ø      |

### ④公告信息填写。

| 03 公告信息  |                    |                          | $\odot$ |
|----------|--------------------|--------------------------|---------|
| 供应商征集方式: | ★ • ③ 公开征集 🔵 邀请供应商 |                          |         |
| 网站显示标题:  | * 测试自动延时项目测试延时报价项目 |                          |         |
| 公告开始时间:  | * 2018-08-16 × 📖   | 公告截止时间: * 2018-08-17 × 回 |         |
| 备注说明:    |                    |                          |         |
|          |                    |                          |         |

⑤竞价文件:授标截止时间即报名截止时间。

竞价文件费: 竞价文件费用。

投标保证金: 该项目的保证金。

注: 售标截止时间那不能晚于竞价开始时间

| 04 | 意   | 介文      | 4 |
|----|-----|---------|---|
|    | 201 | 1 1 2 2 |   |

| 竞价文件费: ● 免费 ○ 收费<br>投标保证金: ● 免费 ○ 收费<br>行项目信息: 测试反向竞价项目—(A3701000001000246001001)已导入行项目 1 条,点此 查看/修改      | 售标制 | £止时间: * | 2018-08-15 | × 📰 17:00      | •    |      |
|----------------------------------------------------------------------------------------------------|-----|---------|------------|----------------|------|------|
| 投标保证金: <ul> <li>免费</li> <li>收费</li> </ul> 行项目信息: 测试反向竞价项目—(A3701000001000246001001) 已导入行项目 1 条 , 点此 查看/修改 | 竟你  | )文件费:   | ◉ 免费 ○ 收费  |                |      |      |
| 行项目信息: 测试反向竞价项目—(A3701000001000246001001)已导入行项目 1 条 , 点此 查看/修改                                            | 投标  | 深证金:    | ◉ 免费 ○ 收费  |                |      |      |
|                                                                                                    | 行项  | 阻信息:    | 测试反向竞价项目一  | (A370100000100 | 0246 | 0010 |

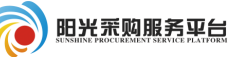

⑥点击<sup>附件信息</sup>选项上传竞价文件,,全部编辑完成后点击 <sup>修改保存</sup>按钮保存当前竞价文件信息;发布竞价文件(公告)需要点击 <sup>通过</sup>按钮,发布竞价公告。

| ( | 编制竟价文件 *                     | Φ                 |        |       |      |    |          |
|---|------------------------------|-------------------|--------|-------|------|----|----------|
| 编 | <b>前文件</b> 创建时间:2018-08-14 1 |                   | 修改保存通过 |       |      |    |          |
|   | 基本信息 附件信息 审                  | 批流程               |        |       |      |    |          |
|   | 03 相关附件                      |                   |        |       |      |    | <u> </u> |
|   | 电子件名称                        | 电子件列表(点击查看)<br>   |        | 电子件管理 |      | 说明 |          |
|   | (*)竞价文件                      | 账号及密码 xisx 💄      | 共1个    | 电子件管理 |      |    |          |
|   | 采购公告                         | <b>采购公告</b> [未签章] |        | 点击签章  | 采购公告 |    |          |

### 9.1.2 定标

### 8.1.2.1 成交通知书

①竞价结束之后点击<sup>同步竞价结果</sup>按钮,同步竞价结果。自动生成成交通知书信息,生成后<sup>提交信息</sup>按钮进行审核备案。

| 测试竞价流程项目二                                    |                                            |                       |                    |       |     |       |        |         | ×       |  |
|----------------------------------------------|--------------------------------------------|-----------------------|--------------------|-------|-----|-------|--------|---------|---------|--|
| 1 招标方案                                       | 结果                                         | ■批 * 成交通知书 *          |                    |       | Φ   |       |        |         |         |  |
| +                                            | 中标通知书                                      | 创建时间: 2018-08-15 14:4 | 15:22 状态:编辑中       |       |     |       | 同步竟价结果 | 修改保存 提交 | 信息      |  |
| 2 发标                                         | 基本信息                                       | 附件信息 审批流程             | 1)                 |       |     |       |        |         |         |  |
| 3 定标                                         | 定标 1 潮試供应商- 91320582704068740Y<br>04 中标通知书 |                       |                    |       |     |       |        |         | ^       |  |
|                                              |                                            |                       |                    |       |     |       |        |         | $\odot$ |  |
|                                              | 序                                          | 单位名称                  | 中标人代码              | 项目负责人 | 联系人 | 通过原因  | 通知书状态  | 生成通知书   |         |  |
|                                              | 1                                          | 测试供应商—                | 91320582704068740Y |       | 供应商 | Ø     |        |         |         |  |
|                                              | 05 招标结果通知书                                 |                       |                    |       |     |       |        |         |         |  |
| 注:对任一单位的招标结果遇知书签复后,会自动对其他单位的招标结果通知书进行自动批量签章。 |                                            |                       |                    |       |     |       |        |         |         |  |
|                                              | 序                                          | 单位名称                  | 未中标人代码             | 项目负责人 | 联系人 | 不通过原因 | 通知书状态  | 生成通知书   |         |  |
|                                              | 1                                          | 测试会员单位四               | 91320582704068740Y |       | 李白  | Ø     |        | 172     | ED,     |  |